## www.SoftGozar.com

# **IL**T<sub>series</sub>

# A D O B E \* **InDesign** CS5

## 5.0/5.0 rating from ProCert Labs

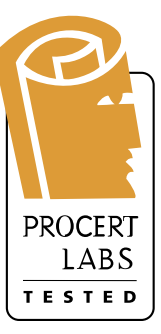

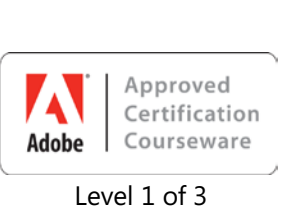

## LEARN HOW TO:

- Navigate the InDesign environment
- ✤ Create basic documents
- Place content
- Work with master pages
- Perform typesetting
- Modify text frames and graphics
- Print and export documents
- Prepare for commercial printing

Prepares you for the Adobe Certified Expert (ACE) exam

# InDesign CS5: Basic

**Student Manual** 

ACE Edition

## www.SoftGozar.com

# InDesign CS5: Basic, ACE Edition

| President, Axzo Press:                      | Jon Winder       |
|---------------------------------------------|------------------|
| Vice President, Product Development:        | Charles G. Blum  |
| Vice President, Operations:                 | Josh Pincus      |
| Director of Publishing Systems Development: | Dan Quackenbush  |
| Writer:                                     | Jim O'Shea       |
| Copyeditor:                                 | Catherine Oliver |
| Keytester:                                  | Cliff Coryea     |

#### COPYRIGHT © 2011 Axzo Press. All rights reserved.

No part of this work may be reproduced, transcribed, or used in any form or by any means—graphic, electronic, or mechanical, including photocopying, recording, taping, Web distribution, or information storage and retrieval systems—without the prior written permission of the publisher.

For more information, go to www.axzopress.com.

#### Trademarks

ILT Series is a trademark of Axzo Press.

Some of the product names and company names used in this book have been used for identification purposes only and may be trademarks or registered trademarks of their respective manufacturers and sellers.

#### Disclaimers

We reserve the right to revise this publication and make changes from time to time in its content without notice.

The Adobe Approved Certification Courseware logo is either a registered trademark or trademark of Adobe Systems Incorporated in the United States and/or other countries. The Adobe Approved Certification Courseware logo is a proprietary trademark of Adobe. All rights reserved.

The ILT Series is independent from ProCert Labs, LLC and Adobe Systems Incorporated, and are not affiliated with ProCert Labs and Adobe in any manner. This publication may assist students to prepare for an Adobe Certified Expert exam, however, neither ProCert Labs nor Adobe warrant that use of this material will ensure success in connection with any exam.

Student Manual ISBN 10: 1-4260-2093-7 ISBN 13: 978-1-4260-2093-3

Student Manual with Disc ISBN-10: 1-4260-2095-3 ISBN-13: 978-1-4260-2095-7

Printed in the United States of America 1 2 3 4 5 GL 06 05 04 03

## www.SoftGozar.com

# Contents

| Introductio                                                                                        | n                                                                                                    | iii                                                                     |
|----------------------------------------------------------------------------------------------------|----------------------------------------------------------------------------------------------------|-------------------------------------------------------------------------|
| Topic A:                                                                                           | About the manual                                                                                                    | iv                                                                      |
| Topic B:                                                                                           | Setting your expectations                                                                                                    | vii                                                                     |
| Topic C:                                                                                           | Re-keying the course                                                                                                    | xi                                                                      |
| Getting star                                                                                       | rted                                                                                                    | 1-1                                                                     |
| Topic A:                                                                                           | The Adobe InDesign environment                                                                                                    |                                                                         |
| Topic B:                                                                                           | Preferences and defaults                                                                                                    | 1-21                                                                    |
| Topic C:                                                                                           | InDesign Help                                                                                                    |                                                                         |
| Unit sum                                                                                           | mary: Getting started                                                                                                    | 1-27                                                                    |
| Basic docu                                                                                         | ments                                                                                                    | 2-1                                                                     |
| Topic A:                                                                                           | New documents                                                                                                    |                                                                         |
| Topic B:                                                                                           | Text frames                                                                                                    |                                                                         |
| Topic C:                                                                                           | Graphics frames                                                                                                    |                                                                         |
| Topic D:                                                                                           | Custom colors                                                                                                    |                                                                         |
| Unit sum                                                                                           | mary: Basic documents                                                                                                    | 2-34                                                                    |
| Guides and                                                                                         | l master pages                                                                                                    | 3-1                                                                     |
| Topic A:                                                                                           | Object positioning                                                                                                    | 3-2                                                                     |
| Topic B:                                                                                           | Master pages                                                                                                    |                                                                         |
| Unit sum                                                                                           | imary: Guides and master pages                                                                                                    |                                                                         |
| Typesetting                                                                                        | a                                                                                                    | 4-1                                                                     |
| Topic A:                                                                                           | Text frame threading                                                                                                    |                                                                         |
| Topic B:                                                                                           | Paragraph formatting                                                                                                    |                                                                         |
| Topic C:                                                                                           | Styles                                                                                                    |                                                                         |
| Unit sum                                                                                           | imary: Typesetting                                                                                                    |                                                                         |
| Modifvina i                                                                                        | tems                                                                                                    | 5-1                                                                     |
| Topic A:                                                                                           | Text frame options                                                                                                    | 5-2                                                                     |
| Topic B:                                                                                           | Graphics                                                                                                    |                                                                         |
| Topic C:                                                                                           |                                                                                                    |                                                                         |
|                                                                                                    | Grouped items                                                                                                    |                                                                         |
| Topic D:                                                                                           | Grouped items<br>Lavers                                                                                                    |                                                                         |
| Topic D:<br>Unit sum                                                                               | Grouped items<br>Layers<br>mary: Modifying items                                                                                                    |                                                                         |
| Topic D:<br>Unit sum                                                                               | Grouped items<br>Layers<br>mary: Modifying items                                                                                                    | 5-20<br>5-24<br>5-31<br><b>6-1</b>                                      |
| Topic D:<br>Unit sum<br>Finalizing d<br>Topic A:                                                   | Grouped items<br>Layers<br>mary: Modifying items<br><b>locuments</b><br>Printing and exporting documents                                                                    |                                                                         |
| Topic D:<br>Unit sum<br>Finalizing d<br>Topic A:<br>Topic B:                                       | Grouped items<br>Layers<br>mary: Modifying items<br><b>locuments</b><br>Printing and exporting documents<br>Preparing for commercial printing                               |                                                                         |
| Topic D:<br>Unit sum<br>Finalizing d<br>Topic A:<br>Topic B:<br>Unit sum                           | Grouped items<br>Layers<br>mary: Modifying items<br><b>locuments</b><br>Printing and exporting documents<br>Preparing for commercial printing<br>mary: Finalizing documents |                                                                         |
| Topic D:<br>Unit sum<br>Finalizing d<br>Topic A:<br>Topic B:<br>Unit sum<br>Course sun             | Grouped items<br>Layers<br>mary: Modifying items<br><b>Jocuments</b><br>Printing and exporting documents<br>Preparing for commercial printing<br>mary: Finalizing documents | 5-20<br>5-24<br>5-31<br><b>6-1</b><br>6-2<br>6-10<br>6-26<br><b>S-1</b> |
| Topic D:<br>Unit sum<br>Finalizing d<br>Topic A:<br>Topic B:<br>Unit sum<br>Course sun<br>Topic A: | Grouped items<br>Layers                                                                                                    |                                                                         |

WWW.SoftGozar.com

| GI | ossary |  |
|----|--------|--|
|    |        |  |

Index

G-1

I-1

# Introduction

After reading this introduction, you will know how to:

- **A** Use ILT Series manuals in general.
- **B** Use prerequisites, a target student description, course objectives, and a skills inventory to properly set your expectations for the course.
- **C** Re-key this course after class.

## **Topic A: About the manual**

## **ILT Series philosophy**

Our manuals facilitate your learning by providing structured interaction with the software itself. While we provide text to explain difficult concepts, the hands-on activities are the focus of our courses. By paying close attention as your instructor leads you through these activities, you will learn the skills and concepts effectively.

We believe strongly in the instructor-led class. During class, focus on your instructor. Our manuals are designed and written to facilitate your interaction with your instructor, and not to call attention to manuals themselves.

We believe in the basic approach of setting expectations, delivering instruction, and providing summary and review afterwards. For this reason, lessons begin with objectives and end with summaries. We also provide overall course objectives and a course summary to provide both an introduction to and closure on the entire course.

## **Manual components**

The manuals contain these major components:

- Table of contents
- Introduction
- Units
- Course summary
- Glossary
- Index

Each element is described below.

## **Table of contents**

The table of contents acts as a learning roadmap.

## Introduction

The introduction contains information about our training philosophy and our manual components, features, and conventions. It contains target student, prerequisite, objective, and setup information for the specific course.

## Units

Units are the largest structural component of the course content. A unit begins with a title page that lists objectives for each major subdivision, or topic, within the unit. Within each topic, conceptual and explanatory information alternates with hands-on activities. Units conclude with a summary comprising one paragraph for each topic, and an independent practice activity that gives you an opportunity to practice the skills you've learned.

The conceptual information takes the form of text paragraphs, exhibits, lists, and tables. The activities are structured in two columns, one telling you what to do, the other providing explanations, descriptions, and graphics.

#### **Course summary**

This section provides a text summary of the entire course. It is useful for providing closure at the end of the course. The course summary also indicates the next course in this series, if there is one, and lists additional resources you might find useful as you continue to learn about the software.

#### Glossary

The glossary provides definitions for all of the key terms used in this course.

#### Index

The index at the end of this manual makes it easy for you to find information about a particular software component, feature, or concept.

## **Manual conventions**

We've tried to keep the number of elements and the types of formatting to a minimum in the manuals. This aids in clarity and makes the manuals more classically elegant looking. But there are some conventions and icons you should know about.

| Item                                                  | Description                                                                                                    |
|-------------------------------------------------------|----------------------------------------------------------------------------------------------------|
| Italic text                                           | In conceptual text, indicates a new term or feature.                                                                                                    |
| Bold text                                             | In unit summaries, indicates a key term or concept. In<br>an independent practice activity, indicates an explicit<br>item that you select, choose, or type.                                                                                  |
| Code font                                             | Indicates code or syntax.                                                                                                    |
| Longer strings of ►<br>code will look ►<br>like this. | In the hands-on activities, any code that's too long to fit<br>on a single line is divided into segments by one or more<br>continuation characters ( $\blacktriangleright$ ). This code should be<br>entered as a continuous string of text. |
| Select <b>bold item</b>                               | In the left column of hands-on activities, bold sans-serif<br>text indicates an explicit item that you select, choose,<br>or type.                                                                                                    |
| Keycaps like (- ENTER)                                | Indicate a key on the keyboard you must press.                                                                                                    |

## **Hands-on activities**

The hands-on activities are the most important parts of our manuals. They are divided into two primary columns. The "Here's how" column gives short instructions to you about what to do. The "Here's why" column provides explanations, graphics, and clarifications. Here's a sample:

#### Do it!

## **A-1: Creating a commission formula**

| Here's how                        | Here's why                                                                                                    |
|-----------------------------------|----------------------------------------------------------------------------------------------------|
| 1 Open Sales                      | This is an oversimplified sales compensation<br>worksheet. It shows sales totals, commissions,<br>and incentives for five sales reps. |
| 2 Observe the contents of cell F4 | F4 = =E4*C Rate<br>The commission rate formulas use the name<br>"C_Rate" instead of a value for the commission<br>rate.               |

For these activities, we have provided a collection of data files designed to help you learn each skill in a real-world business context. As you work through the activities, you will modify and update these files. Of course, you might make a mistake and therefore want to re-key the activity starting from scratch. To make it easy to start over, you will rename each data file at the end of the first activity in which the file is modified. Our convention for renaming files is to add the word "My" to the beginning of the file name. In the above activity, for example, a file called "Sales" is being used for the first time. At the end of this activity, you would save the file as "My sales," thus leaving the "Sales" file unchanged. If you make a mistake, you can start over using the original "Sales" file.

In some activities, however, it might not be practical to rename the data file. If you want to retry one of these activities, ask your instructor for a fresh copy of the original data file.

## **Topic B: Setting your expectations**

Properly setting your expectations is essential to your success. This topic will help you do that by providing:

- Prerequisites for this course
- A description of the target student
- A list of the objectives for the course
- A skills assessment for the course

## **Course prerequisites**

Before taking this course, you should be familiar with personal computers and the use of a keyboard and a mouse. Furthermore, this course assumes that you've completed the following courses or have equivalent experience:

• Windows 7: Basic

## **Target student**

This course is designed for students who want to use Adobe InDesign to create professional documents and print layouts. You should have little or no experience using Adobe InDesign, but experience using a word processing application is recommended. You will get the most out of this course if your goal is to learn how to use Adobe InDesign CS5 to create professional print documents and publications.

## Adobe ACE certification

This course is also designed to help you pass the Adobe Certified Expert (ACE) exam for InDesign CS5. For complete certification training, you should complete this course and both of the following:

- InDesign CS5: Advanced, ACE Edition
- InDesign CS5: Production, ACE Edition

## **Course objectives**

These overall course objectives will give you an idea about what to expect from the course. It is also possible that they will help you see that this course is not the right one for you. If you think you either lack the prerequisite knowledge or already know most of the subject matter to be covered, you should let your instructor know that you think you are misplaced in the class.

**Note:** In addition to the general objectives listed below, specific ACE exam objectives are listed at the beginning of each topic (where applicable).

After completing this course, you will know how to:

- Start Adobe InDesign, explore elements of the environment, set preferences and defaults, and use Adobe Community Help.
- Create documents and document presets; create and place text; place graphics and other InDesign pages; and work with color swatches.
- Position elements precisely by using guides and the Control panel; and use master pages.
- Thread text between text frames, add jump lines, and use columns in text frames; use the Paragraph Formatting controls; use Find/Change to replace formatting; and create and edit paragraph and character styles.
- Position text in text frames and format frame edges; place Photoshop images in documents, set text wrap, modify graphics, and nest frames; group objects and manipulate objects within a group; and create layers and assign objects to them.
- Print documents, create print presets, and export documents to PDF; and prepare documents for commercial printing.

## www.SoftGozar.com

## **Skills inventory**

Use the following form to gauge your skill level entering the class. For each skill listed, rate your familiarity from 1 to 5, with five being the most familiar. *This is not a test*. Rather, it is intended to provide you with an idea of where you're starting from at the beginning of class. If you're wholly unfamiliar with all the skills, you might not be ready for the class. If you think you already understand all of the skills, you might need to move on to the next course in the series. In either case, you should let your instructor know as soon as possible.

| Skill                                              | 1 | 2 | 3 | 4 | 5 |
|----------------------------------------------------|---|---|---|---|---|
| Starting InDesign and customizing the workspace    |   |   |   |   |   |
| Navigating in documents                            |   |   |   |   |   |
| Examining basic panels                             |   |   |   |   |   |
| Setting preferences                                |   |   |   |   |   |
| Using Adobe Community Help                         |   |   |   |   |   |
| Creating documents                                 |   |   |   |   |   |
| Creating text in a document                        |   |   |   |   |   |
| Placing text                                       |   |   |   |   |   |
| Placing graphics                                   |   |   |   |   |   |
| Placing InDesign pages                             |   |   |   |   |   |
| Creating custom color swatches                     |   |   |   |   |   |
| Loading and saving swatches                        |   |   |   |   |   |
| Aligning elements to guides                        |   |   |   |   |   |
| Positioning elements by using the Control panel    |   |   |   |   |   |
| Using smart guides                                 |   |   |   |   |   |
| Using master pages                                 |   |   |   |   |   |
| Overriding a master-page object on a document page |   |   |   |   |   |
| Threading text                                     |   |   |   |   |   |
| Adding columns to text frames                      |   |   |   |   |   |
| Adding jump-line page numbers                      |   |   |   |   |   |
| Setting keep options                               |   |   |   |   |   |
| Creating bulleted and numbered lists               |   |   |   |   |   |

| Skill                                               | 1 | 2 | 3 | 4 | 5 |
|-----------------------------------------------------|---|---|---|---|---|
| Creating drop caps                                  |   |   |   |   |   |
| Adjusting the spacing between paragraphs            |   |   |   |   |   |
| Creating paragraph rules                            |   |   |   |   |   |
| Using Find/Change                                   |   |   |   |   |   |
| Creating, editing, and applying styles              |   |   |   |   |   |
| Positioning text in a text frame                    |   |   |   |   |   |
| Formatting a frame edge                             |   |   |   |   |   |
| Placing Photoshop files                             |   |   |   |   |   |
| Setting text wrap                                   |   |   |   |   |   |
| Modifying graphics                                  |   |   |   |   |   |
| Nesting frames                                      |   |   |   |   |   |
| Grouping objects and manipulating objects in groups |   |   |   |   |   |
| Creating layers and assigning objects to layers     |   |   |   |   |   |
| Changing the layer stacking order                   |   |   |   |   |   |
| Printing a proof of a document                      |   |   |   |   |   |
| Exporting a document as a PDF                       |   |   |   |   |   |
| Checking spelling                                   |   |   |   |   |   |
| Checking fonts and linked graphics in a document    |   |   |   |   |   |
| Preflighting a document                             |   |   |   |   |   |
| Packaging a publication                             |   |   |   |   |   |

## **Topic C: Re-keying the course**

If you have the proper hardware and software, you can re-key this course after class. This section explains what you'll need in order to do so, and how to do it.

## **Hardware requirements**

Your personal computer should have:

- A keyboard and a mouse
- Intel Pentium 4 or AMD Athlon 64 Processor (or faster)
- 1GB RAM (or higher)
- At least 2 GB of hard-disk space
- A DVD-ROM drive for installation
- A monitor with at least  $1280 \times 960$  resolution at 24-bit color or better

## **Software requirements**

You will also need the following software:

- Microsoft Windows 7 (You can also use Windows Vista or Windows XP, but the screen shots in this course were taken in Windows 7, so your screens might look somewhat different.)
- Adobe InDesign CS5
- Adobe Reader (If this is not installed, you will not be able to complete Activity A-2 in the unit titled "Finalizing documents.")
- The HP LaserJet 5200 Series PCL 5 printer driver (An actual printer is not required, but without this printer driver, you will not be able to complete Activity A-1, in the unit titled "Finalizing documents," as written.)

## **Network requirements**

The following network components and connectivity are also required for re-keying this course:

- Internet access, for the following purposes:
  - Downloading the latest critical updates and service packs
  - Completing Activity C-1 in the unit titled "Getting started"
  - Downloading the Student Data files (if necessary)
- Activating InDesign CS5

## Setup instructions to re-key the course

Before you re-key the course, you will need to perform the following steps.

- 1 Use Windows Update to install all available critical updates and service packs.
- 2 With flat-panel displays, we recommend using the panel's native resolution for best results. Color depth/quality should be set to High (24 bit) or higher.

Please note that your display settings or resolution may differ from the author's, so your screens might not exactly match the screenshots in this manual.

- 3 If necessary, reset any InDesign CS5 defaults that you have changed. If you do not wish to reset the defaults, you can still re-key the course, but some activities might not work exactly as documented.
  - a Press and hold Shift+Ctrl+Alt and start InDesign. Pressing Shift+Ctrl+Alt as InDesign starts causes a dialog box to appear, in which you can specify to delete the InDesign Preference file. Click Yes to delete the file.
  - b In InDesign, from the Workspace menu, choose Delete Workspace. In the Delete Workspace dialog box, select All from the Name list and click Delete. Click Yes to delete all of the custom workspaces.
  - c Close InDesign.
- 4 If you have the data disc that came with this manual, locate the Student Data folder on it and copy it to your Windows desktop.

If you don't have the data disc, you can download the Student Data files for the course:

- a Connect to www.axzopress.com.
- b Under Downloads, click Instructor-Led Training.
- c Browse the subject categories to locate your course. Then click the course title to display a list of available downloads. (You can also access these downloads through our Catalog listings.)
- d Click the link(s) for downloading the Student Data files.
- e Create a folder named Student Data on your Windows desktop.
- f Double-click the downloaded zip file(s) and drag the contents into the Student Data folder.

## **CertBlaster software**

CertBlaster pre- and post-assessment software is available for this course. To download and install this free software, complete the following steps:

- 1 Go to www.axzopress.com.
- 2 Under Downloads, click CertBlaster.
- 3 Click the link for InDesign CS5: Basic, ACE Edition.
- 4 Save the .EXE file to a folder on your hard drive. (**Note:** If you skip this step, the CertBlaster software will not install correctly.)
- 5 Click Start and choose Run.
- 6 Click Browse and navigate to the folder that contains the .EXE file.
- 7 Select the .EXE file and click Open.
- 8 Click OK and follow the on-screen instructions. When prompted for the password, enter **c\_indescs5**.

# **Unit 1** Getting started

## Unit time: 30 minutes

Complete this unit, and you'll know how to:

- A Start Adobe InDesign and explore elements of the environment.
- **B** Set preferences and defaults.
- **C** Use the InDesign Support Center Web site to get InDesign help.

## **Topic A: The Adobe InDesign environment**

Explanation

The world of professional desktop publishing is dominated by two programs: Adobe InDesign and QuarkXPress. Designers increasingly are drawn to InDesign for (among other reasons) its integration with Adobe's other Creative Suite programs, including Photoshop, Flash, and Dreamweaver. InDesign remains primarily a program for producing print publications, ranging from one-page flyers to magazines and books. But as the definition of *desktop publishing* expands beyond layouts produced on personal computers for print media to include content for online use and for portable electronic devices, the features of InDesign have expanded to include support for a variety of publishing media.

## The InDesign workspace

You start InDesign by clicking Start and choosing All Programs, Adobe InDesign CS5. The InDesign Welcome screen appears by default. From here, you can open recent documents, create documents, or access online community features. (You can open the Welcome screen at any time by choosing Help, Welcome Screen.)

To open a document, choose File, Open. Navigate to the desired folder, select the InDesign file you want to open, and click Open.

To close a document, choose File, Close or click the Close button in the upper-right corner of the document window. (You can also press Ctrl+W.) If you've changed the document, a dialog box appears, prompting you to save the changes before closing. Click Yes to save the changes and close the document.

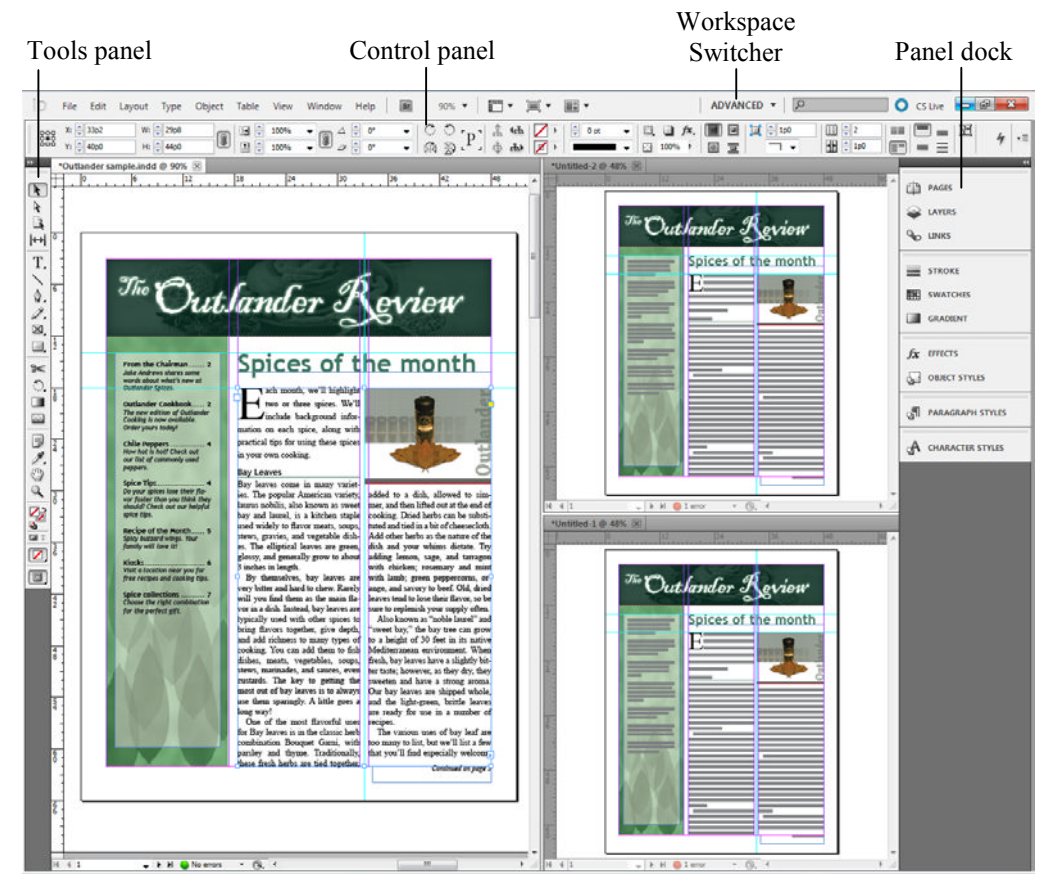

Exhibit 1-1: The InDesign application window

## Panels and docks

The application window, shown in Exhibit 1-1, includes panels that, by default, appear on the right side of the window as icon groups. To view a panel, click the icon. To close a panel, click the icon again.

Click the Expand Panels icon at the top of the panel dock to show one panel from each panel group, as shown in Exhibit 1-2. You can then click the Collapse to Icons button to return the docked panels to button form. If you need more space in the application window, you can drag the edge of the dock to the right until only the icon is displayed. To display or hide a docked panel, click its name or its icon.

You can display panels that are not already visible in the dock by choosing them from the Window menu. They appear as floating panels. For example, to display the Text Wrap panel, choose Window, Text Wrap. If a panel is already displayed, then choosing it from the Window menu will hide it.

To dock a floating panel, drag its tab (where the panel name is displayed) to the left or right edge of the application window. Similarly, to convert a docked panel to a floating panel, drag its tab away from its panel group. You can arrange panels into groups by dragging them to existing groups or by dragging them to another panel to create a new group. You can create multiple panel docks by dragging window tabs to either the left or right edge of an existing dock.

You cannot put the Tools panel or the Control panel into docked groups, but you can convert them to floating panels and dock them individually. You can dock the Control panel at the top or bottom of the application window, and you can dock the Tools panel on the left or right edges of the application window.

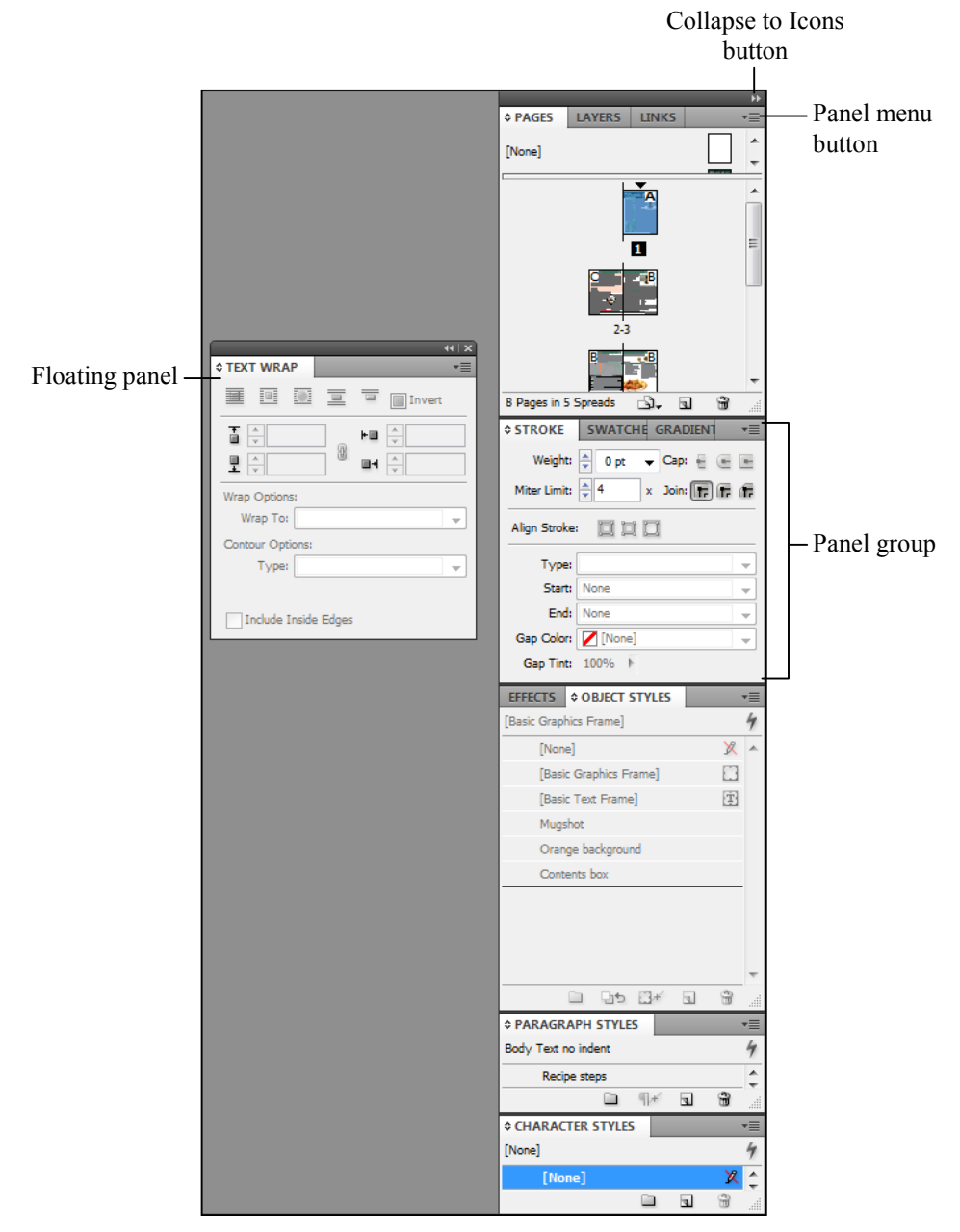

Exhibit 1-2: Various panel configurations

## Workspaces

As you work on various projects, you might find that you're opening and closing various panels and arranging them in different configurations. InDesign's workspace settings display panels appropriate for different tasks, and you can configure and save your own custom workspaces.

To create and save a custom workspace:

- 1 Arrange the panels as desired.
- 2 From the Workspace Switcher menu, choose New Workspace.
- 3 In the New Workspace dialog box, in the Name box, enter a name for the workspace.
- 4 Under Capture, check the desired options.
- 5 Click OK.
- 6 To open the workspace you've saved, choose its name from the Workspace Switcher menu.

You can always reset any workspace to the default configuration. For example, you might open the Advanced workspace and rearrange some of the panels. To reset the panels to their defaults, choose Reset Advanced from the Workspace Switcher menu.

## Do it! A-1: Starting InDesign and customizing the workspace

The files for this activity are in Student Data folder **Unit 1\Topic A**.

| Η | ere's how                                                                           | Here's why                                                                                                    |
|---|-------------------------------------------------------------------------------------|----------------------------------------------------------------------------------------------------|
| 1 | Click <b>Start</b> and choose<br><b>All Programs</b> ,<br><b>Adobe InDesign CS5</b> | To open the application window. The Welcome screen appears.                                                                                                    |
|   | Check <b>Don't show again</b>                                                       | (In the lower-left corner of the Welcome<br>screen.) To see this screen in the future, choose<br>Help, Welcome Screen.                                                                                                    |
|   | Close the Welcome screen                                                            |                                                                                                    |
| 2 | Observe the application window                                                      | The Control panel, the Tools panel, and panel icons in the panel dock are visible.                                                                                                    |
| 3 | Choose File, Open                                                                   | To open the Open a File dialog box.                                                                                                    |
| 4 | Navigate to the current topic folder                                                | In the current unit folder.                                                                                                    |
|   | Select the file <b>Outlander Sample</b>                                             |                                                                                                    |
|   | Click <b>Open</b>                                                                   | A warning box might appear, stating that links<br>in the file need to be updated. This occurs<br>because Windows gives files new "created" or<br>"modified" dates when files are copied from one<br>computer to another, and InDesign treats the<br>files as if they have been modified. |
|   | Click Update Links                                                                  |                                                                                                    |
| 5 | Above the Control panel, click as shown                                             | Image: Slug     Presentation     Presentation                                                                                                    |
|   | Choose Preview                                                                      | To show the document in Preview mode. You                                                                                                    |
|   | Display the Screen Mode flyout menu and choose <b>Normal</b>                        | To return to Normal view.                                                                                                    |
| 6 | Click the Workspace Switcher<br>button and choose <b>New in CS5</b>                 | To change the set of panels displayed in the dock.                                                                                                    |

7 In the panel dock, click the Pages icon

Drag the Pages panel tab away from the panel group, as shown

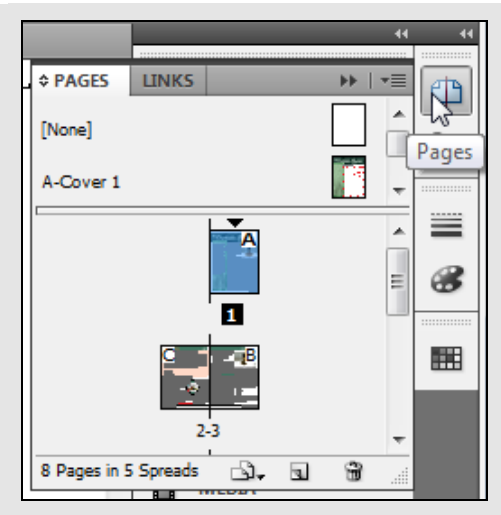

To show the Pages panel.

| <br>96     | * PAGES   | LINK       | 5  |          | <b>**</b> |
|------------|-----------|------------|----|----------|-----------|
| * PAGES    |           |            | ÞÞ | *        |           |
| [None]     | ~3        |            |    | ] 🔒      |           |
| A-Cover 1  |           |            |    | -        |           |
|            |           | 1          |    | *<br>III |           |
|            | 2-3       | - <b>B</b> |    | Ŧ        |           |
| 8 Pages in | 5 Spreads | <b>1</b>   |    |          |           |
|            |           |            |    |          |           |

To open the New Workspace dialog box.

To make it a floating panel.

- 8 Choose **Window**, **Text Wrap** To open the Text Wrap panel.
- 9 From the Workspace Switcher menu, choose New Workspace...

Edit the Name box to read My workspace

To save the workspace. The name of the custom Under Capture, verify that workspace appears on the Workspace Switcher **Panel Locations** is checked, button. and click **OK** InDesign automatically saved the changes you 10 From the Workspace Switcher made in this default workspace. You'll reset the menu, choose New in CS5 default locations of the panels. From the Workspace Switcher To return to the defaults for this workspace. menu, choose Reset New in CS5 To use the Advanced workspace. 11 From the Workspace Switcher menu, choose Advanced

## **Elements of an InDesign document**

Explanation

An InDesign document can contain up to 9,999 pages. Most documents you work with, of course, will contain far fewer pages than that.

When you open a document, you'll see the document window, as shown in Exhibit 1-3. It contains the document you're working with, as well as a pasteboard area. Ruler guides at the top and left of the document window help you arrange elements on the page. The status bar shows the current page number and the Live Preflight status.

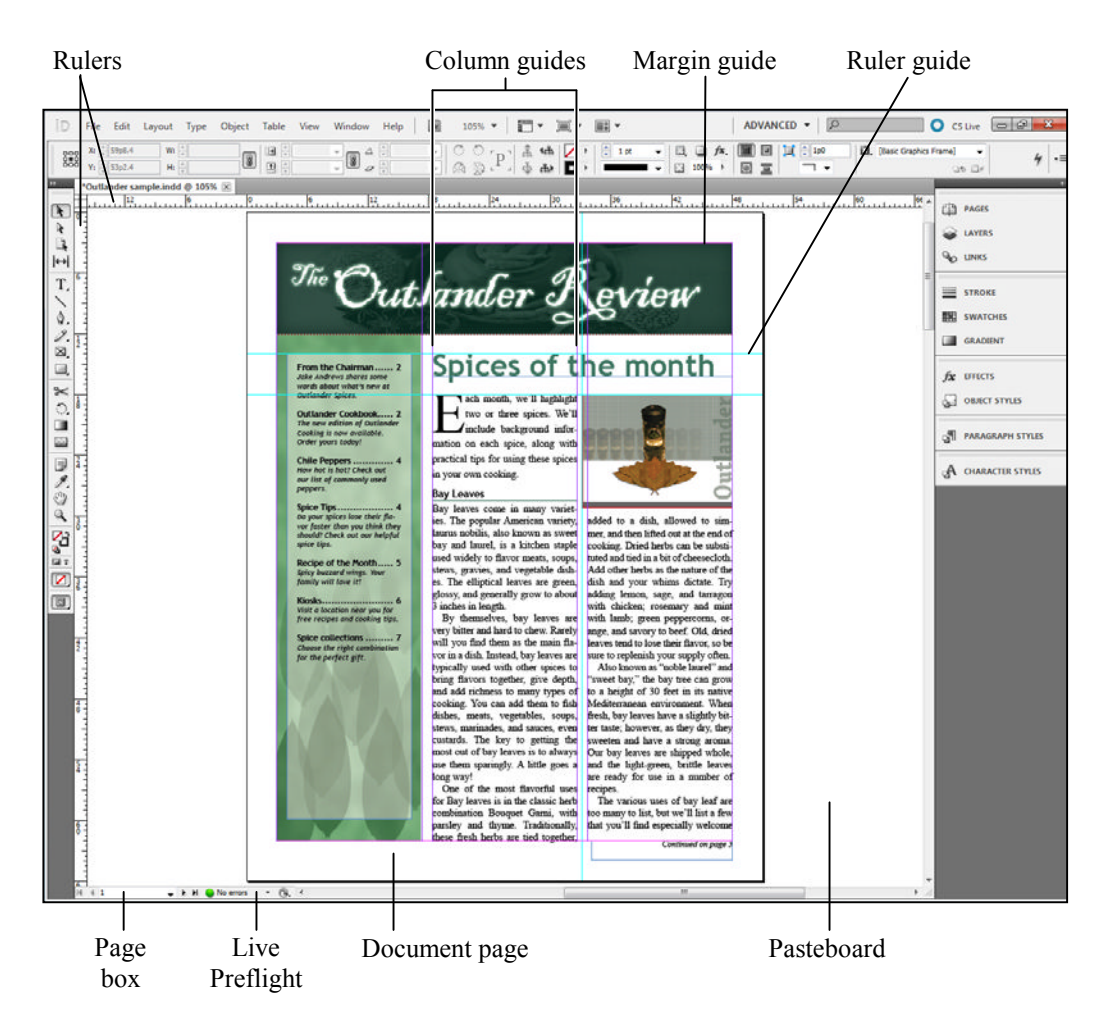

Exhibit 1-3: An InDesign document window

The following table describes some of the elements of the document window.

| Element       | Description                                                                                                    |
|---------------|----------------------------------------------------------------------------------------------------|
| Rulers        | The document window contains horizontal and vertical rulers, which you can use to position items. As you move items in a document, the rulers indicate the item's position. By default, both rulers use picas, but you can set them to other units of measure. |
| Column guides | These guides (indicated by violet lines) show where columns are located on a page.                                                                                                    |
| Margin guides | These guides (indicated by magenta lines inside the page boundaries) show where margins are located on a page. By default, margin guides are visible on every page of a document. Margin guides and other types of InDesign guides don't print.                |

| Element        | Description                                                                                                    |
|----------------|----------------------------------------------------------------------------------------------------|
| Ruler guides   | These are guides you add to make it easier to position items. Ruler guides can be horizontal or vertical, and they do not print. There are two types of ruler guides: <i>page guides</i> , which appear on a single page, and <i>spread guides</i> , which appear across all pages of a spread as well as on the pasteboard. |
| Live Preflight | By checking the Live Preflight status, you can immediately see whether your document contains any errors that would cause a problem in the production stage.                                                                                                    |
| Pasteboard     | This is the blank area that surrounds document pages. You can store text and graphics on the pasteboard until you are ready to use them. Items on the pasteboard do not print, but they are saved with the document. Each page or spread has its own pasteboard.                                                             |
| Document page  | This is where you create the layout for your publication. Items inside the page boundaries (indicated by black lines) will print when you print the publication.                                                                                                    |

## Navigation

Before you can work in a document, you need to know how to move between pages and zoom in and out. You'll often need to alternate between zooming in closely to see details and zooming out to see how elements look in an entire spread.

## Moving between pages in a document

There are several ways to move between pages in a document:

- Double-click a page thumbnail in the Pages panel. The highlighted page icon indicates which page you're viewing.
- In the status bar, enter a page number in the page box and press Enter. This method is useful if you have a document with many pages.
- In the status bar, select a page from the page list (to the right of the page box).
- Hold Spacebar to temporarily select the Hand tool, and then drag in the document window. While using the Hand tool, you can access the Zoom tool—hold Ctrl+Spacebar to zoom in, and hold Ctrl+Alt+Spacebar to zoom out. (Note, however, that pressing shortcut keys when the insertion point is in a text frame will insert text.) You can also press H to switch to the Hand tool.
- Press Page Down or Page Up to scroll through the document. You can also press Alt+Page Down or Alt+Page Up to move to the next or previous spread. Press Shift+Page Down or Shift+Page Up to move to the next or previous page.
- Choose an option from the Layout menu. You can choose First Page, Previous Page, Next Page, Last Page, Next Spread, Previous Spread, Go To Page, Go Back, or Go Forward.

## Zooming

You can zoom in and out to work with page items more easily. There are different methods of zooming. The most appropriate method to use depends on what you are trying to see.

- Press Ctrl+= or Ctrl+- to zoom in or out. If an object is selected, InDesign will center on that object while zooming. Otherwise, zooming will center on the current page or spread.
- Press Ctrl+1 to view a page at actual size. The "actual size" of your document displayed on the screen depends on several factors but usually doesn't result in displaying your document at actual size.
- Press Ctrl+2 to view a page at 200%.
- Press Ctrl+0 to fit the entire page in the document window.
- Press Alt+Ctrl+0 to fit the entire spread in the document window.
- Press Ctrl+Spacebar or Ctrl+Alt+Spacebar to temporarily access the Zoom tool and zoom in or out.
- Using the Zoom tool, drag in the document window to zoom in on a portion of a page. This method is useful for zooming in on small items.
- Using the Zoom tool, click in the document window to zoom in incrementally on a section of a page. You can also press Alt and click to zoom out.
- From the Zoom Level menu, choose a zoom percentage. You can also enter a percentage in the Zoom level box.

Another method of zooming, called *power zoom*, involves using the Hand tool. With the Hand tool selected, point to an area of the document and press and hold the mouse button. After a few seconds, InDesign zooms to show the entire pasteboard in the document window, as shown in Exhibit 1-4. While holding the mouse button, drag to move to different areas of the document. Press Up Arrow or Down Arrow to reduce or increase the focus area, indicated by a red border. When you've moved the border to the desired area, release the mouse button to zoom. If you haven't adjusted the focus area, InDesign zooms to the previous zoom level; otherwise, it zooms to fill the focus area you've specified.

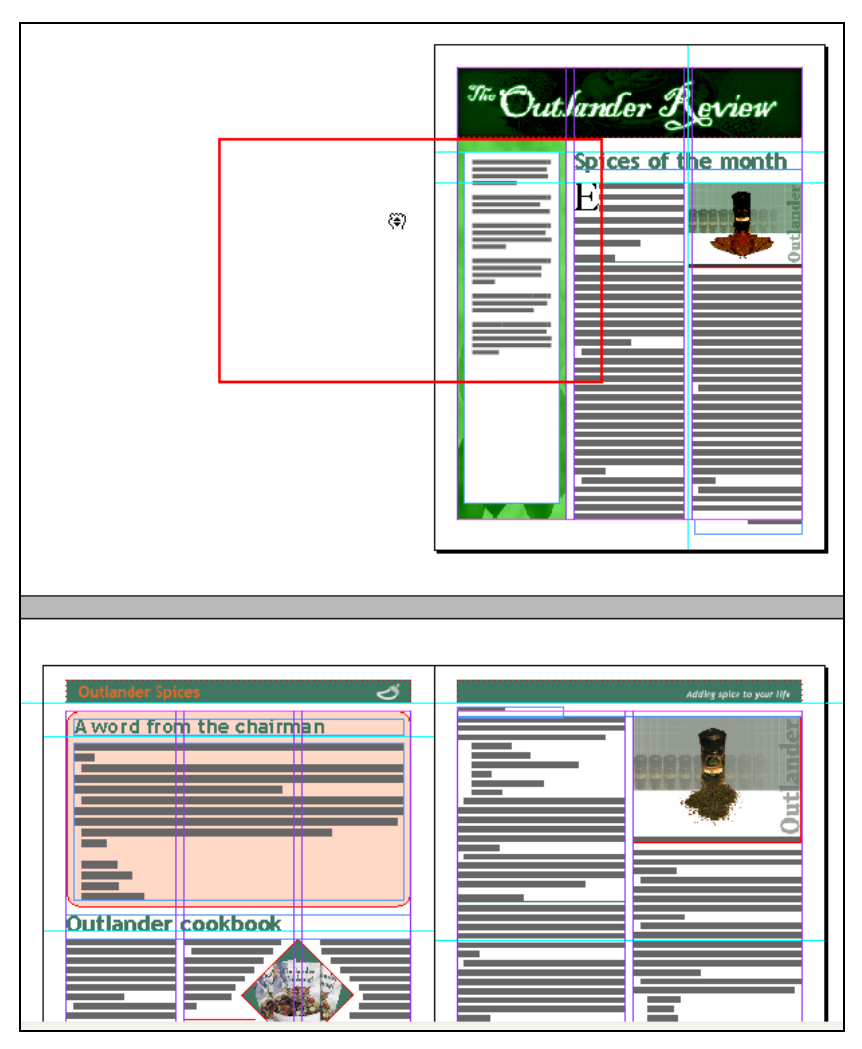

Exhibit 1-4: Using power zoom to navigate in a document

## **Multiple document windows**

You can have multiple documents open at once. Each new document you open appears on a new tab, as shown in Exhibit 1-1. When you have more than one document open, you can select different views to see them all at once. To do so, click the Arrange Documents button, shown in Exhibit 1-5, and choose an option from the menu. (The buttons shown in Exhibit 1-5 are located to the right of the menu bar.)

These views are referred to as *N-up views*, where N is the number of windows arranged in the view option. You can choose Float All in Windows from the Arrange Documents menu to show each document in its own separate document window. In addition, you can drag the documents' tabs to arrange them in the application window.

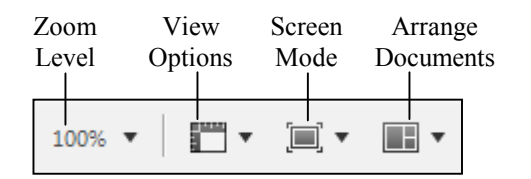

Exhibit 1-5: Options for viewing document windows

Do it!

| Here's how                                                 | Here's why                                                                                                    |
|------------------------------------------------------------|----------------------------------------------------------------------------------------------------|
| 1 Click <b>Pages</b>                                       | (In the top panel group.) To activate the Pages panel. You can click the word "Pages" or click its icon to activate the panel.                                                                                                    |
| Observe the Pages panel                                    | PAGES   LAYERS   LINKS   Image: Second state     None   Image: Second state   Image: Second state   Image: Second state     A-Cover 1   Image: Second state   Image: Second state   Image: Second state   Image: Second state     A-Cover 1   Image: Second state   Image: Second state   Image: Second state   Image: Second state   Image: Second state     Image: Image: Second state   Image: Second state   Image: Second |
| 2 In the Pages panel, double-click<br>the Page 2 thumbnail | of all eight pages.<br>PAGES LINKS WITH A-Cover 1<br>A-Cover 1<br>B Pages in 5 Spreads<br>C-3-col" applied<br>B Pages in 5 Spreads<br>To move to the second page. This is a facing-<br>pages document, so both pages 2 and 3 are<br>visible, although the view is centered on page 2.<br>The tooltip shows the name of the master page<br>applied to this page                                                                                                    |

## A-2: Navigating a document

## www.SoftGozar.com

3 In the status bar, observe the page box

On the right side of the page box, click the down-facing arrow

From the page list, select 4

The page box shows that you are viewing page 2 in the document.

To display the list of pages in the document.

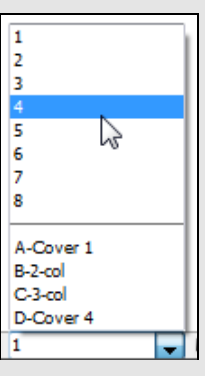

To go to page 4.

To return to the first page.

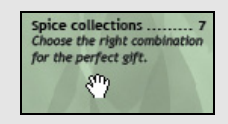

To temporarily select the Hand tool. The pointer changes to a hand icon.

As you drag, the document moves, and a different portion of the layout is visible.

To zoom in on the bottom of the page.

To zoom to Fit Page in Window. The selected page fits in the document window.

To zoom to Actual Size.

Press Ctrl+0.

(In the group of buttons to the right of the menu bar.) To display a menu.

To open a new window for the current document.

4 From the page list, select **1** 

5 Point anywhere on the page and hold (SPACEBAR)

Drag up

Drag until you can see the top of the second spread

- 6 Point to the bottom of the first page, hold <u>CTRL</u> + <u>SPACEBAR</u>, and click twice
- 7 Press CTRL + 0

Press CTRL + 1

Fit the page in the window

8 Click the Arrange Documents button

Choose New Window

Navigate to page 8

| 9  | Choose File, Open                                                     | You'll open another document.                                                                                                    |
|----|-----------------------------------------------------------------------|----------------------------------------------------------------------------------------------------|
|    | In the current topic folder, select <b>Outlander address</b>          |                                                                                                    |
|    | Click Open                                                            | To open the document in a new tab.                                                                                                    |
|    | Navigate to page 2 and press $(CTRL) + (1)$                           |                                                                                                    |
|    | Click the tab for the <b>Outlander</b><br><b>Sample.indd:2</b> window | To activate this window.                                                                                                    |
| 10 | From the Arrange Documents menu, choose                               | (3-Up.) To arrange the windows. This is a good way to view different parts of a document at the same time or to compare different documents. |
| 11 | Choose File, Close                                                    | To close the third window.                                                                                                    |
|    | Close the second window                                               | Choose File, Close.                                                                                                    |

## The Tools, Control, and Info panels

*Explanation* The tools and basic options for adding and modifying text and graphics are located in the Tools panel and the Control panel. The Info panel offers additional detail about objects in a document.

## The Tools panel

The Tools panel is, by default, docked to the left of the application window. To see the name of a tool, point to it to display a tooltip. Some tools have a small black triangle in the bottom-right corner. If you hold down the mouse button on these tools, they expand to show similar tools. For example, if you expand the Rectangle Frame tool, you can also select the Ellipse Frame tool or the Polygon Frame tool. The following table describes the tools in the Tools panel.

| Tool                                                                                                    | Description                                                                                                    |
|----------------------------------------------------------------------------------------------------|----------------------------------------------------------------------------------------------------|
| *                                                                                                    | Use the Selection tool to select, move, and resize frames.                                                                                                    |
| 4                                                                                                    | Use the Direct Selection tool to select the contents of<br>a frame or to work with editable objects such as paths<br>or frame corners.                                      |
|                                                                                                    | Use the Page tool to select a page and then change the page size. This tool lets you create multiple page sizes within a document.                                          |
|                                                                                                    | Use the Gap tool to adjust the size of a gap between two or more objects.                                                                                                   |
| T Type Tool T                                                                                                    | Use the Type tool to enter and edit text.                                                                                                    |
| Type on a Path Tool Shift+T                                                                                                    | Use the Type on a Path tool to flow text along a path or shape.                                                                                                    |
|                                                                                                    | Use the Line tool to draw straight lines.                                                                                                    |
| Image: Convert Direction Point Tool   P     Image: Convert Direction Point Tool   P     Image: Convert Direction Point Tool   P     Image: Convert Direction Point Tool   P | Use the Pen, Add Anchor Point, Delete Anchor Point,<br>and Convert Direction Point tools to draw and edit<br>curved or straight lines and to adjust the shape of<br>frames. |
| Pencil Tool N M Smooth Tool                                                                                                    | Use the Pencil, Smooth, and Erase tools to draw and<br>edit freeform paths, as if you were drawing by hand<br>on paper.                                                     |
| Rectangle Frame Tool F S Ellipse Frame Tool Polygon Frame Tool                                                                                                    | Use the Rectangle Frame, Ellipse Frame, and Polygon<br>Frame tools to draw graphics frames of different<br>shapes.                                                          |

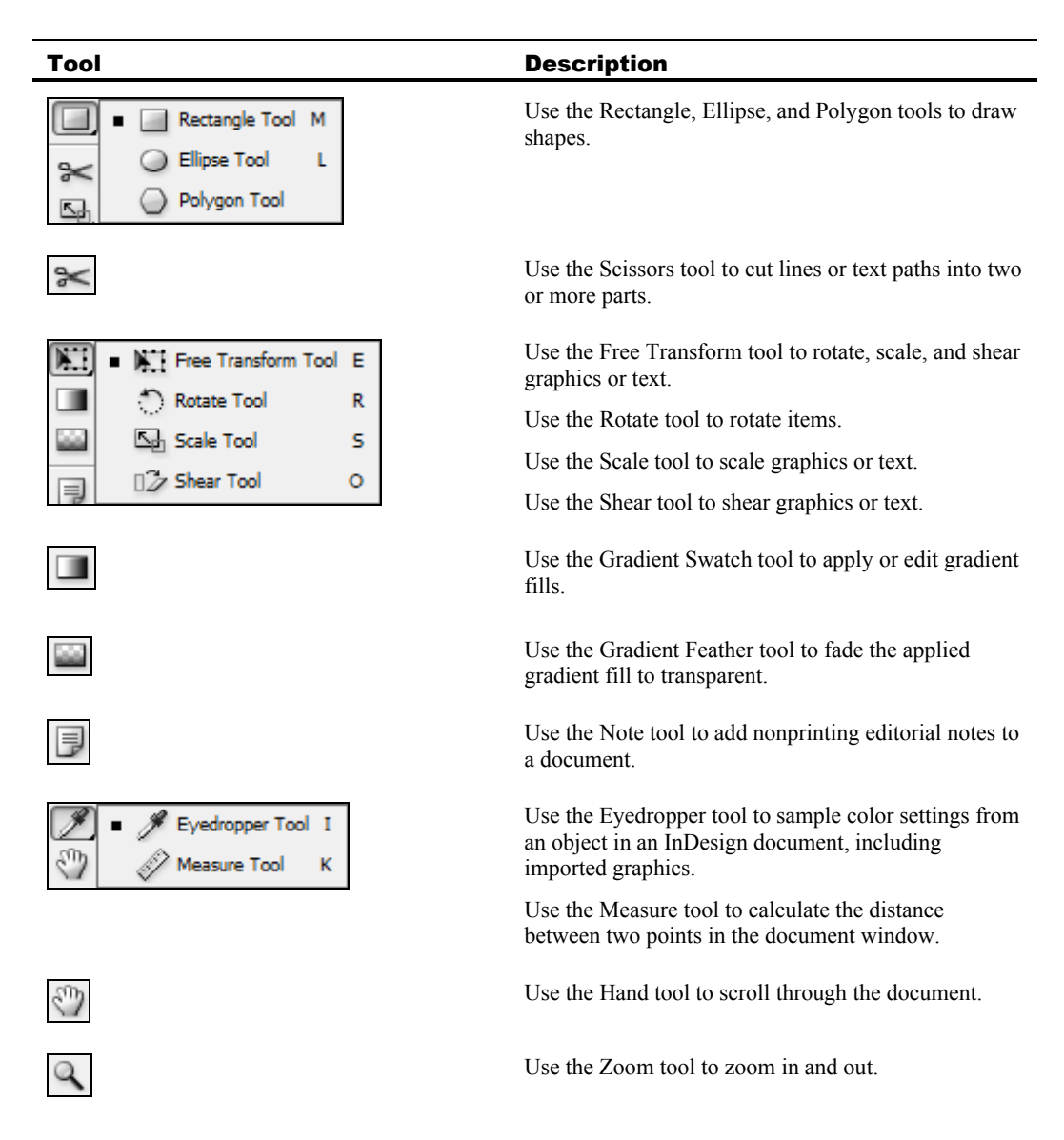

At the bottom of the Tools panel are buttons for applying color formatting to an object's stroke and fill. There is also a button for changing the document view—hold the mouse button and select Normal, Preview, Bleed, or Slug view.

## The Control panel

You can view properties for selected items and apply formatting by using the Control panel. When you select the Type tool, the Control panel displays character and paragraph formatting properties. When you select a graphic, shape, or frame, the Control panel displays the properties of that item, as shown in Exhibit 1-6. To change properties for a selected item, type values in the appropriate boxes and then press Enter. For some properties, you can also adjust values incrementally by clicking the small arrows next to the text boxes.

The Reference Point indicator is located on the left side of the Control panel. When you're adjusting the size or position of objects, clicking a reference point tells InDesign to size or position the object relative to a fixed point on the object.

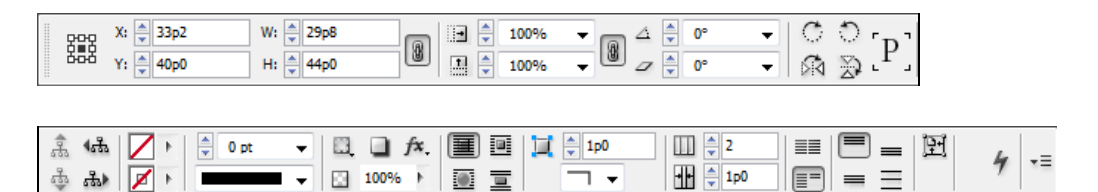

Exhibit 1-6: The Control panel displaying the properties of a selected item

The following table describes some of the properties and actions available in the Control panel when a graphic, shape, or frame is selected.

| Property       | Description                                                                     |  |
|----------------|---------------------------------------------------------------------------------|--|
| Х              | The horizontal position (X-coordinate) of a graphic, shape, or frame on a page. |  |
| Y              | The vertical position (Y-coordinate) of a graphic, shape, or frame on a page.   |  |
| W              | The width of a graphic, shape, or frame.                                        |  |
| Н              | The height of a graphic, shape, or frame.                                       |  |
| 100% 🗸         | Scales a graphic, shape, or frame horizontally.                                 |  |
| 100% 🔻         | Scales a graphic, shape, or frame vertically.                                   |  |
| ∆ 🔹 0° 🔻       | The angle of rotation for a graphic, shape, or frame.                           |  |
| ⊿ 🌲 0° 🔻       | The angle of shear for a graphic, shape, or frame.                              |  |
| C              | Rotates a graphic, shape, or frame clockwise by 90 degrees.                     |  |
| 0              | Rotates a graphic, shape, or frame counterclockwise by 90 degrees.              |  |
| 5d             | Flips a graphic, shape, or frame horizontally.                                  |  |
| $\mathfrak{D}$ | Flips a graphic, shape, or frame vertically.                                    |  |
| [P]            | Shows the flipped state of a graphic, shape, or frame.                          |  |

| Property                  | Description                                                                |  |
|---------------------------|----------------------------------------------------------------------------|--|
| कै <b>*क</b><br>के क      | Selects the container, content, previous object, or next object.           |  |
| 0 pt -                    | Sets the weight and style of a border around a graphic, shape, or frame.   |  |
| □. <b>]</b> f×.<br>100% ► | Sets the effects, transparency, and opacity of a graphic, shape, or frame. |  |
|                           | Sets the text wrap options for a graphic, shape, or frame.                 |  |

## The Info panel

As with the Control panel, the information displayed in the Info panel depends on what you have selected in a document. When you select an object with either the Selection or Direct Selection tool, for example, the Info panel displays information about the object. This information includes the object's width and height, and if you move the object, shows the distance and angle at which you have moved it. In addition, the Info panel displays the X and Y coordinates of the pointer. (The Control panel, in contrast, displays the X and Y coordinates of a selected object's reference point. If no object is selected, however, the Control panel displays the X and Y coordinates of the pointer.)

If you place the insertion point in a story, the Info panel tells you the number of characters, words, lines, and paragraphs in the story. The Info panel also provides information on colors applied to an object and about graphics placed in the document.

| Here's how                                             | Here's why                                                                                                    |
|--------------------------------------------------------|----------------------------------------------------------------------------------------------------|
| 1 Go to page 5                                         | In the Pages panel, double-click the Page 5 thumbnail.                                                                                                    |
| 2 In the Tools panel, point to the indicated tool      | Selection Tool (V, Escape)<br>The name of the tool appears as a tooltip. The tooltip also indicates the shortcut keys you can press to select the tool.                                                                                                    |
| 3 Click T                                              | To select the Type tool.                                                                                                    |
| Observe the Control panel                              | Image: New RomanImage: Times New RomanImage: Times New RomanImage: New RomanImage: Times New RomanImage: New RomanImage: Times New Roman< |
| Click within the heading<br><b>Spicy Buzzard Wings</b> | (At the top of page 5.) The Control panel now displays the formatting of the selected text.                                                                                                    |
| 4 Choose <b>Window</b> , <b>Info</b>                   | INFO   Image: Additional system     Y: 10p0.023   W:45p0     H: 2p2.621   Image: Additional system     Characters: 19   Words: 3     Unes: 1   Paragraphs: 1     To open the Info panel. It displays the location of the insertion point on the page; the dimensions of the text frame; and the number of characters, words, lines, and paragraphs in the story.                                                                                                    |
| 5 In the Tools panel, click and hold                   | Pen Tool   P     Add Anchor Point Tool   =     Delete Anchor Point Tool   -     Convert Direction Point Tool   -     Convert Direction Point Tool   Shift+C     (The Pen tool.) To display the additional tools for drawing curved segments: Add Anchor Point, Delete Anchor Point, and Convert Direction Point.                                                                                                    |

## A-3: Examining basic panels

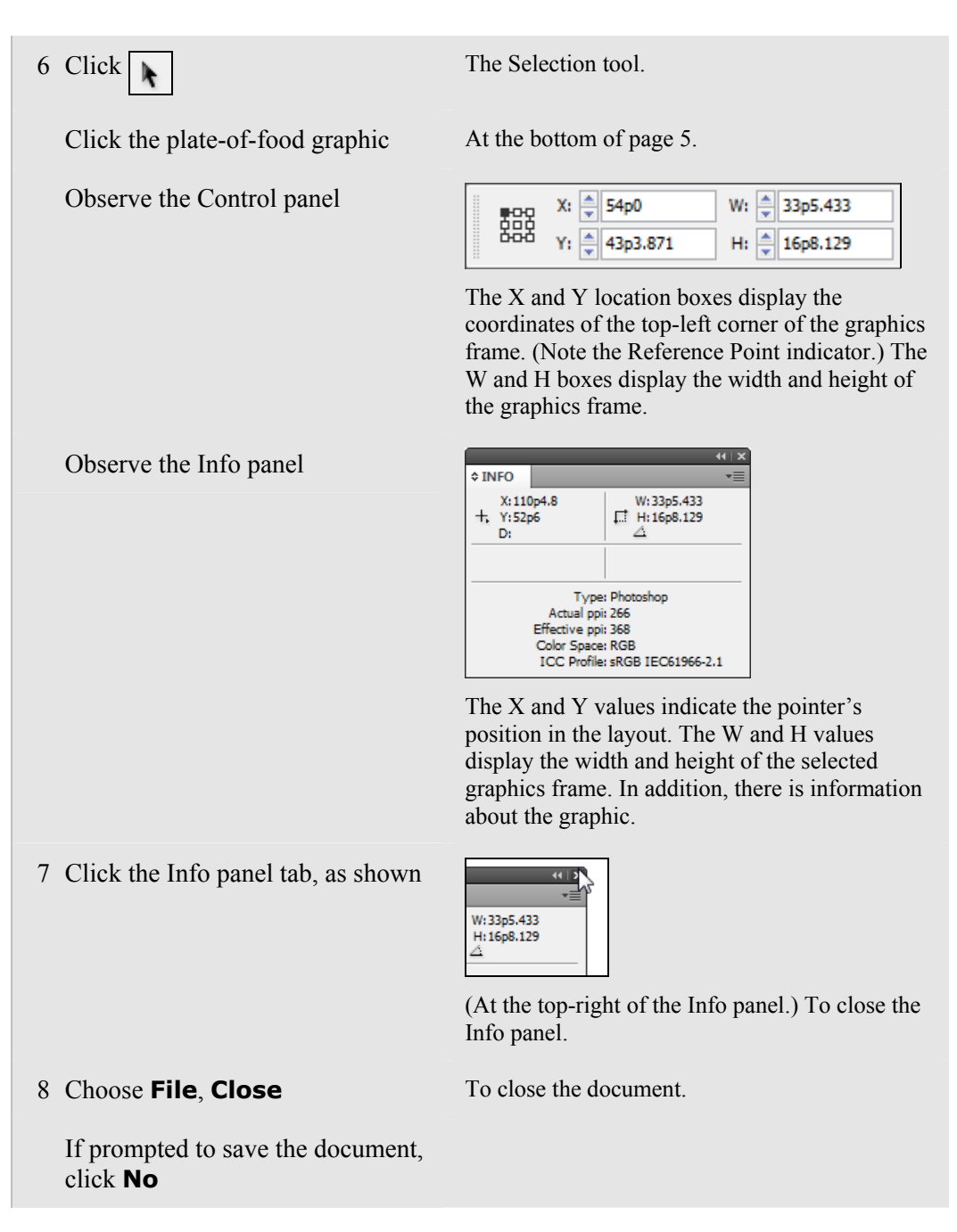

## **Topic B: Preferences and defaults**

#### Explanation

You can customize InDesign to suit your working preferences. For example, you can change the color of guides or modify the appearance of the Tools panel. You change preferences by choosing an option from the Edit, Preferences submenu to open the Preferences dialog box, shown in Exhibit 1-7. The left column in the dialog box contains category options.

| General              | 🔺 General                                                |
|----------------------|----------------------------------------------------------|
| Interface            |                                                          |
| Туре                 | Page Numbering                                           |
| Advanced Type        | View: Section Numbering                                  |
| Composition          |                                                          |
| Units & Increments   | Foot Downloading and Embodding                           |
| Grids                | For Downoading and Embedding                             |
| Guides & Pasteboard  | Always subset fonts with glyph counts greater than: 2000 |
| Dictionary           |                                                          |
| Spelling             | Object Editing                                           |
| Autocorrect          |                                                          |
| Notes                | Prevent Selection of Locked Objects                      |
| Track Changes        | When Scaling:                                            |
| Story Editor Display | Apply to Contant                                         |
| Display Performance  |                                                          |
| Appearance of Black  | Adjust Scaling Percentage                                |
| File Handling        |                                                          |
| Clipboard Handling   | Reset All Warning Dialogs                                |
|                      |                                                          |
|                      | OK Cancel                                                |

Exhibit 1-7: The Preferences dialog box

## **Application and document preferences**

When no document is open, changes made in preference settings will apply to all documents. These preferences will then apply to any document you open. Preferences that apply to the application, rather than to a specific document, include the following: General, Interface, Spelling, Autocorrect, Notes, Story Editor Display, Display Performance, Appearance of Black, and Clipboard Handling.

When a document is open, however, some changes in preferences apply to only that document. For example, if you change the color of ruler guides with a document open, other existing documents and any new documents will continue to use the default color. Preferences that apply to any open document (when a document is open) include the following: Composition, Units & Increments, and Grids.

Other preference categories include a mix of settings that can apply either to the application or to an open document.
To change preferences, choose Edit, Preferences and then choose a category, such as General or Type. (Once the Preferences dialog box is open, you can select any of the categories to set those preferences.) Each category has its own options that appear on the right side of the dialog box. The following table describes some commonly used preferences.

| Category               | Option                        | Description                                                                                                    |
|------------------------|-------------------------------|----------------------------------------------------------------------------------------------------|
| General                | When Scaling                  | By default, InDesign displays an object's scale<br>percentage in the Control panel as 100%, even after<br>you've scaled it. Select Adjust Scaling Percentage to<br>show the percentage an object has been scaled relative to<br>its original size in the layout.                                              |
| Туре                   | Drag and Drop<br>Text Editing | Check Enable in Layout View to cut, copy, and paste text<br>in a story by dragging with the mouse rather than by<br>using menu or keyboard commands.                                                                                                    |
| Composition            | Highlight                     | Select options to highlight elements of the document you might want to change, such as widows and orphans.                                                                                                    |
| Units &<br>Increments  | Ruler Units                   | Change the horizontal and vertical ruler units, and set the origin (that is, $0, 0$ ) of the rulers.                                                                                                    |
| Autocorrect            | Enable<br>Autocorrect         | Check this option to automatically correct commonly misspelled words as you type them.                                                                                                    |
| Display<br>Performance | Options                       | Specify the default view of graphics placed in a<br>document. The default setting is Typical. The Fast setting<br>draws graphics as gray shapes, which is useful for<br>scrolling through graphics-heavy documents. The High<br>Quality setting is good for adjusting detail but might<br>affect performance. |
| Display<br>Performance | Adjust View<br>Settings       | Select individual quality settings for raster images, vector graphics, and transparencies. Anti-aliasing makes type and bitmap images easier to see by smoothing the edges. The Greek Type Below setting makes type at a specific size appear as a gray bar, increasing performance.                          |

#### Global and document defaults

As with Preferences, changes made in any settings while a document is open apply to that document only. On the other hand, changes made in document settings when no document is open are global—they apply to all new documents but don't affect existing documents. For example, if you create a new swatch while a document is open, it is available in that document only. If you create a new swatch when no document is open, it is available in all new documents, but not in any existing documents.

# **B-1: Setting preferences**

The files for this activity are in Student Data folder **Unit 1\Topic B**.

| Η | ere's how                                                                           | Here's why                                                                                                    |
|---|-------------------------------------------------------------------------------------|----------------------------------------------------------------------------------------------------|
| 1 | Display the Open dialog box                                                         |                                                                                                    |
|   | Navigate to the current topic<br>folder and double-click<br><b>Outlander Sample</b> | To open the document.                                                                                                    |
|   | Click Update Links                                                                  |                                                                                                    |
| 2 | Choose Edit, Preferences,<br>General                                                | To open the Preferences dialog box with the General options displayed.                                                                                                    |
| 3 | Under When Scaling, select<br>Adjust Scaling Percentage                             | This setting keeps the scale value set to the percentage you scale an object. The default, Apply to Content, resets an object's scale value in the Content to 100% of merceday sector. |
|   |                                                                                     | it.                                                                                                    |
| 4 | In the category list, select <b>Type</b>                                            | To display the Type preferences.                                                                                                    |
| 5 | Under Drag and Drop Text<br>Editing, check <b>Enable in</b><br><b>Layout View</b>   | With this option, you can drag and drop text in the layout, similar to the way you'd do that in a word processor.                                                                      |
| 6 | In the category list, select<br>Units & Increments                                  | The default unit of measurement is picas. This<br>unit is commonly used in publishing, but you<br>can specify a different unit of measure.                                             |
| 7 | In the category list, select <b>Display Performance</b>                             | If you have a slow computer or are working with<br>documents that have many objects, especially<br>large photos, you can change these settings for<br>better performance.              |
| 8 | Click <b>OK</b>                                                                     | To close the dialog box.                                                                                                    |
| 9 | Choose File, Close                                                                  | To close the document.                                                                                                    |
|   | If prompted to save the document, click <b>No</b>                                   |                                                                                                    |

# **Topic C: InDesign Help**

Explanation

When you are working with InDesign, you might need help with its features and tools. You can find information by using the Adobe Community Help Web site. To do so, press F1 or choose Help, InDesign Help.

# **Adobe Community Help**

When you choose InDesign Help from the Help menu, the Adobe Community Help site opens in Adobe AIR. The window is divided into two panes, as shown in Exhibit 1-8. The right pane contains a toolbar with a link on it. Click that link to get access to the complete Adobe Community Help content in a Web browser.

Adobe Community Help contains the latest in online product documentation, articles, tutorials, videos, and moderated questions and answers in the Adobe AIR environment. (AIR, or Adobe Integrated Runtime, is a cross-platform runtime environment designed for developing Internet-based applications.) When AIR is not connected to the Internet, a local version of Help is available.

#### **Searching Help**

Once Adobe Community Help is open, you can access content in either pane. In the left pane, use the Search box to find help on a particular item. Type the desired text in the Search box and press Enter. The system searches not only the titles of help topics, but also their contents. The results are displayed in the left pane and include all topics that include at least one occurrence of the word you typed. Click the desired result in the left pane, and the corresponding content will appear in the right pane for you to read.

#### **Help Topics**

When Adobe Community Help is first opened, you'll find a list of help topics in the right pane. Click the plus sign to the left of a topic to expand it. Click each topic title to display help for that topic. Use the buttons on the toolbar to return to the Home page, go back, go forward, and refresh the content.

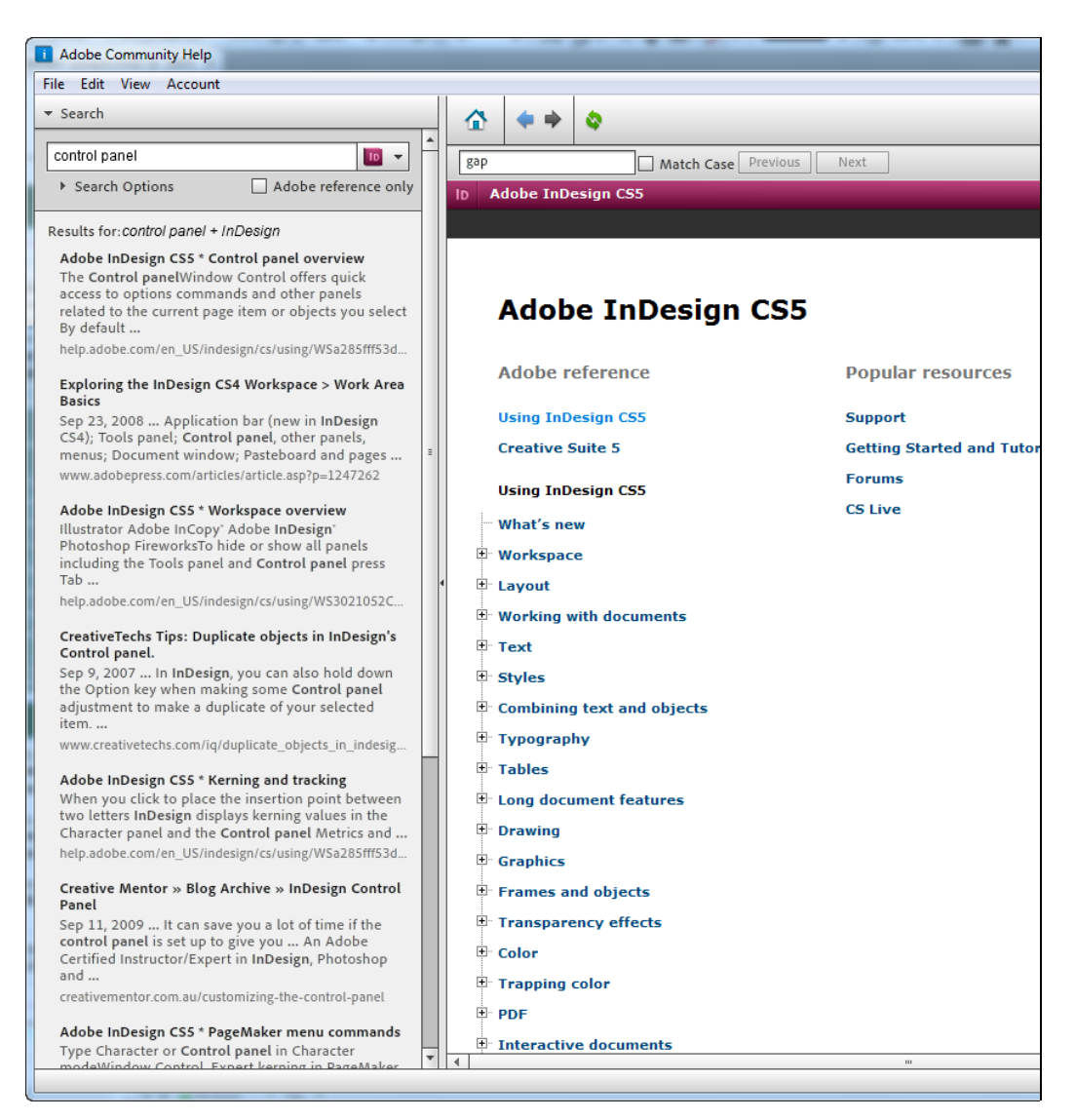

Exhibit 1-8: Searching help topics in Adobe Community Help

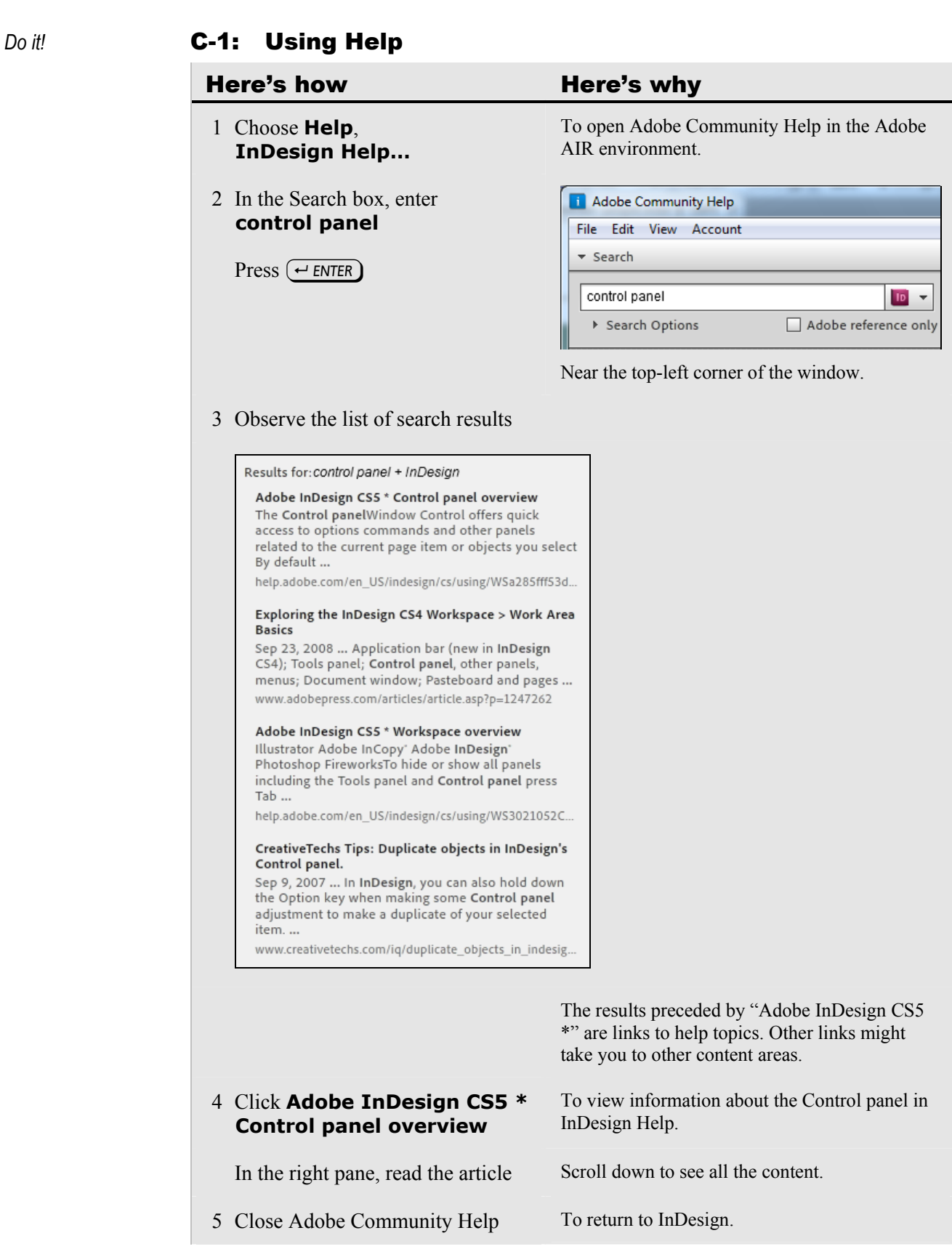

. .

# **Unit summary: Getting started**

- Topic AIn this topic, you explored the InDesign environment and learned how to navigate a<br/>document by scrolling and zooming. You also learned about panels and workspaces.
- Topic BIn this topic, you learned how to set preferences, global and document defaults, and<br/>object attributes.
- *Topic C* In this topic, you learned how to access Adobe Community Help.

### Independent practice activity

In this activity, you'll open an InDesign document, navigate among pages, and use InDesign Help.

The files for this activity are in Student Data folder Unit 1\Unit summary.

- 1 Open Outlander sample. Update the links if necessary.
- 2 Navigate to each page in the document.
- 3 Navigate to page 5.
- 4 Change the magnification to 200%.
- 5 View the spice images at the top of the page.
- 6 Click one of the images to select it, and observe the selected graphic frame's width and height values.
- 7 Close the document without saving changes.
- 8 Open Adobe Community Help.
- 9 Search for help on panels.
- 10 Click an item in the list of results to display its corresponding information.
- 11 Close Adobe Community Help.

#### **Review questions**

- 1 How can you display a panel to see its contents?
  - A In the collapsed panel dock, click the panel's name.
  - B From the Window menu, choose the desired panel's name.
  - C At the top of the panel dock, click the Expand Panels icon, and then click the desired panel's tab.
  - D All of the above.
- 2 Which panels display the W and H values of a selected object? [Choose all that apply.]
  - A The Object Styles panel
  - B The Control panel
  - C The Info panel
  - D The Pages panel
- 3 Which keys can you press to temporarily access the Zoom tool?
  - A Ctrl+Shift
  - B Ctrl+Alt
  - C Ctrl+Shift+Alt
  - D Ctrl+Spacebar
- 4 Which panel displays the X and Y coordinates of a selected object? [Choose all that apply.]
  - A The Control panel
  - B The Info panel
  - C The Pages panel
  - D The Layers panel
- 5 You have one document open, and you open another document. It will appear in which of the following, by default?
  - A A floating window in front of the current document window
  - B A new panel
  - C A floating window behind the current document window
  - D A window tab
- 6 You want to find information about how to use InDesign's new options for viewing document windows. How can you do this from within InDesign?
  - A Choose Help, InDesign Help, and then perform a search in Adobe Community Help.
  - B Choose Window, Adobe Community Help to open the help system.
  - C Choose Window, Info to open the Info panel.
  - D You can't. You should use an Internet search engine.

# **Unit 2** Basic documents

## Unit time: 60 minutes

Complete this unit, and you'll know how to:

- A Create a document preset and create a document.
- **B** Create text in InDesign and place a text file.
- **C** Place graphics, and place pages from other InDesign documents.
- **D** Create, apply, load, and save color swatches.

# **Topic A: New documents**

This topic covers the following ACE exam objectives for InDesign CS5.

| #   | Objective                                                                           |
|-----|-------------------------------------------------------------------------------------|
| 1.1 | Create a new document with settings appropriate for print or onscreen display.      |
| 1.2 | Adjust the size and position of one or more pages in a document with the Page tool. |

### **Creating documents**

Explanation

In InDesign, you can create single-page publications, such as flyers advertising a sale, or multi-page publications, such as newsletters advertising your company's newly released products. By default, a new InDesign document contains a single-page layout. You can create a multi-page layout by adding pages to the document.

To create a print document:

- 1 Choose File, New, Document to open the New Document dialog box (shown in Exhibit 2-1).
- 2 From the Intent list, select Print.
- 3 Specify the number of pages and whether the document will contain facing pages.
- 4 Select an option from the Page Size list, or enter a custom size in the Width and Height boxes. Select either a Portrait or Landscape orientation.
- 5 If necessary, set the number of columns, the width of the gutter between columns, and the margin settings.
- 6 Click OK.

| New Document                                                                                                    |                                             |
|----------------------------------------------------------------------------------------------------|---------------------------------------------|
| Document Preset:       [Custom]         Intent:       Print         Number of Pages:       8         Start Page #:       1         Page Size:       Letter | OK<br>Cancel<br>Save Preset<br>More Options |
| Width:     ▲ 51p0     Orientation: <ul> <li></li></ul>                                                                                                    |                                             |
| Columns <u>N</u> umber: 1 <u>G</u> utter: 1p0                                                                                                    |                                             |
| Margins<br><u>T</u> op: $(a) 6p0$<br><u>B</u> ottom: $(a) 6p0$<br><u>D</u> utside: $(a) 3p0$<br><u>O</u> utside: $(a) 3p0$                                 |                                             |

Exhibit 2-1: The New Document dialog box

To create a document for the Web, open the New Document dialog box. From the Intent list, select Web. Set the other desired options and click OK.

The following table describes components of the New Document dialog box.

| ltem                 | Description                                                                                                    |
|----------------------|----------------------------------------------------------------------------------------------------|
| Facing<br>Pages      | Select this option if your publication contains left- and right-facing pages—or <i>spreads</i> — as in a book, newspaper, or magazine spread. When you select this option, you can specify the inside margin—along the publication's spine—and the outside margin—along the outside edges of the left and right pages.                                                                                                    |
| Master Text<br>Frame | Check this box if you want InDesign to automatically insert a text frame the size of the area defined by the page margins.                                                                                                    |
| Page Size            | Specify the page size, which will depend on the type of publication you are creating. For example, a flyer or newsletter is likely to be Letter, while a newspaper is likely to be Tabloid. The Page Size list lets you choose from standard page sizes, such as Letter, Legal, Tabloid, US Business Card, or Compact Disc. You can also select one of the Web sizes, which range from $600 \times 300$ to $1280 \times 800$ . |
|                      | To create pages with a custom size, enter the desired height and width in the Height and Width boxes.                                                                                                    |
| Columns              | You can have multiple columns of text on a single page, as in a newspaper or magazine.<br>Use the Number box under Columns to specify the number of columns on each page.<br>Specify the <i>gutter</i> width, or spacing between columns, in the Gutter box. By default, each page has one column.                                                                                                    |
| Margins              | To specify page margins, enter values in the Top, Bottom, Inside, and Outside boxes. If you clear Facing Pages, then Inside and Outside become Left and Right.                                                                                                    |

#### **Document presets**

You might need to create several documents that have similar dimensions or layout guides. Or you might find that you are creating different kinds of documents—such as flyers, newsletters, and magazine ads—that have similar dimensions or layout properties customized for your particular needs. Rather than specifying settings in the New Document dialog box each time you create a document, you can save *document presets* that include these custom settings.

To create a document preset, follow these steps:

- 1 Choose File, Document Presets, Define to open the Document Presets dialog box.
- 2 Click New.
- 3 In the New Document Preset dialog box, select the settings you want to use for the preset, as you would when creating a document.
- 4 Click More Options if you want to specify Bleed and Slug settings. A *bleed* is any item that extends off the edge of the page to ensure that no white gaps appear between the item and the edge of the paper. The *slug* is the area that contains printing and customized color bar information or instructions regarding other aspects of the document.
- 5 In the Document Preset box, enter a name for the preset.
- 6 Click OK.

After you have created a document preset, you can use it to create a document by choosing File, Document Presets and choosing the preset from the submenu. You can also select a preset from the Document Preset list in the New Document dialog box.

#### **Measurement systems**

InDesign uses picas as the default unit of measure. The traditional measurement system used for typesetting is picas and points, and many designers and typesetters still use this measurement system. Moreover, font size is measured in points, so it's generally more convenient if all units of measure in the document match.

To change the unit of measure, choose Edit, Preferences, Units & Increments to open the Preferences dialog box with the Units & Increments settings active. Select a unit of measure from the Horizontal and Vertical lists, and click OK.

If you're new to the picas and points measurement system, the following conversions may be helpful:

- 72 points = 1 inch
- 12 points = 1 pica
- 6 picas = 1 inch

The following table describes the notation used in InDesign to denote values using the picas and points measurement system.

| Example     | Value             | Description                                                                                                    |
|-------------|-------------------|----------------------------------------------------------------------------------------------------|
| 3p7         | 3 picas, 7 points | The value before the "p" represents picas, and the value after the "p" represents points. (There are 12 points in 1 pica, so for example, 3p12 is equivalent to 4p0.) |
| 0p3 or 3 pt | 3 points          | You can designate a value in points by entering a value after the letter "p" or before "pt."                                                                          |

#### **Inserting pages**

You can insert pages in a document as necessary. One way to do this is to choose Layout, Pages, Add Page. No dialog box opens, but a single page is added after the current page. To insert more than one page at a time, use the Insert Pages dialog box, shown in Exhibit 2-2:

- 1 Open the Insert Pages dialog box.
  - Choose Layout, Pages, Insert Pages.
  - Activate the Pages panel and choose Insert Pages from the panel menu.
- 2 In the Pages box, enter the number of pages you want to insert.
- 3 From the Insert list, select After Page, Before Page, At Start of Document, or At End of Document. If you select After Page or Before Page, specify the page after or before which you want to insert the new pages.
- 4 Specify which master page (if any) to apply to the new pages. *Master pages* act as templates within a document.

If you just want to add multiple pages to the end of the document, you can also choose File, Document Setup and enter a value in the Number of Pages box. InDesign will add blank pages to the end of the document.

| Insert Pages |            |     |        |
|--------------|------------|-----|--------|
| Pages:       | 1          |     | ОК     |
| Insert:      | After Page | ▼ 2 | Cancel |
| Master:      | A-Master   | •   |        |
|              |            |     |        |

Exhibit 2-2: The Insert Pages dialog box

#### Inserting pages from within the Pages panel

You can also insert pages from within the Pages panel. To do this, drag the page icon or master-page icon to a location among the existing page or spread icons, as shown in Exhibit 2-3. If the document contains facing pages, this method will create new spreads.

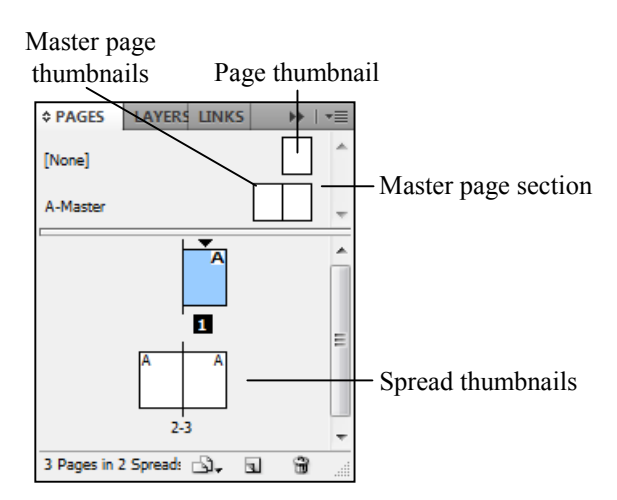

Exhibit 2-3: Adding pages by using the Pages panel

# The Page tool

InDesign's new Page tool enables you to create multiple page sizes in the same document. The Page tool is easy to use: select the tool, point to a page, and click. When you select a page, the Control panel displays the Page tool controls, as shown in Exhibit 2-4.

| 문단전 | X: 🔺 0p0 | W: 🚔 51p0 | 1      |         | Enable Layout Adjustment | Objects Move with Page |
|-----|----------|-----------|--------|---------|--------------------------|------------------------|
| 888 | Y: 🚔 0p0 | Н: 🚖 66р0 | Letter | • ● ● ■ | Show Master Page Overlay |                        |

Exhibit 2-4: The Page tool controls in the Control panel

You can use the Width and Height boxes to create a custom page size or use the dropdown list to select a standard page size, such as Letter, Legal, Tabloid, or A4. To the right of the drop-down list are two buttons, Portrait and Landscape, that you can use to change the page orientation.

On the right side of the Control panel, there are three check boxes:

- Enable Layout Adjustment Check this box before you change the page size, margins, or columns. Then when you make those changes, the layout elements (text and graphics frames) are automatically adjusted to fit the new layout.
- Show Master Page Overlay Check this box to display a shaded box over the selected page. Once the master page overlay is displayed, you can move it to another location on the page.
- **Objects Move with Page** Check this box to make objects on the page move when you change the selected page's X and Y values.

# Saving a document

To save a document, choose File, Save As to open the Save As dialog box. Navigate to the location where you want to save the file, enter a file name for the document, and click Save. To update a document you've already saved, choose File, Save.

| ······································                |                                                                                                    |
|-------------------------------------------------------|----------------------------------------------------------------------------------------------------|
| Here's how                                            | Here's why                                                                                                    |
| 1 Choose File, New,<br>Document                       | To open the New Document dialog box. You will create an eight-page document.                                                                                                    |
| 2 Edit the Number of Pages box to read <b>8</b>       |                                                                                                    |
| 3 Under Columns, edit the Number box to read <b>2</b> | To create column guides in the document.                                                                                                    |
| 4 Observe the Margins section                         | $ \begin{array}{c c}     Margins \\     \underline{I}op: \underline{&} 3p0 \\     \underline{B}ottom: \underline{&} 3p0 \\     \underline{B}ottom: \underline{&} 3p0 \\     \underline{O}utside: \underline{&} 3p0 \\     \underline{O}utside: \underline{&} 3p0 \\      \underline{O}utside: \underline{&} 3p0 \\      \underline{O}utside: \underline{&} 3p0 \\      \underline{O}utside: \underline{&} 3p0 \\      \underline{O}utside: \underline{&} 3p0 \\      \underline{O}utside: \underline{&} 3p0 \\      \underline{O}utside: \underline{&} 3p0 \\      \underline{O}utside: \underline{&} 3p0 \\      \underline{O}utside: \underline{&} 3p0 \\       \underline{O}utside: \underline{&} 3p0 \\       \underline{O}utside: \underline{&} 3p0 \\       \underline{O}utside: \underline{&} 3p0 \\       \underline{O}utside: \underline{&} 3p0 \\       \underline{O}utside: \underline{&} 3p0 \\       \underline{O}utside: \underline{&} 3p0 \\       \underline{O}utside: \underline{&} 3p0 \\       \underline{O}utside: \underline{&} 3p0 \\       \underline{O}utside: \underline{&} 3p0 \\        \underline{O}utside: \underline{&} 3p0 \\  $ |
|                                                       | the margins are set to $3p0$ (which is the same as $0.5$ ") for all sides. You want the top and bottom margins to be set to $6p0$ (1").                                                                                                    |
| Click the button                                      | The button changes to an unlink icon so you can<br>change an individual margin without changing<br>all of the margins.                                                                                                    |
| Under Margins, edit the Top box to read <b>6</b>      | Margins<br><u>T</u> op: (a) 6<br><u>B</u> ottom: (a) 3p0                                                                                                    |
| Press TAB                                             | To move to the next box—in this case, the Bottom box—and select its contents.                                                                                                    |
| Type <b>6</b> and press <b>TAB</b>                    | Margins<br><u>T</u> op: $\triangleq 6p0$<br><u>B</u> ottom: $\triangleq 6p0$                                                                                                    |
| 5 Click Save Preset                                   | To open the Save Preset dialog box.                                                                                                    |
| Edit the Save Preset As box to read <b>My preset</b>  |                                                                                                    |
| Click <b>OK</b>                                       | To close the dialog box. The preset now appears in the Document Preset list.                                                                                                    |
| 6 Click <b>OK</b>                                     | To close the dialog box and create the document.                                                                                                    |
| 7 Expand the Pages panel                              | (If necessary.) In the docked panels on the right side of the window, click Pages.                                                                                                    |
| Observe the panel's contents                          | The document contains eight pages in five<br>spreads. The first and last pages are each single-<br>page spreads, and the first page is selected.                                                                                                    |

### A-1: Creating a new document

| 8  | Select                                                        | To select the Page tool.                                                                                                    |
|----|---------------------------------------------------------------|----------------------------------------------------------------------------------------------------|
|    | Observe the mouse pointer                                     |                                                                                                    |
|    |                                                               | It has changed shape to include a page icon.                                                                                                    |
| 9  | Point to the page and click                                   | To select page 1.                                                                                                    |
| 10 | Observe the Control panel                                     | It contains the controls associated with the Page tool.                                                                                                    |
|    | Click                                                         | (The Landscape button in the Control panel.) To<br>change the page orientation from Portrait to<br>Landscape.                                                                                                    |
|    | Display the page-size list and<br>select <b>Letter – Half</b> | Letter<br>Letter<br>Legal<br>Tabloid<br>Letter - Half<br>Legal - Half<br>Legal - Half<br>To change the page size for the selected page.<br>The other pages in the document are still Letter<br>rize with a L and scape orientation |
| 11 | Observe the Pages panel                                       | Page 1 is resized and has a Landscape page orientation.                                                                                                    |
| 12 | Click                                                         | (The Portrait button in the Control panel.) To return the page orientation to Portrait.                                                                                                    |
|    | Display the page-size list and select <b>Letter</b>           | To change the page size.                                                                                                    |
| 13 | Click                                                         | The Selection tool.                                                                                                    |
|    | Click in the pasteboard                                       | To deselect the page.                                                                                                    |
| 14 | Choose File, Save As                                          | To open the Save As dialog box.                                                                                                    |
|    | Navigate to the current topic folder                          |                                                                                                    |
|    | Edit the File Name box to read <b>My newsletter</b>           | File name:     My newsletter       Save as type:     InDesign CS5 document                                                                                                    |
|    | Click Save                                                    | To save the document.                                                                                                    |

# **Topic B: Text frames**

This topic covers the following ACE exam objective for InDesign CS5.

2.5 Manipulate text flow by using text threading, smart text reflow, resizing, and text wrap.

### **Using text frames**

*Explanation* In InDesign, you place and arrange text in a document by using text frames. To work with text, you can create a space for it by creating a text frame with the Type tool. You can also place text documents created in another application and have InDesign create the text frame automatically.

Text frames let you place text exactly where you want it on a page, so you might want to use separate text frames for different text elements. For example, if you have more than one article on a page (as in a magazine or newspaper), you can place each article in its own text frame. This will allow you to position each article where you want it and to size each text frame independently.

With the Type tool selected, drag the pointer anywhere in your document to create a text frame. After you've created a text frame, you can use the Selection tool to adjust its size and position to fit the layout.

To add text to a text frame, you can type the text, copy and paste text into the text frame (for example, from another InDesign document or another application), or place text from an external file. A red plus sign appears at the bottom of a text frame if the frame is too small to display all the text it contains. You can resize the text frame by using the Selection tool to drag its corner and side handles; you can also double-click the side, top, or bottom handles of a text frame to resize it automatically to fit the contents of the frame.

If you want to edit the contents of a text frame, either use the Type tool to place the insertion point or double-click a text frame with the Selection tool.

#### Selecting text

There are several ways to select text for editing or formatting. Using the Type tool, you can:

- Click twice on a word to select that word.
- Click three times anywhere on a line to select that line of text.
- Click four times anywhere in a paragraph to select that paragraph.
- Click five times anywhere in a text frame to select all text in a *story* (text contained in a series of threaded frames).

Any text formatting you choose will be applied to the selected text.

#### Applying character formatting

You have many options for formatting text. You can view and modify character formatting, as shown in Exhibit 2-5, by clicking the Character Formatting Controls button in the left section of the Control panel. The Control panel menu contains additional character formatting options. In addition, you can use the Swatches and Color panels to apply color to selected text.

| Font T<br>family s        | Гуре Fo<br>style si                                                                                                    | ont<br>ze Leading<br>            | Tracking Kern                                                                                                    | ning |
|---------------------------|----------------------------------------------------------------------------------------------------|----------------------------------|----------------------------------------------------------------------------------------------------|------|
| A Minion Pro<br>¶ Regular | <ul> <li>Tr </li> <li>Tr </li></ul> | 12 pt - TT T<br>(14.4 pt) - Tr T | $\begin{array}{c c} \mathbf{T} & \mathbf{A} \mathbf{V} & \widehat{\mathbf{V}} & \mathbf{Metrics} \\ \mathbf{T} & \mathbf{A} \mathbf{V} & \widehat{\mathbf{V}} & 0 \end{array}$ | •    |

Exhibit 2-5: Character formatting options in the Control panel

The following table lists some character formatting attributes you can change.

| ltem        | Description                                                                                                    |
|-------------|----------------------------------------------------------------------------------------------------|
| Font family | Choose from fonts installed on your computer.                                                                                                    |
| Type style  | Use type styles such as italic to add emphasis to the text. Bold might be useful for headlines or subheadings.                                                                                                    |
| Font size   | Typically, 10- or 12-point type is easy to read and is used for body text. Headlines might be any size, but 24- to 60-point type will get a reader's attention. You can use different type sizes to draw attention to specific document elements.                 |
| Leading     | Measured in points, this is the vertical space allocated to each line of text in a paragraph. (This is not the same as spacing between paragraphs.) The default is auto. For 12-point type, auto is equivalent to 14.4-point leading, or 1.2 times the font size. |
| Kerning     | Kerning is the horizontal space between a specific set of characters. The default is 0.<br>Kerning is measured relative to particular fonts, which means that changing fonts will<br>change the kerning proportionally.                                           |
| Tracking    | Use tracking to tighten or loosen a block of text. Adjusting tracking will not affect any kerning you have applied.                                                                                                    |

When you display the Font Family list, you see a preview of the selected typeface. To the right of the font name, the text "Sample" has the font family applied to it so that you can see what the font will look like before applying it to your text.

#### **Specifying leading**

*Leading* is the measurement of space between the baseline of one line of text and the baseline of the next line. The *baseline* is the horizontal position on which a line of type sits. Some lowercase letters—g, j, p, q, and y—descend below the baseline.

By default, InDesign uses auto leading, which creates a leading value of 120% of the largest type size on a line. Therefore, if the largest type size on a line is 10 points, the leading would be 12 points (120% of 10 points).

Auto leading can sometimes produce unintended results. For example, if you have more than one type size in a block of text, different lines will have different leading values.

To avoid this problem, you can set a fixed leading amount. Moreover, specifying higher leading values often makes text easier to read and adds visual interest. Observe Exhibit 2-6, which shows body text using the default auto leading, compared to the same text with a higher fixed leading value.

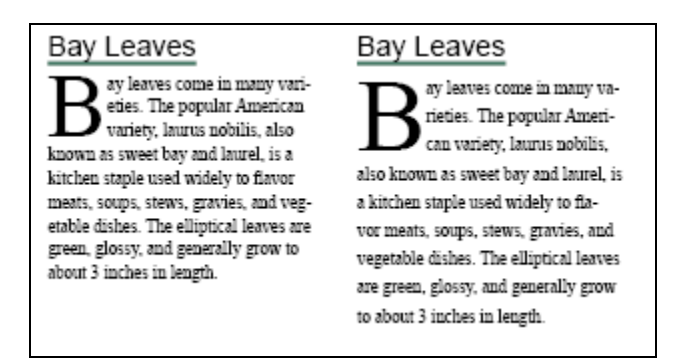

*Exhibit 2-6: A paragraph using the Auto leading setting (left), and set to fixed 18-point leading (right)* 

To set a fixed leading amount:

- 1 Select the text.
- 2 In the Control panel, in the Leading box, type the leading value (in points).
- 3 Press Enter.

You can change the leading value in single increments by clicking the up arrow or down arrow to the left of the Leading box, or you can select a value from the drop-down list.

# Do it! B-1: Creating text in a document

The files for this activity are in Student Data folder **Unit 2\Topic B**.

| Here's how                                              | Here's why                                                                                                    |  |
|---------------------------------------------------------|----------------------------------------------------------------------------------------------------|--|
| 1 Open Newsletter2                                      | From the current topic folder.                                                                                                    |  |
| Choose File, Save As                                    | You'll save this document with a different name.                                                                                                    |  |
| Edit the File name box to read<br><b>My Newsletter2</b> |                                                                                                    |  |
| Click Save                                              | To save the publication in the current topic folder.                                                                                                    |  |
| 2 Go to page 5                                          | In the Pages panel, double-click the Page 5 thumbnail.                                                                                                    |  |
| 3 Choose View, Extras                                   | To display the Extras submenu.                                                                                                    |  |
| Observe the options                                     | Hide Frame Edges     Ctrl+H       Show Text Threads     Alt+Ctrl+Y       Show Assigned Frames                                                                                                    |  |
|                                                         | Hide Hyperlinks<br>Hide Notes                                                                                                    |  |
|                                                         | Hide Content Grabber<br>Hide Live Corners                                                                                                    |  |
|                                                         | If "Hide Frame Edges" appears in the menu,<br>then objects' frame edges are set to be visible,<br>giving you visual clues about the placement of<br>objects. If frame edges are hidden, the Extras<br>submenu displays "Show Frame Edges" instead.<br>You'll create frames and add content to them |  |
| 4 Select the Type tool                                  | (In the Tools panel.) You'll create a large heading near the top of the page.                                                                                                    |  |

| 5 Point near the top and left margin<br>guides, and then drag down and to<br>the right as shown | To create a text frame. Using the smart cursor<br>information to guide you, draw a text box that is<br>about 10p wide and 5p high. Next, you'll add<br>some text.               |
|-------------------------------------------------------------------------------------------------|----------------------------------------------------------------------------------------------------|
| Observe the text frame                                                                          | The text frame displays a blinking insertion point.                                                                                                    |
| 6 Press CTRL + 2                                                                                | To view the document at 200% magnification.<br>Because InDesign zooms centered on the<br>insertion point, you might need to scroll the<br>document to see the whole text frame. |
| 7 Type Spicy Buzzard Wings                                                                      | Spicy Buzzard Wings<br>You'll make the headline bigger and apply a different font.                                                                                              |
| 8 Choose Edit, Select All                                                                       | Spicy Buzzard Wings<br>To select all the text you typed.                                                                                                    |
| Observe the Character Formatting<br>Controls in the Control panel                               | $\begin{tabular}{ c c c c c } \hline & & & & & & & & & & & & & & & & & & $                                                                                                    |
|                                                                                                 | The default font family is Minion Pro.                                                                                                    |
| 9 From the Font Family list, select<br>Trebuchet MS                                             |                                                                                                    |
| From the Type Style list, select <b>Bold</b>                                                    |                                                                                                    |
| From the Font Size list, select <b>36 pt</b>                                                    | $\begin{tabular}{ c c c c c } \hline \hline A & $$Trebuchet MS & $$T$ $$T$ $$$$$$$$$$$$$$$$$$$$$$$$$$$                                                                          |

10 Observe the text frame

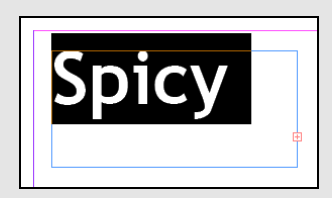

The text might no longer fit in the text frame. If that's the case, the small red plus sign in the bottom-right corner of a text frame indicates that there is more text than is visible in the frame. To see the overset text, you'll make the text frame larger.

Spicy

If necessary.

12 Point to the middle-right handle of the text frame, as shown

11 Using the Selection tool, drag the

left margin guides

text frame to snap it to the top and

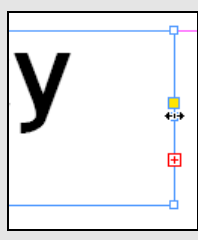

The pointer changes to a double-sided arrow.

Drag to align the frame with the right page margin

| Spicy Buzzard V | Vings |  |
|-----------------|-------|--|
| ¢               | р     |  |

13 Double-click the bottom handle of the text frame

To automatically change the frame's height to fit the contents.

| Spicy Buzzard Wings  |                         |
|----------------------|-------------------------|
|                      |                         |
| 14 Choose File, Save | To update the document. |

### **Placing text**

*Explanation* Although you can enter text directly into documents, you will also probably place text that has been written and edited in another application, such as Microsoft Word. You can place text into an existing text frame, but if you place text without adding it to a text frame, InDesign will automatically create a text frame.

To place text in an existing text frame:

- 1 Click the Type tool.
- 2 Click inside a text frame to place the insertion point.
- 3 Choose File, Place and navigate to the file you want to place. Select the file.
- 4 Click Open.

To place text independently of any existing text frames, first make sure nothing on the page is selected. Then choose File, Place and select the file you want to place. When you click Open, the pointer will turn into a loaded-text icon. Click or drag to create a new text frame containing the text.

# Do it! B-2: Placing text

The files for this activity are in Student Data folder **Unit 2\Topic B**.

| H | ere's how                                                                         | Here's why                                                                                                    |  |
|---|-----------------------------------------------------------------------------------|----------------------------------------------------------------------------------------------------|--|
| 1 | Press CTRL + 0                                                                    | To view the entire page.                                                                                         |  |
| 2 | Click the Type tool                                                               | You'll import some text from a Microsoft Word document.                                                          |  |
|   | Drag from the left margin guide to<br>the first column guide, as shown            | Spicy Buzzard Wings                                                                                              |  |
| 3 | Choose File, Place                                                                | To open the Place dialog box.                                                                                    |  |
|   | Navigate to the current topic folder                                              | If necessary.                                                                                                    |  |
|   | Select Ingredients.docx and click Open                                            | To place the Microsoft Word document.                                                                            |  |
|   | Using the Selection tool, double-<br>click the bottom handle of the text<br>frame | To resize the frame to fit the text.                                                                             |  |
| 4 | Choose Edit, Deselect All                                                         | To deselect all page elements. You will place<br>more text, but not in a text frame you have<br>already created. |  |
| 5 | Choose File, Place                                                                |                                                                                                    |  |
|   | In the current topic folder,<br>double-click <b>Directions.docx</b>               | To load the text file into the pointer.                                                                          |  |

| 6 | Observe the pointer                                      | It indicates that text is loaded and available to place.                                           |
|---|----------------------------------------------------------|----------------------------------------------------------------------------------------------------|
|   | Click in the column to the right of the ingredients text | To place the text in a new text frame. The text frame automatically fills the width of the column. |
|   | Resize the bottom of the text frame to fit the text      | Double-click the bottom handle of the text frame.                                                  |
| 7 | Update and close the document                            | (Choose File, Save.) To save the changes.                                                          |

# **Topic C: Graphics frames**

This topic covers the following ACE exam objectives for InDesign CS5.

| #   | Objective                                                                                                  |
|-----|----------------------------------------------------------------------------------------------------|
| 4.1 | Given a scenario, determine the best settings for choosing and placing an image.                           |
| 4.4 | Hide or show layers in placed PSD, AI, INDD, and PDF files, and discuss how image transparency is handled. |

#### Graphics

Explanation

Graphics can enhance the look of a document and convey information. Varying the sizes of your graphics can help readers discern which items in a document are most important and can enhance the flow and readability of your document.

Placing graphics is similar to placing text. You can place a graphic in a frame you have already drawn, or you can have InDesign automatically create a frame when you place the graphic. To place a graphic in an existing frame:

- 1 Using the Selection tool, click the frame in which you want to place the graphic.
- 2 Choose File, Place and navigate to the file you want to import. Select the file. (By default, Replace Selected Item is selected.)
- 3 Click Open. The graphic appears in the frame (unless the option to Replace Selected Item in the Place dialog box was cleared).
- 4 If the graphic is larger than the frame, you can resize the frame. You can also reposition the graphic within the frame.
- 5 If necessary, use the Selection tool to drag the frame to the desired location on the page. If you press Shift as you drag, the graphics frame moves only vertically or only horizontally (depending on how you drag).

To place a graphic independently of any existing page elements, first make sure nothing on the page is selected. Choose File, Place, and double-click the graphic file to load it into the pointer. Click a blank area of your layout to place the full-size image, or drag to create a frame at the desired size—the graphic will fill the frame at the size you draw it. Alternatively, you can place a graphic file that's loaded into the pointer by clicking an empty frame in the layout.

#### Moving a graphic within a frame

Once you have placed a graphic, you might need to reposition the image within the frame. The easiest way to do this is to use the new *content grabber* feature, as shown in Exhibit 2-7.

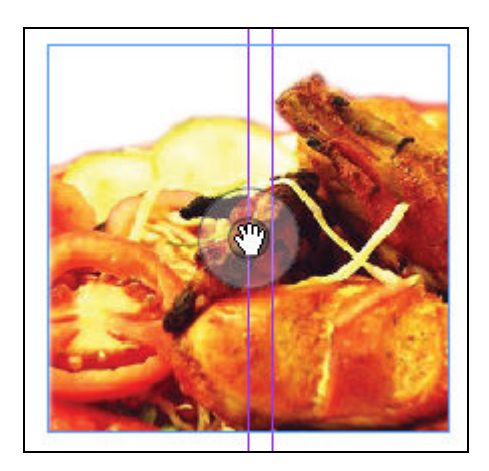

Exhibit 2-7: The new content grabber feature

To use the content grabber on a graphic within a frame:

- 1 Using the Selection tool, point to the graphics frame. (You don't have to select the frame.) The content grabber circle appears in the middle of the frame.
- 2 Point to the circle; the mouse pointer changes to the Hand tool.
- 3 Drag to reposition the image within the frame. When you release the mouse button, the Selection tool is selected.

To hide the content grabber, choose View, Extras, Hide Content Grabber.

You can also reposition a graphic within a frame by using the Direct Selection tool or by choosing any of the following commands from the Object, Fitting menu:

- Fill Frame Proportionally
- Fit Content Proportionally
- Fit Frame to Content
- Fit Content to Frame
- Center Content

#### **Placing multiple files**

You can place several files in one step. To do so, open the Place dialog box, and select any combination of text and graphic files by pressing Ctrl and clicking each file you want to place. To select a continuous range of files, click the first file, and then press Shift and click the last file in the range you want to select. After you click Open, a thumbnail image of the first file you selected appears in the pointer, along with the number of files you've selected. You can use the arrow keys to cycle through the loaded files before you click to place them. You can then click to place each file one at a time, or you can press Esc to "unload" the loaded files.

#### Changing the stacking order

As you add graphics and text, the frames might overlap each other. By default, each new frame you create is positioned at the top of the stacking order. This means that new items will overlap existing ones. However, you might want an item that is in front of another item to appear behind it.

To change the stacking order, select an item, choose Object, Arrange, and choose the command you want: Bring to Front, Bring Forward, Send Backward, or Send to Back. The Bring Forward and Send Backward commands move items forward or backward one position in the stacking order. The Bring to Front and Send to Back commands move items to the front of or behind all other items.

#### **Graphics formats**

You can place many types of graphics. For documents intended for print, TIFF or PSD (Photoshop) images are likely to give you the best results and the most flexibility with photographs, while EPS images are usually best for vector illustrations. Graphics formats used on the Web, such as JPEG and GIF, generally aren't suitable for commercial printing.

## Do it! C-1: Placing graphics

The files for this activity are in Student Data folder Unit 2\Topic C.

| Here's how |                                                                              | Here's why                                                                                                    |  |
|------------|------------------------------------------------------------------------------|----------------------------------------------------------------------------------------------------|--|
| 1          | Open Newsletter3                                                             | From the current topic folder.                                                                                                    |  |
|            | Choose File, Save As                                                         | You'll rename the document.                                                                                                    |  |
|            | Edit the File name box to read <b>My Newsletter3</b>                         |                                                                                                    |  |
|            | Click Save                                                                   | To save the document in the current topic folder.                                                                                                    |  |
| 2          | In the Tools panel, click                                                    | (The Rectangle Frame tool.) This tool is<br>grouped with two others—the Ellipse Frame and<br>Polygon Frame tools. If you don't see the<br>Rectangle Frame tool, click and hold whichever<br>of these tools is available and then select the<br>Rectangle Frame tool. |  |
| 3          | Drag to create a rectangle frame<br>near the bottom of the page, as<br>shown | Create a frame that is 20p by 14p. The graphics frame contains a large "X," indicating that it's a graphics frame, rather than a text frame or a shape.                                                                                                    |  |

4 Choose File, Place...
In the Common folder, navigate to the Images folder, select
Spicy buzzard wings, and click Open

5 In the Tools panel, click

Point to the content grabber

Drag to move the image within the frame, without releasing the

mouse button

Drag as shown

6 Point to the graphic

To open the Place dialog box.

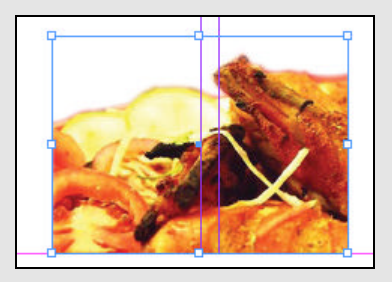

The Selection tool.

(The Common folder is in the Student Data folder.) The graphic appears in the graphics frame. Because the graphic is larger than the frame, only a portion of the graphic is visible.

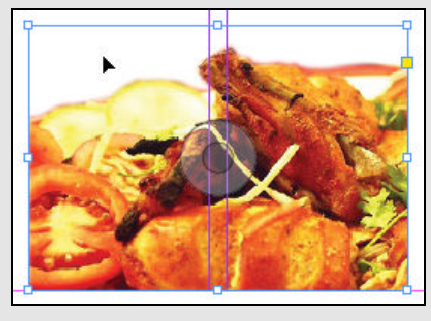

The content grabber circle appears in the center of the frame.

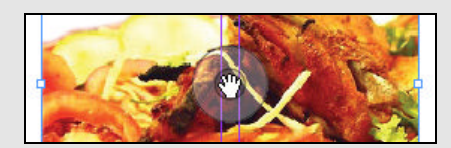

As you point, the mouse pointer changes to the Hand tool.

As you drag, you can see a preview of the entire graphic. The part that appears in the frame is clear, and the parts outside the frame are opaque.

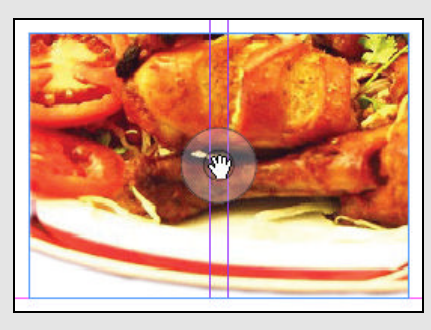

To align the bottom-left corner of the graphic with the bottom-left corner of the frame.

7 Using the Selection tool, select the graphics frame To resize the frame so that it matches the size of Choose **Object**, **Fitting**, the graphic. Fit Frame to Content So that it snaps to the left and bottom margin 8 Drag the graphic to the bottomguides. left corner of the layout 9 Point to the top-right corner of the graphic The pointer changes to a double-sided arrow. You'll resize the graphic. Hold (CTRL) + (SHIFT) and drag To resize the frame and the graphic together. Simply dragging the frame handles would resize the top-right corner handle of the only the frame while leaving the graphic graphic unchanged. Holding Shift resizes the object proportionally. Drag to the left until the image is approximately 33 picas wide 10 Click a blank area of the page To deselect all page elements. You will place some more graphics, but not in graphics frames you have already created. 11 Choose File, Place... Select **Cinnamon** and click (In the Images folder, which is located in the Common folder.) The pointer changes to Open indicate that a graphic is loaded and available to place in the document. A thumbnail of the graphic appears with the pointer. Point to the pasteboard, to the right of the document page, and click flakes, dry epper. icken wines To place the graphic on the pasteboard. 12 Click a blank area of the To deselect all objects in the layout. If you don't deselect the graphic before placing the next one, pasteboard then the one you place will replace the selected one.

| 13 | Choose File, Place                      | You'll place multiple files at the same time.                                                                                                    |  |
|----|-----------------------------------------|----------------------------------------------------------------------------------------------------|--|
|    | Select Coriander                        | (In the Images folder, located in the Common<br>folder.) You'll also select Nutmeg. To select two<br>items that aren't next to each other in the list,<br>you'll press Ctrl as you select the second item. |  |
|    | Press CTRL and select Nutmeg            | To select both Coriander and Nutmeg.                                                                                                    |  |
|    | Click <b>Open</b>                       | The pointer changes to indicate that two<br>graphics are available to place in the current<br>document. You can press an arrow key to cycle<br>through the icons for each graphic that's loaded.           |  |
| 14 | Press an arrow key                      | To see the icon for the other graphic item that's<br>loaded. You can use the arrow keys to cycle<br>through the loaded graphics so you can place<br>them in the order you want.                            |  |
|    | Click a blank area of the pasteboard    | To place the first graphic.                                                                                                    |  |
| 15 | Click below the graphic you just placed | To place the second graphic.                                                                                                    |  |
| 16 | Update the document                     |                                                                                                    |  |

### **Placing InDesign pages**

Explanation

In addition to placing text files and graphics, you can place entire InDesign pages into other InDesign documents. The new pages are placed as objects, rather than as editable InDesign pages.

To place an InDesign page:

- 1 Choose File, Place and navigate to the InDesign file you want to import. Select the file.
- 2 Check Show Import Options.
- 3 Click Open. The Place InDesign Document dialog box appears.
  - On the General tab, select the pages you want to import and select a crop option.
  - On the Layers tab, specify the layers you want to make visible.
- 4 Click OK.

| Place InDesign Document (Outlander a<br>Preview<br>RETURN<br>ADDRESS<br>w/PHONE | address.indd) General Layers Pages Pages All Range: 1-2 Options Crop to: Page bounding box |
|---------------------------------------------------------------------------------|--------------------------------------------------------------------------------------------|
| Total pages: 2                                                                  |                                                                                            |
| Show Preview                                                                    | OK Cancel                                                                                  |

Exhibit 2-8: The General tab in the Place InDesign Document dialog box

You can't modify a placed page object directly, but you can change the original document, and the placed page object will automatically update to reflect the changes. This feature is particularly useful for things like letterhead, which might appear in many different documents but which you could update simply by editing the original linked document. You can open the original document by selecting the placed page object and choosing Edit, Edit Original.

If the InDesign file you've placed has layers, you can show or hide each layer after you've placed the file. To do so, select the placed file in the layout and choose Object, Object Layer Options. In the Object Layer Options dialog box, specify which layers you want to be visible or hidden.

#### **Import options**

When you place an image, graphic, or InDesign document, you can specify options such as which layers to show. The specific options available depend on what kind of object you're placing. For example, Exhibit 2-9 shows the options for placing a Photoshop image, while Exhibit 2-10 shows the options for placing an InDesign document.

For Photoshop images, you can select which layers to show in the placed image; similarly, for InDesign documents, you can select which pages to show and which layers should be visible. Likewise, when placing an Illustrator file, you can select which artboard to place.

| Image Import Options (Right banner.psd)                                                                                                    |                                                     |        |
|----------------------------------------------------------------------------------------------------|-----------------------------------------------------|--------|
| Į.                                                                                                    | Image Color Layers                                  |        |
|                                                                                                    | Show Layers                                         |        |
|                                                                                                    | Depper                                              | *      |
| and and a state of the state of the state of | Adding spice to your life                           |        |
|                                                                                                    | Background                                          |        |
|                                                                                                    |                                                     | *      |
|                                                                                                    | Layer Comp:                                         | -      |
| Show Preview                                                                                                    |                                                     | *      |
|                                                                                                    |                                                     |        |
|                                                                                                    |                                                     | ~      |
|                                                                                                    | Update Link Options                                 |        |
|                                                                                                    | When Updating Link: Keep Layer Visibility Overrides | •      |
|                                                                                                    | ОК                                                  | Cancel |

Exhibit 2-9: The Image Import Options dialog box

| Preview                       | General Layers                                                                       |
|-------------------------------|--------------------------------------------------------------------------------------|
| Concernation                  | Show Layers                                                                          |
| RETURN<br>ADDRESS<br>NO PHONE | V Address                                                                            |
|                               | Update Link Options<br><u>W</u> hen Updating Link: Keep Layer Visibility Overrides • |
| Show Preview                  | OK Cancel                                                                            |

Exhibit 2-10: The Layers tab in the Place InDesign Document dialog box

**WWW.SoftGozar.com 2–26** InDesign CS5: Basic, ACE Edition

# Do it! C-2: Placing InDesign pages

The files for this activity are in Student Data folder Unit 2\Topic C.

| Here's how                                                                                                | Here's why                                                                  |
|----------------------------------------------------------------------------------------------------|-----------------------------------------------------------------------------|
| 1 Go to page 8                                                                                            | You'll place a page from another InDesign document.                         |
| 2 Choose File, Place                                                                                      |                                                                             |
| Navigate to the current topic folder and select <b>Outlander</b> address                                  |                                                                             |
| Check Show Import Options                                                                                 |                                                                             |
| Click <b>Open</b>                                                                                         | To open the Place InDesign Document dialog box.                             |
| 3 Under Preview, click the right arrow button                                                             | To go to page 2.                                                            |
| 4 Under General, verify that<br><b>Previewed Page</b> is selected                                         | To specify that you'll insert the page being previewed.                     |
| 5 Click the <b>Layers</b> tab                                                                             |                                                                             |
| To the left of Layer 2, click the eye icon                                                                | Show Layers<br>Layer 2<br>Address<br>To hide the graphics layer.            |
| Under Update Link Options,<br>verify that <b>Keep Layer</b><br><b>Visibility Overrides</b><br>is selected | So that the layer will stay hidden in this document if the link is updated. |
| 6 Click <b>OK</b>                                                                                         | To load the page into the pointer and close the warning dialog box.         |
| 7 Click anywhere on page 8                                                                                | To place the page as a graphic.                                             |
| 8 Drag the frame handles to crop the graphic as shown                                                     | Cutlander Spices Outlander Spices 1150 Grant Street San Francisco, CA 94113 |

| 9  | Choose Edit, Edit Original                       | To open the document containing the original<br>page. In a new document tab, InDesign opens<br>the document to the page you placed. You will<br>change the original document. |
|----|--------------------------------------------------|----------------------------------------------------------------------------------------------------|
|    | Update the links                                 | If necessary.                                                                                                    |
| 10 | In the Outlander address document, go to page 2  | If necessary.                                                                                                    |
|    | Edit the address as shown                        | Add a comma and "Suite 100" to the street address.                                                                                                    |
|    | Update and close Outlander address               |                                                                                                    |
| 11 | Click the document tab for <b>My newsletter3</b> | To see that InDesign has automatically updated the document based on the original.                                                                                            |
|    | Observe the address                              |                                                                                                    |
| 12 | Update and close My newsletter3                  |                                                                                                    |

# **Topic D: Custom colors**

This topic covers the following ACE exam objective for InDesign CS5.

| #   | Objective                                                |
|-----|----------------------------------------------------------|
| 5.1 | Explain the use of named swatches versus unnamed colors. |

### Using the New Color Swatch dialog box

Explanation

If your organization uses specific colors for a logo or other design elements, you can specify, apply, and store those colors in your InDesign documents. You can use a set of custom colors in your organization's print and online publications to maintain your organization's corporate identity, or brand.

You use the New Color Swatch dialog box, shown in Exhibit 2-11, to create a custom color.

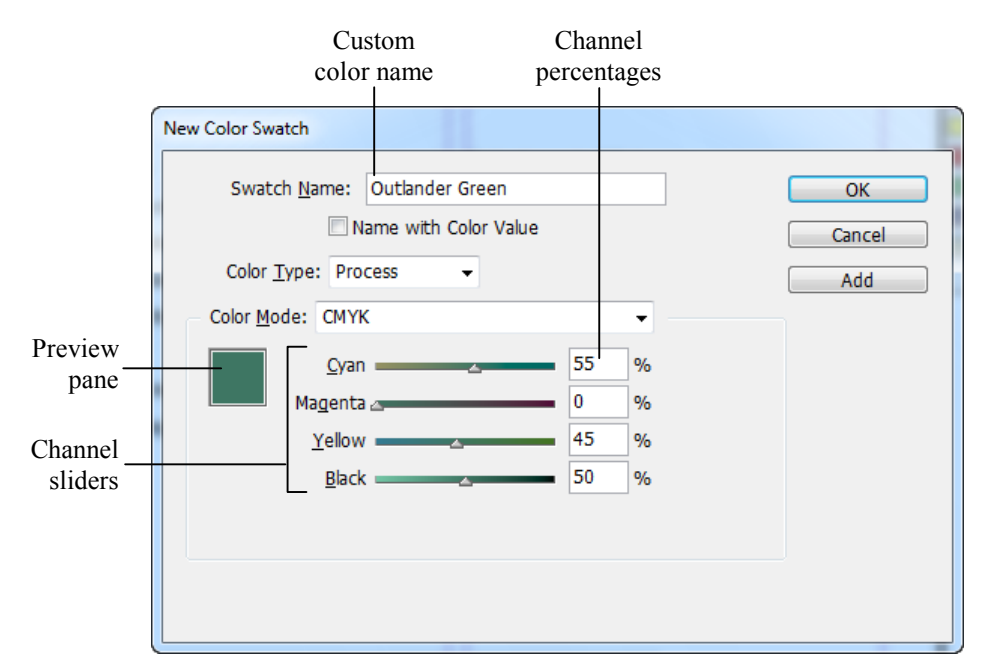

Exhibit 2-11: The New Color Swatch dialog box

To create a custom color:

- 1 In the Swatches panel, from the panel menu, choose New Color Swatch. (The panel menu button is in the top-right corner of the panel.)
- 2 Clear the Name with Color Value box (optional).
- 3 In the Swatch Name box, enter a name for the new color.
- 4 From the Color Type list, select Process or Spot.
- 5 From the Color Mode list, select a color mode. For print, use CMYK. For online publishing, use RGB.
- 6 Enter percentages for the color channels to create the color.
- 7 Click OK to add the color to the list in the Swatches panel.

## **Using the Color panel**

When you change the settings of a color swatch, the new settings are automatically applied to each object to which you've applied that color. However, you might want to change the color of only one object without affecting the settings of the original color swatch. You can use the Color panel to make these kinds of adjustments by applying unnamed colors.

To change an object's color by using the Color panel, follow these steps:

- 1 Select the object whose color you want to adjust. If a color has been applied to the object in InDesign, that color will appear in the Color panel. If the object's color was applied elsewhere, the Color panel will display the color swatch used most recently.
- 2 Use the tint slider or tint ramp in the Color panel to adjust the color's tint.
- 3 Use the panel menu to adjust the inks in Lab, CMYK, or RGB mode. (Note that after you've selected one of these, tint options are no longer available in the Color panel.) Then adjust the appropriate sliders or pick a color in the respective color spectrum.
- 4 To save the color as a named swatch, choose Add to Swatches from the panel menu. The color will appear as a new swatch in the Swatches panel.

#### **D-1: Creating custom color swatches**

The files for this activity are in Student Data folder **Unit 2\Topic D**.

| Here's how                                                            | Here's why                                                                                                    |
|-----------------------------------------------------------------------|----------------------------------------------------------------------------------------------------|
| 1 Open Newsletter4                                                    |                                                                                                    |
| Choose File, Save As                                                  |                                                                                                    |
| Edit the File name box to read <b>My Newsletter4</b>                  |                                                                                                    |
| Click Save                                                            | To save the document in the current topic folder.                                                                    |
| 2 Go to page 5                                                        | The page with the Spicy Buzzard Wings recipe.                                                                        |
| 3 Using the Type tool, select the headline <b>Spicy Buzzard Wings</b> | You'll format this text with a custom color.                                                                         |
| 4 Choose Window, Color, Color                                         | To open the Color panel. You'll start by creating<br>an unnamed color, and then you'll save it as a<br>named swatch. |

Do it!
| 5  | In the top-right corner of the<br>Color panel, click as shown  | Hide Options<br>Lab<br>CMYK<br>RGB<br>Add to Swatches<br>To display the panel menu.                                                                                                    |
|----|----------------------------------------------------------------|----------------------------------------------------------------------------------------------------|
|    | From the panel menu,<br>choose <b>CMYK</b>                     | <ul><li>(If necessary.) To change the color model you'll use to define the color. CMYK is used for print publishing, while RGB is used for the Web and other onscreen viewing.</li><li>The default color is black, defined as 100% black (K) and 0% of the other three color channels. You'll adjust the color channels to produce a custom green color.</li></ul> |
| 6  | Drag the C slider to the right to a value of <b>55</b>         | To adjust the amount of cyan in the color.                                                                                                    |
|    | Drag the Y slider to the right to a value of <b>45</b>         | To adjust the amount of yellow in the color.                                                                                                    |
|    | Drag the K slider to the left to a value of <b>50</b>          | C       55       %         M       0       %         Y       45       %         K       50       %    To adjust the amount of black in the color.                                                                                                    |
| 7  | From the Color panel menu, choose <b>Add to Swatches</b>       | To save the new color as a swatch.                                                                                                    |
| 8  | Open the Swatches panel and observe the list of color swatches | (In the panel dock on the right side of the screen click Swatches.) The color you created appears at the bottom of the list.                                                                                                    |
| 9  | From the Swatches panel menu, choose <b>Swatch Options</b>     | To open the Swatch Options dialog box.                                                                                                    |
| 10 | Clear Name with Color<br>Value                                 |                                                                                                    |
|    | Edit the Swatch Name box to read <b>Outlander Green</b>        |                                                                                                    |
|    | Click <b>OK</b>                                                | To rename the swatch and close the dialog box.                                                                                                    |
| 11 | Update the document                                            |                                                                                                    |

#### Loading and saving swatches

ExplanationYou can load swatches from documents created with Illustrator or Photoshop. You can<br/>also load swatches from other InDesign documents. In addition, you can save selected<br/>swatches in the Adobe Swatch Exchange (ASE) format and then load them with<br/>Illustrator or Photoshop.

To save swatches in the ASE format in InDesign, activate the Swatches panel and select the swatches you want to save. From the panel menu, choose Save Swatches. Specify a name and location for the ASE file, and click Save.

To load swatches that were saved in the ASE format, choose Load Swatches from the Swatches panel menu. Navigate to and select the ASE file you want, and click Open. All of the swatches will be loaded.

To import only selected swatches from another document, choose New Color Swatch from the Swatches panel menu. From the Color Mode list, select Other Library. Navigate to and select the desired document, and click Open. The swatches in that document will appear in the list under Color Mode. Select one or more swatches to import, and click Add to add them to the Swatches panel.

#### Using the Color Picker

Another way to select a custom color is to use the Color Picker. You can use the Color Picker to apply a color to the selected object or to add a custom swatch to the Swatches panel. However, the Color Picker isn't available from the Swatches panel. Instead, you can use either the Color panel or the Tools panel.

To select a color by using the Color Picker:

- 1 Double-click the Fill or Stroke box in either the Tools panel or the Color panel to open the Color Picker, shown in Exhibit 2-12.
- 2 The crosshair shows the selected color; drag in the Color Space View box to change that color. You can also enter values in the RGB, Lab, or CMYK boxes; to do so, you can type numbers in the boxes, drag the triangles in the color slider, or click in the color slider to adjust the color space along a spectrum.
- 3 When you have the color you want, click OK to apply it to any selected item, or click Add CMYK Swatch, Add RGB Swatch, or Add Lab Swatch (depending on the color model you're using) to add the color to the Swatches panel.

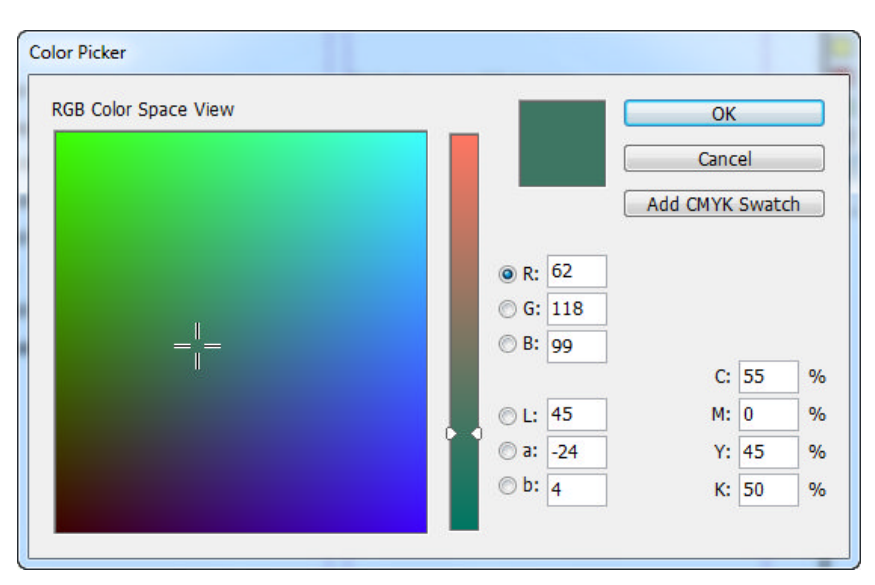

Exhibit 2-12: The Color Picker

#### Do it!

## **D-2:** Loading and saving swatches

The files for this activity are in Student Data folder Unit 2\Topic D.

| Here's how                                                        | Here's why                                                                                                    |  |
|-------------------------------------------------------------------|----------------------------------------------------------------------------------------------------|--|
| 1 From the Swatches panel menu,                                   | To open the Open a File dialog box.                                                                                                    |  |
| choose Load Swatches                                              | You'll add some green color swatches that were<br>created in another InDesign document and saved<br>as an ASE file.                             |  |
| Select Green swatches and click Open                              | To add the swatches in the file to the Swatches panel.                                                                                          |  |
| 2 Observe the Swatches panel                                      | Outlander Green                                                                                                    |  |
|                                                                   | R=0 G=219 B=13                                                                                                    |  |
|                                                                   | L=65 a=-62 b=62                                                                                                    |  |
|                                                                   | C=86 M=18 Y=96 K=5                                                                                                    |  |
|                                                                   | When you opened the ASE file, three colors<br>were added to the bottom of the Swatches<br>panel—an RGB color, a Lab color, and a<br>CMYK color. |  |
|                                                                   | Next, you'll use the Color Picker to choose a new color and save it as a swatch.                                                                |  |
| 3 At the bottom of the Tools panel,<br>double-click the Fill icon |                                                                                                    |  |
|                                                                   | To open the Color Picker.                                                                                                    |  |

| 4  | Click anywhere in the green area<br>of the RGB Color Space View<br>box         | To select a new green color.                                                                              |
|----|--------------------------------------------------------------------------------|----------------------------------------------------------------------------------------------------|
|    | Click Add CMYK Swatch                                                          | To add the color to the Swatches panel.                                                                   |
|    | Click <b>OK</b>                                                                | To close the Color Picker.                                                                                |
| 5  | In the Swatches panel, verify that<br>the color you created is selected        | The swatch is named with the CMYK values of the color you picked.                                         |
|    |                                                                                | You'll create an ASE file that includes the color you just created.                                       |
| 6  | Press SHIFT and click the color <b>Outlander Green</b>                         | To select the bottom five colors in the Swatches panel—the three you loaded plus the two you created.     |
| 7  | From the Swatches panel menu, choose <b>Save Swatches</b>                      | To open the Save As dialog box.                                                                           |
|    | Edit the File name box to read <b>My green swatches</b>                        | You'll save the five color swatches so that other people can load them into their Adobe CS5 applications. |
|    | In the Save as type list, verify that <b>Adobe Swatch Exchange</b> is selected |                                                                                                    |
|    | Navigate to the current topic folder and click <b>Save</b>                     | To save the set of swatches as an ASE file.                                                               |
| 8  | Close the Swatches panel                                                       |                                                                                                    |
| 9  | Close the Color panel                                                          |                                                                                                    |
| 10 | Undate and close the document                                                  |                                                                                                    |

# **Unit summary: Basic documents**

- **Topic A** In this topic, you learned how to **create a document** and how to create a document preset.
- Topic BIn this topic, you learned how to create text in InDesign and how to place text from<br/>another file. You also learned how to apply basic character formatting.
- **Topic C** In this topic, you learned how to place **graphics** in a document, including placing pages from other InDesign documents as graphics.
- Topic DIn this topic, you learned about the difference between named color swatches in the<br/>Swatches panel and unnamed colors in the Color panel. You created custom color<br/>swatches, and you loaded and saved custom swatches.

## Independent practice activity

In this activity, you'll create a document, add and format text, and place text. You'll also create a custom color, and you'll place and position graphics.

- 1 Create a one-page, single-column document. Set the margins as follows: Top margin, 12p0; Bottom, Left, and Right margins, 3p0.
- 2 Save the document as My note in the Unit summary folder for this unit.
- 3 At the top margin guide, create a text frame and type **Note from the President**. Format the text as Trebuchet MS, bold italic, 46 point.
- 4 Resize the text frame so that all the text fits on one line and the frame fits the contents. Align the text frame with the top, left, and right margin guides, as shown in Exhibit 2-13. Deselect the text frame.
- 5 Create a color swatch of your choice. Name the color **My outlander color**. Apply the new color to the heading text.
- 6 Place the President picture, located in the Images folder. (*Hint:* In the Place dialog box, clear Show Import Options.)
- 7 Place the Note document. Adjust the text frame as necessary so that all the text is visible.
- 8 Insert the three small spice graphics: Cinnamon, Coriander, and Nutmeg. They are located in the Images folder.
- 9 Position and resize the elements as shown in Exhibit 2-13.
- 10 Update and close the document.

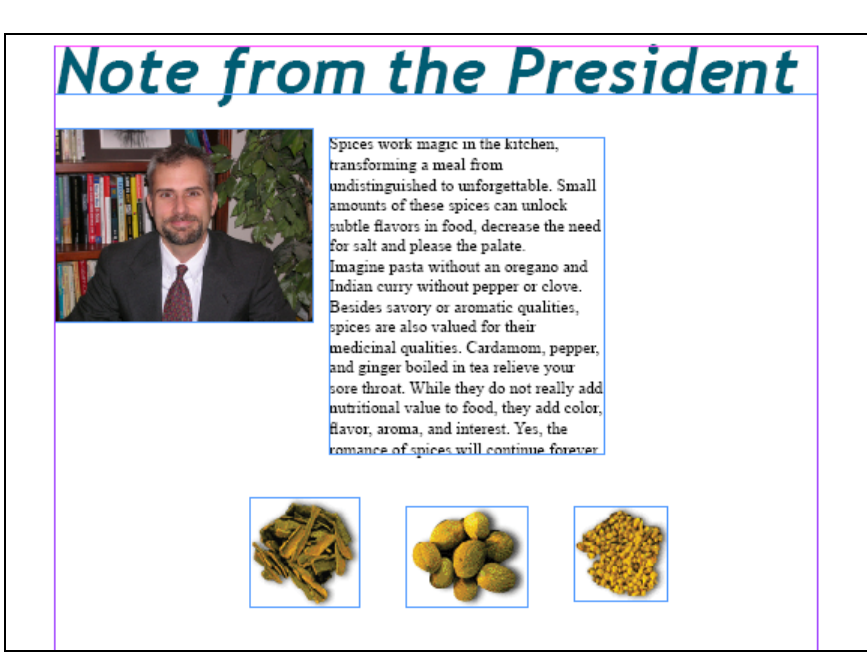

Exhibit 2-13: The My note document after Step 9

#### **Review questions**

- 1 You want to create a document for a magazine layout with left- and right-facing pages. In the New Document dialog box, which of the following should you do?
  - A Check Facing Pages.
  - B Select an option from the Page Size list.
  - C Select a landscape orientation.
  - D Enter values in the Bleed and Slug boxes.
- 2 You find that you're frequently creating blank documents with the same custom settings. What is the most efficient way to save and access these settings?
  - A Create a document preset.
  - B Copy and paste objects from an existing document.
  - C Open an existing document, choose File, Save As to save it as a document with a different name, and delete the unnecessary content.
  - D Manually enter the settings in the New Document dialog box each time you create a document.
- 3 Using the Type tool, you drag in a layout to create a text frame. Before doing anything else, you choose File, Place to place a text document. When you select the document and click Open, what happens?
  - A InDesign creates a new, separate text frame with the placed text.
  - B InDesign prompts you to choose where you want to place the text.
  - C InDesign loads the text into the pointer.
  - D InDesign places the text in the text frame you just created.
- 4 To create a text frame:
  - A Double-click the Type tool.
  - B Double-click the Selection tool.
  - C Drag the Type tool.
  - D Drag the Rectangle tool.
- 5 Using the Rectangle Frame tool, you drag in a layout to create a frame. Before doing anything else, you choose File, Place to place a graphics file. When you select the file and click Open, what happens?
  - A InDesign creates a new, separate frame with the placed graphic.
  - B InDesign prompts you to choose where you want to place the graphic.
  - C InDesign loads the graphic into the pointer.
  - D InDesign places the graphic in the frame you just created.

- 6 You've created an InDesign document that contains a layout page you'll need to update frequently. You want to use this layout in several documents. How can you do this most efficiently, so that the layout will update in each document when you edit the original?
  - A Whenever you edit the document, copy and paste it into other documents as desired.
  - B Place the document page in the other documents as you would a graphic.
  - C Use master pages.
  - D You can't place InDesign pages in other documents.
- 7 You've created a custom color swatch. How can you save it for use in an Adobe Illustrator document?
  - A Drag the swatch to the Illustrator document.
  - B Copy and paste the swatch.
  - C From the Swatches panel menu, choose Duplicate Swatch.
  - D From the Swatches panel menu, choose Save Swatches.
- 8 You want to change the color settings for an object to which you've previously applied a named swatch, but you don't want to change the settings for other objects that use the same swatch. Which panel should you use to do this most efficiently?
  - A The Swatches panel
  - B The Color panel
  - C The Paragraph Styles panel
  - D The Info panel

# Unit 3

# Guides and master pages

# Unit time: 45 minutes

Complete this unit, and you'll know how to:

- A Position elements precisely by using guides and the Control panel.
- **B** Create master pages and apply them to a document.

# **Topic A: Object positioning**

This topic covers the following ACE exam objective for InDesign CS5.

| # | Objective |
|---|-----------|
|   |           |

**1.11** Describe the use of Smart Guides.

# **Precise positioning**

Explanation

Some designers use the "eyeball" method to place objects in a layout, arranging them until they look good to the eye. But you'll probably find that you can achieve greater consistency—and ultimately save time—by using ruler guides, smart guides, and the Control panel to align or position objects precisely.

#### **Ruler guides**

To create ruler guides, drag from the horizontal and vertical rulers onto a document page. If you place a guide on a page, the guide extends only to the edges of the page. If you place a guide on the pasteboard, the guide extends across the document window. To align items to a guide, using the Selection tool, drag the item so that it snaps to the guide. You can also use the arrow keys to nudge items into position.

You can manually place ruler guides in a layout, but the layout might call for many evenly spaced guides, and adding these manually would be tedious. Instead, you can have InDesign create them.

To create a set of evenly spaced ruler guides:

- 1 Choose Layout, Create Guides to open the Create Guides dialog box.
- 2 Specify the number of rows and/or columns you want in the layout.
- 3 Specify whether you want a gutter between the rows and/or columns.
- 4 Under Options, select either Margins or Page to specify the reference point for the guides.
- 5 Check Remove Existing Ruler Guides to clear any guides currently in the layout.
- 6 Check Preview and verify that the guides are placed correctly.
- 7 Click OK.

| Create Guides             |                                 |              |
|---------------------------|---------------------------------|--------------|
| Rows <u>N</u> umber: 🔺 5  | Columns<br>Nu <u>m</u> ber: 🔔 3 | OK<br>Cancel |
| <u>G</u> utter: ▲ 0p0     | Gu <u>t</u> ter: 1p0            | Preview      |
| Options<br>Fit Guides to: |                                 |              |

Exhibit 3-1: The Create Guides dialog box

Sometimes it helps to preview the page without guides showing. To temporarily hide or show guides, choose View, Grids & Guides, and choose either Hide Guides or Show Guides. (This option is also available from the View Options menu.) You can also use the keyboard shortcut Ctrl+; to hide or show guides, or you can switch to the Preview screen mode.

#### Smart guides

*Smart guides* become immediately obvious whenever you move an object in a layout. InDesign provides information about the object's size, location, and alignment with the page and with other objects in the layout.

When you move an object, for example, a gray box appears next to the mouse pointer; the box shows X and Y coordinates, indicating the location of the object's reference point. (Note that these coordinates are not the location of the mouse pointer—that information can be found in the Info panel.) Similarly, when you resize an object, the "smart cursor" shows W and H dimensions for the object. This way, you don't have to take your eyes off the layout to watch the Control panel as you're manipulating objects.

Smart guides also indicate how layout objects are aligned. As you drag objects, guides appear, indicating when an object's center or edges are aligned with the center of a column, the center of the page, or the center or edges of other objects. Furthermore, if you have more than two objects in a layout, smart guides indicate even spacing between the objects.

Although useful, smart guides can sometimes get in the way as you're arranging objects. If you have many objects in a layout, for example, multiple smart guides might appear whenever you make an adjustment. One solution to this problem is to zoom in on the area you're working with, because smart guides indicate alignment only with objects currently in view.

Another solution is to change the preferences for smart guides, shown in Exhibit 3-2. To do so, choose Edit, Preferences, Guides & Pasteboard. Under Smart Guide Options, check or clear the desired options. Also, you can turn smart guides off by choosing View, Grids & Guides, Smart Guides (also available from the View Options menu).

| Pre | ferences             |                                               |        |
|-----|----------------------|-----------------------------------------------|--------|
|     | General              | Guides & Pasteboard                           |        |
|     | Interface            |                                               |        |
|     | Туре                 | Color                                         |        |
|     | Advanced Type        | Margins: Magenta 🗸                            |        |
|     | Composition          |                                               |        |
|     | Units & Increments   | <u>C</u> olumns: Violet -                     |        |
|     | Grids                |                                               |        |
|     | Guides & Pasteboard  | Bleed: Fiesta 👻                               |        |
|     | Dictionary           | Slug: Grid Blue                               |        |
|     | Spelling             |                                               |        |
|     | Autocorrect          | Preview Background: Light Gray                |        |
|     | Notes                |                                               |        |
|     | Track Changes        | Smart Guides: Grid Green                      |        |
|     | Story Editor Display |                                               |        |
|     | Display Performance  | Guide Options                                 |        |
|     | Appearance of Black  | Snan to Zone: 4 px Guides in Back             |        |
|     | File Handling        |                                               |        |
|     | Clipboard Handling   | Smart Guide Options                           |        |
|     |                      | Align to Object Center Smart Dimensions       |        |
|     |                      | ✓ Align to Object Edges ✓ Smart Spacing       |        |
|     |                      | Pasteboard Options                            |        |
|     |                      | Horizontal Margins: 51p0 Vertical Margins: 6p | 0      |
|     |                      | ОК                                            | Cancel |

Exhibit 3-2: Smart Guide options

# A-1: Aligning elements to guides

The files for this activity are in Student Data folder **Unit 3\Topic A**.

| Here's how                                                                                                    | Here's why                                                                                                    |
|----------------------------------------------------------------------------------------------------|----------------------------------------------------------------------------------------------------|
| 1 Open Guides                                                                                                    |                                                                                                    |
| Choose File, Save As                                                                                                 |                                                                                                    |
| Edit the File name box to read <b>My guides</b>                                                                      |                                                                                                    |
| Click Save                                                                                                    |                                                                                                    |
| 2 Go to page 5                                                                                                    | If necessary.                                                                                                    |
| 3 Deselect all page elements                                                                                         | (If necessary.) Click a blank area of the page or pasteboard.                                                                                                    |
| 4 Point to the horizontal ruler, click, and hold                                                                     | (At the top of the document window.) The pointer changes to a two-headed arrow.                                                                                                    |
| Slowly drag down onto page 5                                                                                         | (Don't release the mouse button.) To create a guide.                                                                                                    |
| Observe the Y value as you drag                                                                                      | (Next to the pointer.) The smart cursor shows the vertical location of the guide in the layout.                                                                                                    |
| Drag the guide onto the page and release the mouse button                                                            |                                                                                                    |
| <ul> <li>5 In the Control panel, edit the Y Location box to read <b>18</b></li> <li>Press (+ ENTER)</li> </ul>       | $ \begin{array}{c c} & X_{1} & & \\ \hline & & \\ \hline & & \\ & & \\ & Y_{1} & \\ \hline & & \\ & & \\ $ |
|                                                                                                    | vertical ruler.                                                                                                    |
| 6 Using the Selection tool, position<br>the two text frames so that their<br>top edges align with the ruler<br>guide | Ingrestents Method It bap, paprika It bap, paprika It bap, dried onion flakes, crushed It bap, dried onion flakes, crushed It bap, dried onion flakes, orushed It bap, dried onion flakes, orushed It bap, dried onion flakes, orushed It bap, dried onion flakes, orushed It bap, dried onion flakes, orushed It bap, dried onion flakes, orushed It bap, dried onion flakes, orushed It bap, dried onion flakes, orushed It bap, dried onion flakes, orushed It bap, dried onion flakes, orushed It bap, dried tyme leaves It bap, dried tyme leaves It bap, ground red pepper It bap, bait baits It bap, dried pepper It bap, baits It bap, dried pepper It bap, baits It bap, dried pepper It bap, baits It bap, dried pepper It bap, baits It bap, dried pepper It bap, baits It bap, dried pepper It bap, baits It bap, dried pepper It bap, baits It bap, dried pepper It bap, baits It bap, dried pepper It bap, baits It bap, dried pepper It bap, baits It bap, dried pepper It bap, baits It bap, dried pepper It bap, dried pepper It bap, dr                                                                                                    |
| 7 Update the document                                                                                                |                                                                                                    |

# **Using the Control panel**

Explanation

You can position elements by using specific values. To do this, select an object and enter values in the X and Y Location boxes in the Control panel, shown in Exhibit 3-3. By clicking the Reference Point locator in the Control panel, you can position an object relative to its corners, sides, or center. The X-coordinate positions the text frame or graphics frame based on a position on the horizontal ruler, and the Y-coordinate positions the frame based on a position on the vertical ruler. For example, if you want to place the top-left corner of a selected frame at the 30p0 mark on the horizontal ruler, select the top-left corner of the Reference Point locator, type 30 in the X Location box, and press Enter.

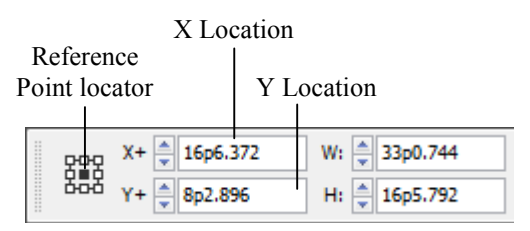

Exhibit 3-3: The Control panel shows an object's position

#### Do it!

# A-2: Precisely positioning elements by using the Control panel and smart guides

| Here's how                                                                                                    | Here's why                                                                                                    |
|----------------------------------------------------------------------------------------------------|----------------------------------------------------------------------------------------------------|
| 1 Drag the Nutmeg graphic<br>approximately as shown                                                              | Wings         Wethod         Vethod         Vethod< |
| <ul><li>2 In the Control panel, select the center reference point</li><li>Observe the X Location and X</li></ul> | Y:       95p5         Y:       13p1.272                                                                                                    |
| Location boxes                                                                                                   | centers are aligned horizontally and are evenly spaced.                                                                                                    |
| Edit the Y Location box to read <b>13</b> and press <b>•• ENTER</b>                                              |                                                                                                    |

#### 3 Select the Cinnamon graphic

Edit the X Location box to read **85p5** and press **TAB** 

Edit the Y Location box to read **13** and press *ENTER* 

4 Select the Coriander graphic

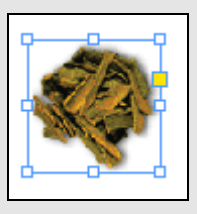

To space the graphic's center point 10 picas to the left of the Nutmeg graphic.

To horizontally align the graphic's center point with the center point of the Nutmeg graphic.

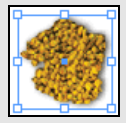

You'll align this graphic with the other two spice graphics and space them evenly by using smart guides.

Begin dragging the Coriander graphic to the left of the Cinnamon graphic

Drag the graphic until the smart guides indicate even spacing and alignment with center points, as shown To see that smart guides indicate when the graphic is aligned with the center point and edges of the Cinnamon graphic.

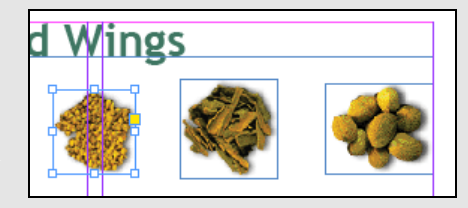

The smart guides will indicate when the image is horizontally centered with the other two graphics and vertically centered in the column gutter.

5 Update and close the document

# **Topic B: Master pages**

This topic covers the following ACE exam objectives for InDesign CS5.

| #   | Objective                                                                        |  |
|-----|----------------------------------------------------------------------------------|--|
| 1.3 | Given a scenario, work with master pages.                                        |  |
| 2.1 | Insert special characters by using the Type menu, Glyph panel, or context menu.  |  |
| 4.1 | Given a scenario, determine the best settings for choosing and placing an image. |  |

### **Using master pages**

Explanation

Most publications have some features that are common to all pages. For example, magazines usually have the title of the magazine and a page number on every page. A *master page* acts as a template for pages in a document. Any items on a master page will automatically be added to pages in the document that have the master page applied.

Each new document is created with a default master page titled A-Master, which is in the master page section of the Pages panel, shown in Exhibit 3-4. This master page contains the margin and column settings you specified in the New Document dialog box when you created the document.

To change the guides on the default master page, or to add items to it, double-click the master-page icon to display the master page in the document window. Then choose Layout, Margins and Columns to open the Margins and Columns dialog box. You can then enter values in the Margins or Columns boxes. Column guides divide pages into vertical sections so that you can create evenly spaced columns of text. The Gutter value denotes the space between columns.

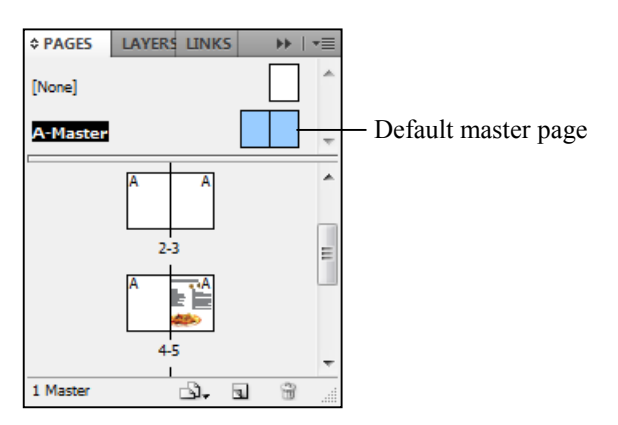

Exhibit 3-4: A document with a single master page applied to it

#### **Renaming master pages**

By default, new master pages are named alphabetically. For example, new master pages are named B-Master, C-Master, and so on. You might want to give them descriptive names instead. To rename a master page, choose Master Options for "*master page name*>" from the Pages panel menu and enter a new name in the Master Options dialog box. The new name must still retain a prefix (up to four characters), but it will also include the name you specified. For example, you could rename the default master page as "#12A-Front page."

# B-1: Editing the default master page

The files for this activity are in Student Data folder **Unit 3**\**Topic B**.

| Here's how                                         | Here's why                                                                                                    |
|----------------------------------------------------|----------------------------------------------------------------------------------------------------|
| 1 Open Masters                                     |                                                                                                    |
| Save the publication as <b>My masters</b>          |                                                                                                    |
| 2 Open the Pages panel                             |                                                                                                    |
| Observe the master page section                    | There are two master-page spreads available by default. However, you cannot modify the None master. By default, all pages in a document use the A-Master. |
| 3 Double-click the text <b>A-Master</b> , as shown | ◆ PAGES LAYERS LINKS      ▶                                                                                                    |
|                                                    | To display the A-master spread in the document<br>window. Both the left- and right-page icons<br>should be highlighted.                                   |
| 4 Point to the horizontal ruler, click, and hold   |                                                                                                    |
| Begin dragging down onto the left master page      |                                                                                                    |
| Press and hold CTRL                                | To apply the horizontal ruler guide to the entire spread.                                                                                                 |
| Drag the guide to 5p0 on the vertical ruler        |                                                                                                    |
| 5 Press $CTRL$ + D                                 | To open the Place dialog box.                                                                                                    |
| Clear Show Import Options                          | If necessary.                                                                                                    |
| Navigate to the Images folder                      | In the Common folder.                                                                                                    |
| Double-click Left banner                           |                                                                                                    |

| 6  | Click on the layout                                                          | To place the graphic.                                                                                                    |
|----|------------------------------------------------------------------------------|----------------------------------------------------------------------------------------------------|
|    | Position the graphic on the left master page as shown                        |                                                                                                    |
|    | Outlander Spices                                                             |                                                                                                    |
|    |                                                                              |                                                                                                    |
|    |                                                                              | Position the graphic so that its bottom edge<br>aligns with the ruler guide you created, and its<br>left and right edges align with the page margins. |
|    | Deselect the graphic                                                         |                                                                                                    |
| 7  | Open the Place dialog box                                                    |                                                                                                    |
|    | Select Right banner                                                          |                                                                                                    |
|    | Check Show Import Options and click Open                                     | To open the Image Import Options dialog box.                                                                                                    |
| 8  | Click the <b>Layers</b> tab                                                  |                                                                                                    |
|    | Click the eye icon to the left of<br>Pepper                                  | Show Layers<br>Pepper<br>Adding spice to your life<br>Background<br>To hide the Pepper layer.                                                         |
|    | Click <b>OK</b>                                                              |                                                                                                    |
| 9  | Click on the layout                                                          |                                                                                                    |
|    | Position the graphic on the right master page as shown                       |                                                                                                    |
|    |                                                                              | Adding spice to your life                                                                                                    |
|    |                                                                              |                                                                                                    |
| 10 | From the Pages panel menu,<br>choose <b>Master Options for</b><br>"A-Master" | To open the Master Options dialog box.                                                                                                    |
|    | Edit the Name box to read <b>2col</b>                                        |                                                                                                    |
|    | Click <b>OK</b>                                                              | To close the dialog box.                                                                                                    |
| 11 | Update the document                                                          |                                                                                                    |

### **Inserting page numbers**

ExplanationTo insert automatic page numbers, display the desired master page and place the<br/>insertion point in a text frame. Choose Type, Insert Special Character, Markers, and<br/>choose a page number option: Current Page Number, Next Page Number, Previous Page<br/>Number, Section Marker, or Footnote Number. (You can also right-click to insert<br/>special characters by using the shortcut menu.) Insert any text that you want to<br/>accompany the page number, such as the publication name or a section indicator. For<br/>document with facing pages, you will likely add a text frame with one of these special<br/>characters to both the left and right pages of the master spread.

All pages based on the master page will then display the page number. If you add, delete, or rearrange pages, InDesign renumbers them automatically.

#### Locking master-page objects

If you want to prevent objects on the master page from being edited or accidentally deleted in the document, then you can lock them so they can't be overridden. On the master mage, first select the objects that you want to lock. Then, from the Pages panel menu, choose Allow Master Item Overrides on Selection to clear it. (If this option is checked, the selected object can be overridden in the document.)

Do it!

| Here's how                                                                                                    | Here's why                                                                                                    |
|----------------------------------------------------------------------------------------------------|----------------------------------------------------------------------------------------------------|
| 1 Create a horizontal ruler guide at 62p0 that spans the entire spread                                                         | Point to the horizontal ruler, click, and hold.<br>Press Ctrl and drag the guide to the 62p0 mark<br>on the vertical ruler.                                                           |
|                                                                                                    | You'll include automatic page numbers on each<br>page of the document except the front and back<br>pages. First, you'll create automatic page<br>numbers for the left pages.          |
| 2 Click the Type tool                                                                                                    |                                                                                                    |
| On the left page, create a text<br>frame that is approximately 2p0<br>high and aligns with the left and<br>right margin guides |                                                                                                    |
|                                                                                                    |                                                                                                    |
| 3 Press $(CTRL) + (2)$                                                                                                    | (If necessary.) To zoom in on the new text frame.                                                                                                    |
| 4 Choose Type,<br>Insert Special Character,<br>Markers,<br>Current Page Number                                                 | To insert the current-page-number character, which appears as the letter A on this master                                                                                             |
|                                                                                                    | page, corresponding to the master page's prefix.                                                                                                    |
| 5 In the Control panel, click as shown                                                                                         |                                                                                                    |
|                                                                                                    | (If necessary.) The Paragraph Formatting Tools button.                                                                                                    |
| In the Control panel, click 🗐                                                                                                  | (The "Align away from spine" button.) You'll<br>duplicate this text frame on the right-side page;<br>this alignment option will automatically move<br>the text to the outside margin. |
| 6 Display the entire page in the document window                                                                               | You will now duplicate the character for the right master page.                                                                                                    |
|                                                                                                    |                                                                                                    |

## B-2: Inserting page numbers

| 7  | Click the Selection tool                                                         | The text frame is now selected.                                                                                         |
|----|----------------------------------------------------------------------------------|----------------------------------------------------------------------------------------------------|
|    | Begin dragging the text frame to the right                                       | You'll copy the frame as you drag it.                                                                                   |
|    | Press and hold SHIFT + ALT                                                       | Holding Shift constrains the object's movement, and holding Alt duplicates the object.                                  |
|    | Drag the text frame so it aligns                                                 |                                                                                                    |
|    | with the left and right margins on<br>the right page                             |                                                                                                    |
| 8  | Observe the page number marker on the right page                                 | To verify that it is aligned away from the document spine.                                                              |
| 9  | Press CTRL + A                                                                   | To select all of the objects in the layout. You want to lock the objects on this page so that they can't be overridden. |
|    | From the Pages panel menu,<br>choose Allow Master Item<br>Overrides on Selection | To deselect this option.                                                                                                |
| 10 | Update the document                                                              |                                                                                                    |

### **Creating master pages**

Explanation

For most complex documents, you'll need more than one master page. You can create many master pages, each designed to specify layout elements for one or more document pages. To create a new master page, choose New Master from the Pages panel menu to open the New Master dialog box. If you have multiple master pages, you can enter a custom name and prefix for the new master.

#### Parent and child master pages

You can base a master page on another master page or create a master page from an existing layout page. For example, if you want certain objects to appear on every page of a document, you can place them on a master page. However, you might want to have several master-page layouts in a document, all of which use some common elements. You can create one master—the *parent master*—that contains some basic objects, such as automatic page numbers, a logo, or whatever you'd like to print on each document page. Then you can create *child master* pages that have different objects on them.

The child masters contain any objects you place on the parent master, and the child master pages are updated when you update the parent. However, objects on a child master page appear only on pages to which the child master is applied. The relationship might look something like that shown in Exhibit 3-5.

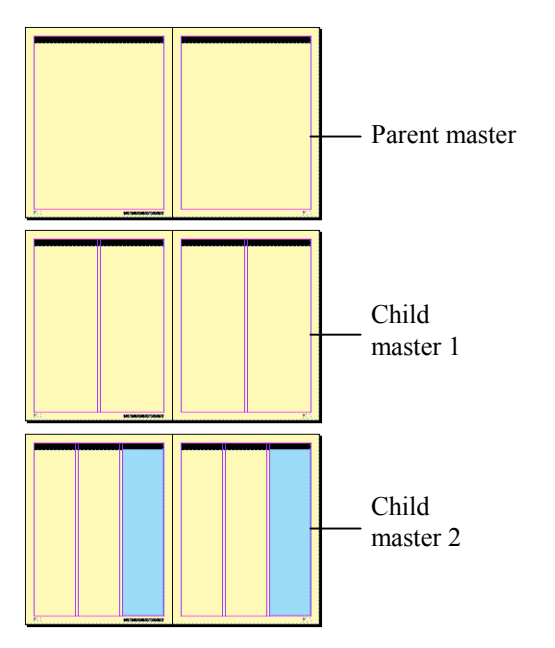

Exhibit 3-5: A parent master page and child master pages

To base a new master on an existing master:

- 1 From the Pages panel menu, choose New Master to open the New Master dialog box.
- 2 From the Based on Master list, select a master page to be the parent.
- 3 Click OK.

To make an existing master the child of another master:

- 1 Go to the master page that you want to turn into a child master.
- 2 From the Pages panel menu, choose Master Options for "*master page name*" to open the Master Options dialog box.
- 3 From the Based on Master list, select the master you want to use as the parent.
- 4 Click OK.

#### Loading master pages

To load all master pages from one document into another, choose Load Master Pages from the Pages panel menu. In the Open a File dialog box, select the document containing the masters you want to import and click Open. All of the master pages in the source document are loaded into the active document.

#### Creating masters based on layouts

Another way to create master pages is to base them on existing layouts. You'll often design a layout before you know specifically how you want it to look or what elements to include. Once you've got it the way you want it, you can save it as a master. To do so, first make sure the spread you want to save is selected. (You can save only whole spreads as masters.) Then, from the Pages panel menu, choose Save as Master to create a new master. If the layout was based on an existing master page, then the master you create from it will be a child of that master.

Do it!

### Here's how Here's why To open the New Master dialog box. 1 From the Pages panel menu, choose New Master... Edit the Name box to read **3-col** From the Based on Master list, select A-2col Click OK To create the new master, which appears in the Pages panel below the A-2-col master. 2 Observe the Pages panel A-2col B-3-col The new master's icon indicates that it's a child of the A master. Therefore, it includes all of the elements on the A-2-col master you created. The page number markers have changed to reflect the new master page's prefix. You want this master to have a three-column layout. To open the Margins and Columns dialog box. 3 Choose Layout, Margins and Columns... Set the number of columns to **3**, and verify that the gutter width is set to 1p0 Click OK To close the dialog box and apply the changes. Next, you'll load some master pages from another document. To open the Open a File dialog box. 4 From the Pages panel menu, choose Load Master Pages... Select the Load masters (From the current topic folder.) To load the master pages from the document. document and click Open 5 Observe the Pages panel A-2col B-3-col C-Cover 1 D-Cover 4 You've added two new master spreads, C-Cover 1 and D-Cover 4.

#### B-3: Creating new master pages

| 6  | Double-click <b>C-Cover 1</b>                                                       | To display the master page. It includes graphics,<br>ruler guides, and several frames used as<br>placeholders.                               |
|----|-------------------------------------------------------------------------------------|----------------------------------------------------------------------------------------------------|
|    |                                                                                     | Next, you'll create a master based on an existing spread.                                                                                    |
| 7  | Display the pages 4-5 spread                                                        | In the Pages panel, click 4-5 under the spread thumbnail.                                                                                    |
| 8  | From the Pages panel menu, choose <b>Save as Master</b>                             | To save the spread as a new master, A-Master.                                                                                                |
|    |                                                                                     | Although you can save only spreads as masters<br>(rather than individual pages from a spread), you<br>can delete pages from a master spread. |
| 9  | In the Pages panel, double-click<br>the left-page thumbnail of<br>A Master          | A-Master                                                                                                    |
|    | A-Maser                                                                             | To select the left-facing page of the master you just created.                                                                               |
|    | From the Pages panel menu, choose <b>Delete Master Page</b>                         |                                                                                                    |
| 10 | From the Pages panel menu,<br>choose <b>Master Options for</b><br><b>"A-Master"</b> |                                                                                                    |
|    | Edit the Prefix box to read <b>R</b>                                                | You'll use the prefix "R" to indicate a recipe spread.                                                                                       |
|    | Edit the Name box to read <b>Recipe</b>                                             |                                                                                                    |
|    | Observe the Based on Master list                                                    | The spread is a child of the A-2-col master.                                                                                                 |
|    | Click <b>OK</b>                                                                     |                                                                                                    |
| 11 | Update the document                                                                 |                                                                                                    |

### **Applying master pages**

Explanation

To apply a master page to a document page, drag the master-page icon from the master pages section in the Pages panel and place it directly on a page icon in the document pages section. The page icon will change to show that the master page has been applied, as shown in Exhibit 3-6.

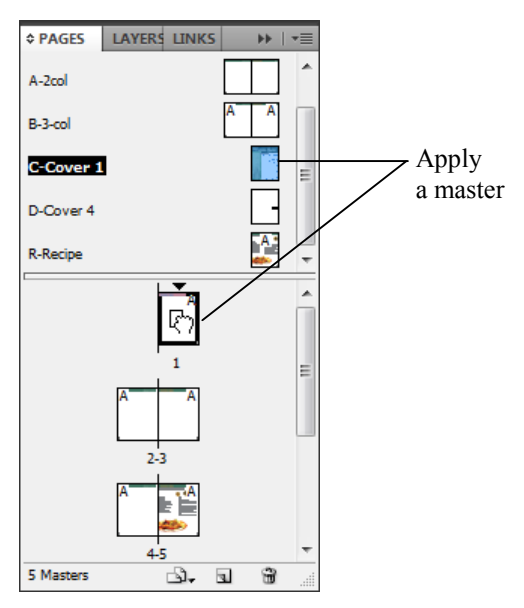

Exhibit 3-6: Applying master pages by using the Pages panel

You can also use the Pages panel menu to specify a range or selection of pages to apply a master page to. From the Pages panel menu, choose Apply Master to Pages to open the Apply Master dialog box. Select a master from the Apply Master list, and then enter the page range or selections (page numbers separated by commas) in the To Pages box.

| Here's how                                                     | Here's why                                                                                         |
|----------------------------------------------------------------|----------------------------------------------------------------------------------------------------|
| 1 Go to page 1                                                 | You want the first page of the document to use the C-Cover 1 master page.                          |
| 2 Fit the entire page in the document window                   | If necessary.                                                                                      |
| Observe the Pages panel                                        | Page 2 has the A master applied to it.                                                             |
| 3 Drag the C-Cover 1 icon to the<br>Page 1 thumbnail, as shown | C-Cover 1                                                                                          |
|                                                                | The first page in the document now contains all of the objects on the master page.                 |
|                                                                | Next, you'll add the B-3-col master spread to multiple pages at once.                              |
| 4 Go to page 2                                                 |                                                                                                    |
| 5 Right-click anywhere in the<br>Pages panel                   | To display the shortcut menu.                                                                      |
| Choose<br>Apply Master to Pages                                | To open the Apply Master dialog box.                                                               |
| 6 From the Apply Master list, select <b>B-3-col</b>            | Apply Master                                                                                       |
| In the To Pages box, enter <b>2,6</b>                          | <u>Apply Master:</u> B-3-col<br><u>T</u> o Pages: 2,6                                              |
|                                                                | To apply the master spread to pages 2 and 6.                                                       |
| Click <b>OK</b>                                                | Pages 2 and 6 now use the B master.                                                                |
| 7 Observe the bottom of page 2                                 | The correct page number appears because you inserted the Current Page Number marker on the master. |
| 8 Drag the D-Cover 4 master to the<br>Page 8 thumbnail         | To apply the master to page 8.                                                                     |
| 9 Drag the R-Recipe master to the<br>Page 5 thumbnail          |                                                                                                    |
| 0 Update the document                                          |                                                                                                    |

# **B-4:** Applying master pages

# **Modifying master-page items**

Explanation

You can modify master-page items on the master pages. But you might need to modify the master items on a single document page or spread without changing the look of the master items on the rest of the pages in your document.

To override all of the master-page items on an individual document page or spread without changing the master page itself:

- 1 In the Pages panel, select the page icons for the pages containing the masterpage items you want to modify.
  - To select multiple pages that aren't continuous, click the first page icon to select it; then press Ctrl and click each additional page icon you want to select.
  - To select multiple continuous pages, click the first page icon you want to select; then press Shift and click the last page you want to select. The two pages you clicked and all pages between them will be selected.
  - To select a spread, click the page numbers below the page icons for that spread.
- 2 From the Pages panel menu, choose Override All Master Page Items.
- 3 Delete, move, or edit the master-page items.

If you want to reset the selected pages to again display the locked master-page items with their original appearance, then choose Remove All Local Overrides from the Pages panel menu. (Choose Remove Selected Local Overrides for only the currently selected master-page item.)

Of course, you might want to modify only one or two objects from the master page. To do so, press Ctrl+Shift and click the master-page object you want to override. You can also override frames that appear on the master page by placing text or graphics into them. To do so, load the text or graphics into the pointer and click the frame to place the content.

When you use either of the above techniques to override master-page objects, the objects retain a link to the master page. You can modify them as you wish, but any attributes (such as fill, stroke, or size) you don't modify will update if you adjust them on the master page. To completely sever the link between an object and its master page, first override the desired objects or pages. Then, from the Pages panel menu, choose either Detach Selection from Master or Detach All Objects from Master.

# B-5: Overriding a master-page object on a document page

The files for this activity are in Student Data folder **Unit 3\Topic B**.

| Here's how                                                                                 | Here's why                                                                                     |
|--------------------------------------------------------------------------------------------|------------------------------------------------------------------------------------------------|
| 1 Go to page 1                                                                             | You want to use the placeholders on the master page to insert text and graphics.               |
| 2 Using the Selection tool, try to select any object on the page                           | Because these items are on a master page, you can't select them without first overriding them. |
| 3 Press CTRL + SHIFT and click<br>the frame in the right column                            |                                                                                                |
| 4 Press $CTRL$ + D                                                                         | To open the Place dialog box.                                                                  |
| Select Bay leaves spice                                                                    | From the Images folder.                                                                        |
| Clear Show Import Options                                                                  | If necessary.                                                                                  |
| Click <b>Open</b>                                                                          | To load the image into the pointer.                                                            |
| 5 Observe the graphics frame                                                               | The image is placed but it is too large for the frame.                                         |
| 6 Choose Edit, Undo Replace                                                                | To reload the mouse pointer.                                                                   |
| 7 In the Control panel, check<br>Auto-Fit                                                  | Auto-Fit                                                                                       |
| Click in the graphics frame                                                                | To place the fitted image in it.                                                               |
| 8 Observe the graphics frame                                                               |                                                                                                |
| 9 Press CTRL + SHIFT and click<br>in the column to the left of the<br>graphics placeholder | There is a text frame here that you want to override.                                          |
| 10 Place the document <b>Cover</b><br><b>story</b> in the selected text frame              | From the current topic folder.                                                                 |

11 Update and close the document

# **Unit summary: Guides and master pages**

Topic AIn this topic, you learned how to position objects precisely by using guides, the Control<br/>panel, and smart guides.

Topic BIn this topic, you worked with master pages. You learned how to create and edit master<br/>pages and add automatic page numbers to them. You also learned how to apply master<br/>pages to document pages and how to override master-page objects.

#### Independent practice activity

In this activity, you'll arrange objects in a layout by using guides and the Control panel. Then you'll create and apply master pages.

The files for this activity are in Student Data folder Unit 3\Unit summary.

- 1 Open Guides and masters practice.
- 2 Save the document as My guides and masters practice.
- 3 Save the spread as a new master.
- 4 On the master, align the President photo to the horizontal ruler guide at 17p0.
- 5 Align the Nutmeg graphic to the 17p0 ruler guide and the right page margin, as shown in Exhibit 3-7.
- 6 Using the Control panel, position the Cinnamon graphic so that its center point is aligned vertically with that of the Nutmeg graphic and is 8 picas below it. (*Hint:* The top of the Nutmeg graphic is aligned at 17p0. Select the Cinnamon graphic; then select its top-center reference point to position it vertically below the Nutmeg graphic.)
- 7 Using smart guides, position the Coriander graphic so that its center point is aligned vertically with that of the Cinnamon graphic and is 8 picas below it. (*Hint:* Zoom in on the three spice graphics.)
- 8 Using smart guides, align the text frame to the 17p0 ruler guide, evenly spaced between the President and Nutmeg graphics so that the master appears as shown in Exhibit 3-8.
- 9 Go to page 1. Press Ctrl+A, and then press Delete to delete everything on the page.
- 10 Apply the master to page 1.
- 11 Update and close the document.

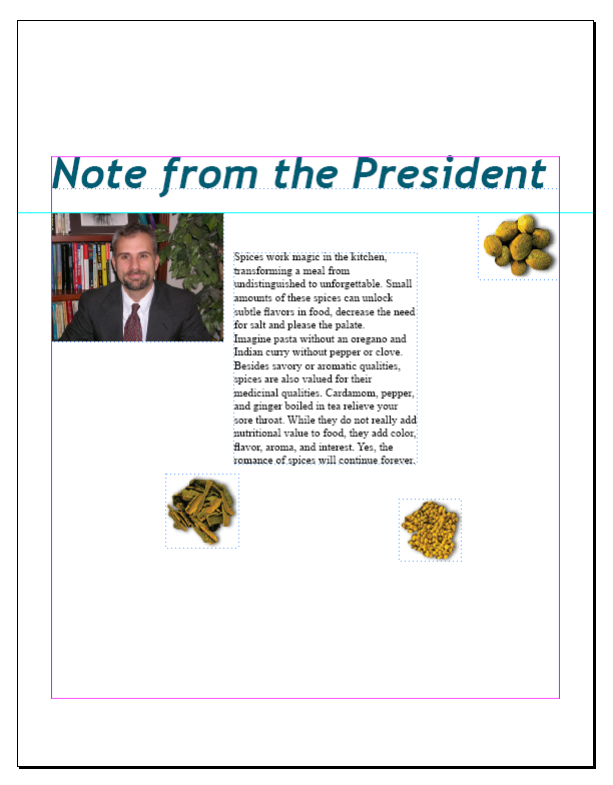

Exhibit 3-7: The new master page after Step 5

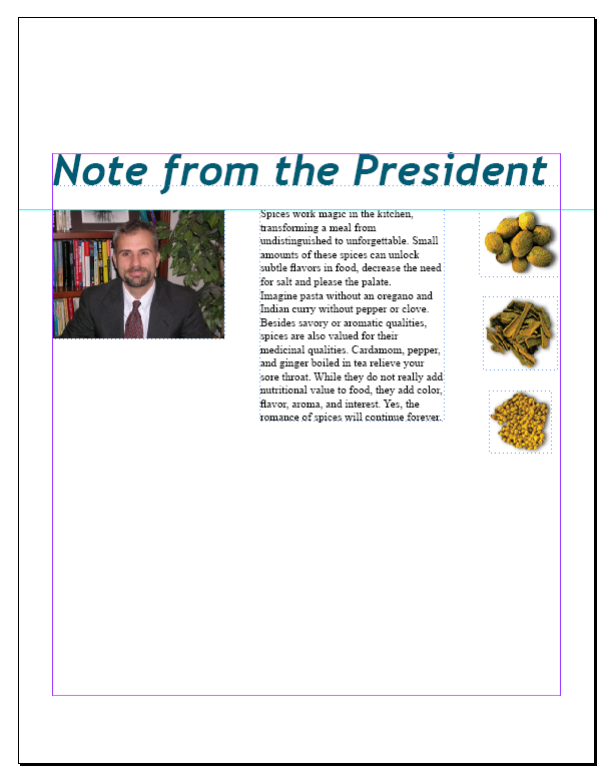

Exhibit 3-8: The master page after Step 8

#### **Review questions**

- 1 How can you add a guide to a document page at a specific horizontal or vertical position?
  - A Choose View, Grids & Guides, Show Guides.
  - B Press Ctrl+semi-colon.
  - C Drag from the horizontal or vertical ruler.
  - D Choose Edit, Preferences, Grids & Pasteboard, and check Guides in Back.
- 2 For which of the following scenarios would smart guides be helpful? [Choose all that apply.]
  - A You want to align the edges of two objects.
  - B You want to space three objects equal distances from one another.
  - C You want to observe the X and Y dimensions of an object's center point as you drag it.
  - D You want to create a series of evenly spaced ruler guides.
- 3 You want to use different layouts for different pages in a document, so that pages with similar layouts have guides and objects in common. You also want to be able to update each layout and have changes apply to similar pages. What is the most efficient way to accomplish this?
  - A Copy and paste objects, and adjust individual page settings.
  - B Create separate documents for each different layout.
  - C Create a different master page or spread for each different layout.
  - D Create one master page, and then override master items as necessary.
- 4 You have a 10-page document with one master page applied to all 10 pages. The master page contains common elements, including the company logo. On page 4, you want to delete only the logo, but you want it to remain on the other nine pages. After you go to page 4, what is the next step?
  - A Select the object on the document page.
  - B Press Ctrl+Shift and click the logo.
  - C Delete the object from the master page.
  - D Delete the master page.
- 5 True or false? To automatically fit an image to a graphics frame when you place it, you must check Auto-Size first.
- 6 You want to automatically insert the page number on each page of the document so that if you rearrange pages later, the numbering will still be accurate. You should:
  - A Create a text frame on each page and enter the page number.
  - B Insert the Current Page Number special character on each master page.
  - C Do nothing—InDesign does this automatically.
  - D Set this option in Preferences.

# **Unit 4** Typesetting

# Unit time: 90 minutes

Complete this unit, and you'll know how to:

- A Thread text between text frames, add jump lines, and change the number of columns in a text frame.
- **B** Use the Paragraph Formatting Controls to apply paragraph formatting, and use Find/Change to replace formatting.
- **C** Create and edit paragraph and character styles.

# **Topic A: Text frame threading**

This topic covers the following ACE exam objectives for InDesign CS5.

| #   | Objective                                                                                                   |
|-----|----------------------------------------------------------------------------------------------------|
| 2.3 | Adjust the look of text inside a text frame by using Text Frame Options.                                    |
| 2.4 | Given a scenario, set a paragraph to span more than one text column or split into multiple sub-<br>columns. |
| 2.5 | Manipulate text flow by using text threading, smart text reflow, resizing, and text wrap.                   |

## Flowing text between text frames

Explanation

Multiple-page documents often contain one or more stories that begin in one text frame and continue into other text frames on the same page or on other pages. You can use InDesign to control how text flows among text frames.

#### **Threading text frames**

When you place text into a text frame, the frame might not be big enough to display all of the text. When this occurs, a red plus sign appears near the lower-right corner of the frame, indicating overset text. When text won't fit in a single text frame, you can flow the text into additional text frames and then link the original frame to the other frames, as shown in Exhibit 4-1. This process is called *threading* text.

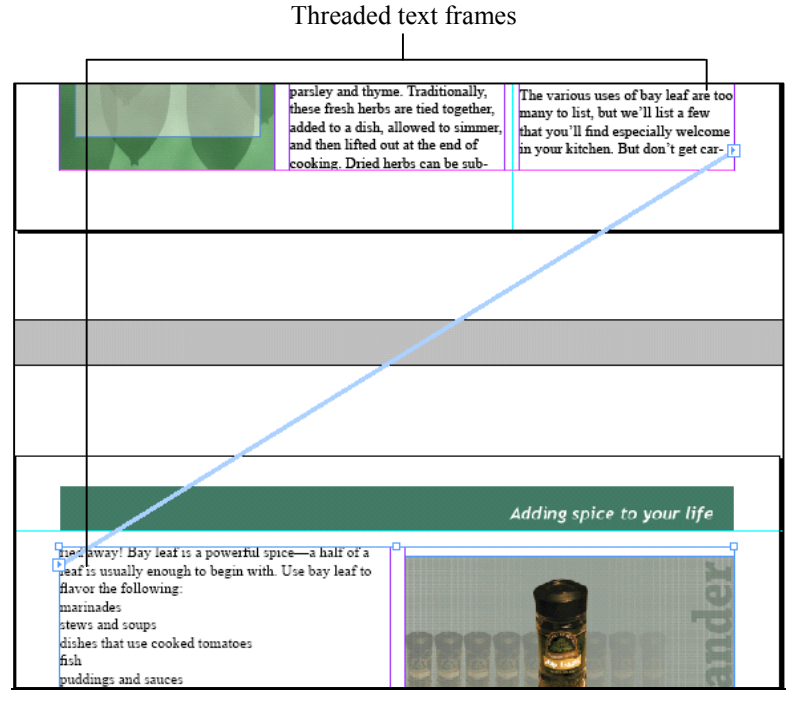

Exhibit 4-1: Threaded text frames spanning multiple pages

To thread text:

- 1 With the Selection tool, click the first text frame that contains overset text.
- 2 Thread the text to an existing frame, or create a new text frame.
  - To thread the text to an existing text frame, click the red plus sign at the bottom of the first text frame, and then click the text frame into which you want to thread the text. (The pointer changes to an arrow and two interlocking links to indicate that these frames will be linked.)
  - To create a new text frame, click the red plus sign at the bottom of the first text frame; then either click a blank area of the page or drag to create a new text frame.
- 3 If you need to thread the text into additional text frames, use one of the following methods:
  - **Manual text flow** Thread the text manually into each additional text frame, as described in Step 2.
  - Semi-autoflow Press Alt while clicking the red plus sign at the bottom of a text frame, and click or drag to create a new text frame. The pointer automatically reloads any remaining overset text, so you can thread additional text frames without clicking the red plus sign each time.
  - Autoflow Press Shift and click to automatically add frames and pages until all available text has flowed into the document. This method is useful if you have a lot of text in a document, such as a book.
  - **Fixed-page autoflow** Press Shift+Alt and click to flow text into the existing pages of the document without adding more pages.
- 4 To see which text frames are threaded, choose View, Show Text Threads, and click a threaded text frame with the Selection tool. Lines connect the bottom-right and top-left corners of threaded frames.

#### **Smart Text Reflow**

Another option for flowing text as you type is to use Smart Text Reflow. By default, when you're typing in a frame linked to a master page and you come to the end of the frame, InDesign adds a new page at the end of the story. In order for this feature to be active, though, a text frame must be threaded to at least one other text frame on a different page. You can specify preferences for Smart Text Reflow by choosing Edit, Preferences, Type.

#### **Unthreading text frames**

After you have threaded text frames across pages, you might need to break the links and flow the text through other text frames. To unthread text frames:

- 1 Select one of the threaded text frames to show the lines representing the text flow. A blue arrowhead appears at either the bottom-right or top-left corner of the threaded text frame to represent text flowing out of or into the frame.
- 2 Double-click the arrowhead in either text frame. The pointer changes to a chain link with one broken link.
- 3 Click the frame you want to unthread. The link breaks, and the text flows to fill other threaded text frames (if any).

You can also click a text frame with the Selection tool and press Delete to delete the entire text frame. No text is deleted with either method.
## Do it! A-1: Threading text

The files for this activity are in Student Data folder **Unit 4\Topic A**.

| Η  | ere's how                                                                   | Here's why                                                                                                    |
|----|-----------------------------------------------------------------------------|----------------------------------------------------------------------------------------------------|
| 1  | Open Typesetting<br>Save the document as<br><b>My typesetting</b>           | A story has been placed in the text frame on<br>page 1, but it's too long to fit. You'll thread it to<br>another text box on a different page.               |
| 2  | Go to page 1                                                                | If necessary.                                                                                                    |
|    | Zoom in                                                                     | If necessary.                                                                                                    |
| 3  | Using the Selection tool, click<br>anywhere on the two-column text<br>frame | To select it. The text frame contains the story<br>under the heading "Spices of the month."                                                                  |
|    | Observe the bottom-right corner<br>of the text frame                        | The various uses of bay leaf are too<br>many to list, but we'll list a few<br>that you'll find especially welcome<br>in your kitchen. But don't get car-     |
| 4  | Using the Selection tool, click the red plus sign                           | To load the overset text into the pointer. You will create a new text frame in which to thread this story.                                                   |
| 5  | Go to page 3                                                                | This page contains a text frame that spans both columns.                                                                                                    |
| 6  | Point to the left column                                                    | The pointer changes to a link icon to indicate<br>that you are pointing to a frame to which you<br>can link the loaded text.                                 |
|    | Click the text frame                                                        | To thread the two text frames. The text flows<br>into the frame you clicked, and another small<br>red plus sign appears at the bottom-right corner.          |
| 7  | Choose View, Extras,<br>Show Text Threads                                   | To display a blue line that indicates the direction of text flow between threaded frames.                                                                    |
| 8  | Press H                                                                     | To temporarily select the Hand tool.                                                                                                    |
|    | Drag up                                                                     | To see the bottom of page 1 and the top of page 3. The text thread flows from the bottom of the text frame on page 1 to the top of the text frame on page 3. |
| 9  | Choose View, Extras,<br>Hide Text Threads                                   |                                                                                                    |
| 10 | Update the document                                                         |                                                                                                    |

### **Multiple-column text frames**

*Explanation* Most documents produced with a word-processing program contain a single column of text that spans the page. One thing you can do to make your document look more professional is to convert page-spanning columns into multiple columns, as in newspapers and magazines. You can resize the single column and then thread the overset text into another text frame, but there is an easier way. You can add multiple columns to a single text frame.

To add columns to a text frame:

- 1 Select the text frame with the Selection tool.
- 2 Choose Object, Text Frame Options to open the Text Frame Options dialog box.
- 3 Under Columns, enter the desired number of columns.
- 4 Specify the desired settings:
  - Enter the width of each column.
  - Check Fixed Column Width if you want to maintain the column widths you specify even if you subsequently resize the frame.
  - Check Balance Columns if you want to balance text across multiple columns within a text frame.
- 5 Enter a value for the gutter.
- 6 Click OK.

Using this method will produce columns of equal widths. If your design requires adjacent columns with different widths, you can create separate text frames and thread the text.

Another way to make adjustments to columns in a text frame is to use the tools in the Control panel, as shown in Exhibit 4-2:

- In the Number of Columns box, enter the desired number of columns.
- In the Gutter box, enter a value for the space between columns.
- Unbalanced Columns is selected by default. Click Balance Columns to balance the text across multiple columns.
- Set the vertical alignment by selecting Align top, Align center, Align bottom, or Justify vertically.

| Number of<br>Columns       | Bala<br>Colu | anco<br>Imr | e<br>IS |       |                        |
|----------------------------|--------------|-------------|---------|-------|------------------------|
| Gu                         | tter         | ι           | Inbala  | nce ( | Columns                |
| 1<br>• • 1<br>• • 1<br>• • |              | B           |         |       | — Alignment<br>options |

Exhibit 4-2: Text frame tools in the Control panel

#### Spanning columns

After adding multiple columns to a single text frame, you can set a paragraph to span the columns, such as for a headline that spans a three-column article.

- 1 Place the insertion point in the paragraph.
- 2 From the Control panel menu or the Paragraph panel menu, choose Span Columns to open Span Columns dialog box, shown in Exhibit 4-22.
- 3 From the Paragraph Layout list, select Span Columns.
- 4 In the Span box, select the number of columns the paragraph will span.
- 5 In the Space Before Span and Space After Span boxes, enter the desired spacing values.
- 6 Click OK.

| Span Columns                                                                                          |                                                                                                    |                         |
|----------------------------------------------------------------------------------------------------|----------------------------------------------------------------------------------------------------|-------------------------|
| Paragraph <u>L</u> ayout:<br><u>S</u> pan:<br>Space <u>B</u> efore Span:<br>Space <u>A</u> fter Span: | Span Columns           ▼         ▼         Columns           ▼         0p0         0p0           ▼         0p0         0p0 | OK<br>Cancel<br>Columns |

*Exhibit 4-3: The Span Columns dialog box with Span Columns selected in the Paragraph Layout list* 

#### Splitting paragraphs into columns

You can also split a paragraph into multiple columns within a text frame. For example, let's say you are laying out a recipe card and all the text is contained in a one-column text frame. To make the list of ingredients stand out, you've decided to split the list into two columns while leaving the text above and below the ingredients in one column. Here's how you'd do it:

- 1 Place the insertion point in the desired paragraph or select the desired paragraphs.
- 2 From the Control panel menu or the Paragraph panel menu, choose Span Columns to open Span Columns dialog box.
- 3 From the Paragraph Layout list, select Split Columns.
- 4 In the Sub-columns box, enter the number of columns the paragraph will split into, as shown in Exhibit 4-4.
- 5 In the Space Before Split and Space After Split boxes, enter the desired spacing values. In the Inside Gutter and Outside Gutter boxes, set the gutter spacing.
- 6 Click OK.

|--|

*Exhibit 4-4: The Span Columns dialog box with Split Columns selected in the Paragraph Layout list* 

| Here's how                                            | Here's why                                                                                                    |
|-------------------------------------------------------|----------------------------------------------------------------------------------------------------|
| 1 Go to page 3                                        | (If necessary.) The text frame contains one column that spans the page. You'll format the text frame to have two columns.                                                                  |
| 2 Choose Object,<br>Text Frame Options                | To open the Text Frame Options dialog box.                                                                                                    |
| 3 Under Columns, edit the Number box to read <b>2</b> | The value in the Width box changes<br>automatically to compensate for the number of<br>columns and the gutter between them.                                                                |
| Click <b>OK</b>                                       | To apply the changes. The text frame now<br>contains two columns. In addition, formatting<br>the frame with two columns rather than one has<br>caused the text to re-flow so that it fits. |
| 4 Update the document                                 |                                                                                                    |

### A-2: Adding columns to a text frame

Do it!

### **Jump-line page numbers**

#### Explanation

When you flow text from one page to another, you can add continuation notices on each page containing the text so that your readers will know what page an article either continues on or is continued from. This type of page number is called a *jump-line page number*. Jump-line page numbers change automatically when you rethread or move text, ensuring that your continuation notices are always correct.

To add a jump-line page number:

- 1 Create a small text frame below the text frame that continues to another page.
- 2 In the new text frame, type the continuation text you want—for example, "Continued on." (Leave a space after the text to insert the page number.)
- 3 Choose Type, Insert Special Character, Markers, Next Page Number (for text that jumps to a subsequent page) or Previous Page Number (for text threaded to a previous page).
- 4 Move the text frame so that it overlaps the text frame that continues to another page, as shown in Exhibit 4-5. When the frames overlap, the continuation code shows the page number where the next threaded text frame is located.
- 5 Copy the text frame containing the continuation notice. Remember that you have to select the text frame with the Selection tool before copying it.
- 6 Go to the page containing the text frame with the continued text.
- 7 Paste the text frame containing the continuation notice above the text frame with the continued text.
- 8 Change the continuation notice to indicate where the text is continuing from for example, "Continued from."
- 9 Move the text frame so that it slightly overlaps the text frame containing the text that continues from the original page.

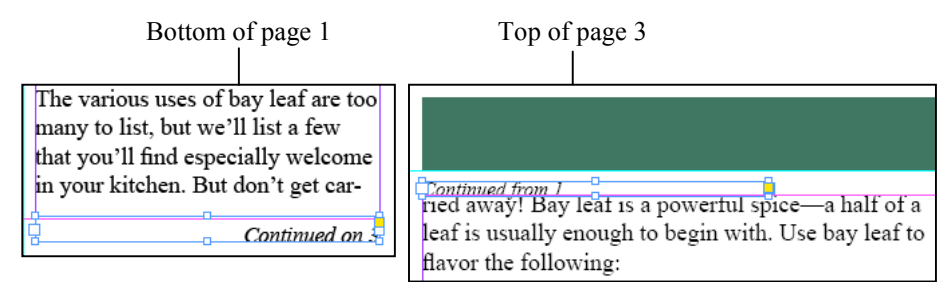

Exhibit 4-5: Continuation notices indicating that text jumps from page 1 to page 3

Do it!

### A-3: Adding jump-line page numbers

| Here's how                                     | Here's why                                                                                                    |  |
|------------------------------------------------|----------------------------------------------------------------------------------------------------|--|
| 1 Go to page 1                                 | At the bottom of the right column, you'll create<br>a continuation notice that tells readers which<br>page the article continues on. |  |
| Zoom in on the bottom-right corner of the page |                                                                                                    |  |

| 2 Below the right column of text,<br>create a text frame, as shown                                                                                                    | that you'll find especially welcome<br>in your kitchen. But don't get car-<br>You'll specify the formatting for the text before<br>you begin typing.                                                                                                    |
|----------------------------------------------------------------------------------------------------|----------------------------------------------------------------------------------------------------|
| 3 Format the text as <b>Times New</b><br><b>Roman</b> , <b>11 pt</b> , <b>Italic</b> , and<br><b>Align right</b>                                                                                                    | In the Control panel, use the Character and Paragraph Formatting controls.                                                                                                    |
| In the text frame, type <b>Continued on</b>                                                                                                    |                                                                                                    |
| Press SPACEBAR                                                                                                    | Instead of typing the page number manually, you'll insert a continuation code.                                                                                                    |
| 4 Choose Type,<br>Insert Special Character,<br>Markers,<br>Next Page Number                                                                                                    |                                                                                                    |
| 5 Click the Selection tool                                                                                                    | To select the text frame.                                                                                                    |
|                                                                                                    |                                                                                                    |
| Press (†) multiple times                                                                                                    | that you'll find especially welcome<br>in your kitchen. But don't get car-<br><i>Continued on 3</i> To move the text frame up until it just overlaps<br>the text frame directly above it, as shown.When the text frames overlap slightly, the<br>continuation code changes to the number 3<br>because that page contains the next threaded text<br>frame. You'll also put a "continued from" notice<br>on page 3 so that readers know where the article<br>started.                                                                                                    |
| Press ① multiple times<br>6 Right-click the <b>Continued on</b><br><b>3</b> text frame and choose<br><b>Text Frame Options</b>                                                                                            | that you'll find especially welcome<br>in your kitchen. But don't get car-<br><i>Continued on Continued on Continued on Continued on Continued on Continued on Continued on Continuation Code Changes to the number of the text frame directly above it, as shown.</i><br>When the text frames overlap slightly, the continuation code changes to the number 3 because that page contains the next threaded text frame. You'll also put a "continued from" notice on page 3 so that readers know where the article started.<br>To open the Text Frame Options dialog box.                                                 |
| <ul> <li>Press <u>t</u> multiple times</li> <li>6 Right-click the Continued on 3 text frame and choose Text Frame Options</li> <li>Under Vertical Justification, from the Align list, select Bottom</li> </ul>            | that you'll find especially welcome<br>in your kitchen. But don't get car-<br><i>Continued on 3</i> To move the text frame up until it just overlaps<br>the text frame directly above it, as shown.When the text frames overlap slightly, the<br>continuation code changes to the number 3<br>because that page contains the next threaded text<br>frame. You'll also put a "continued from" notice<br>on page 3 so that readers know where the article<br>started.To open the Text Frame Options dialog box.To align the text to the bottom of the text frame.                                                           |
| <ul> <li>Press ① multiple times</li> <li>6 Right-click the Continued on 3 text frame and choose Text Frame Options</li> <li>Under Vertical Justification, from the Align list, select Bottom</li> <li>Click OK</li> </ul> | that you'll find especially welcome<br>in your kitchen. But don't get car-<br><i>Continued on</i> To move the text frame up until it just overlaps<br>the text frame directly above it, as shown.         When the text frames overlap slightly, the<br>continuation code changes to the number 3<br>because that page contains the next threaded text<br>frame. You'll also put a "continued from" notice<br>on page 3 so that readers know where the article<br>started.         To open the Text Frame Options dialog box.         To align the text to the bottom of the text frame.         To close the dialog box. |

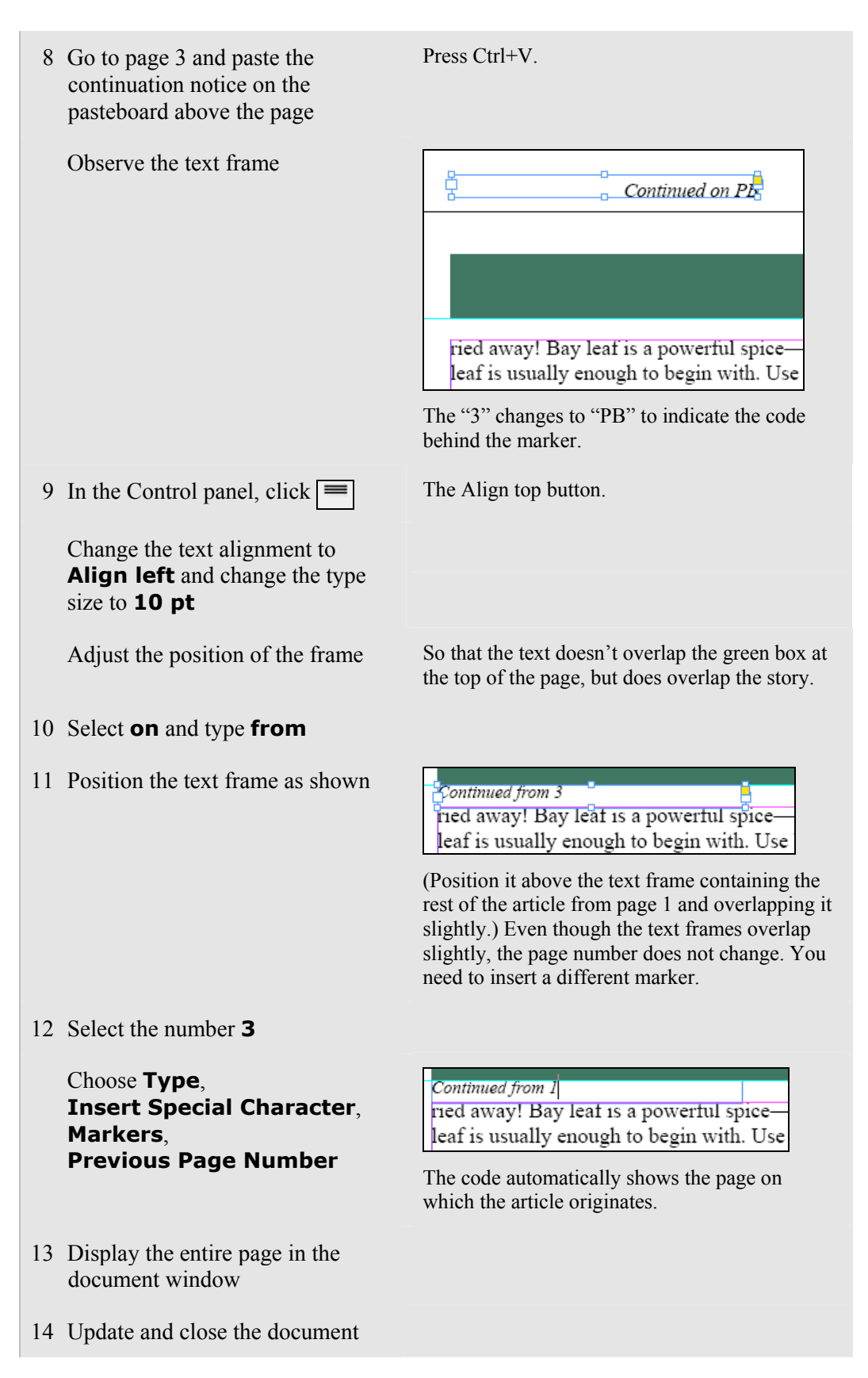

# **Topic B: Paragraph formatting**

This topic covers the following ACE exam objectives for InDesign CS5.

| #    | Objective                                                               |
|------|-------------------------------------------------------------------------|
| 2.10 | Assign and format automatic bullets or numbering for paragraphs.        |
| 2.14 | Given a feature, avoid widows, orphans, and other typographic problems. |

### Applying paragraph formatting

*Explanation* Any type of formatting that you can apply only to entire paragraphs (rather than to selected characters) is referred to as *paragraph formatting*. Tabs, indents, and keep options are a few examples of format settings that you can apply only to entire paragraphs.

When the Paragraph Formatting controls are active in the Control panel, as shown in Exhibit 4-6, you can change paragraph attributes such as alignment, indent, and drop cap. Paragraph alignment options include Left, Centered, Right, Justified, and Forced. Left and Right alignments create a ragged right or left edge, respectively, while Justified aligns both edges of the text to the margins of the text frame. Centered text is centered relative to the text frame. Forced justification aligns the last line of a paragraph to the right edge of the text frame, whether or not it falls there naturally.

In addition, you can justify text with the last line centered or justify all lines, forcing the last line to stretch across the column. Finally, you can align text toward or away from the spine; this feature comes in handy when you add or remove pages from a layout but want specific text always to align a specific way relative to the spine of your publication.

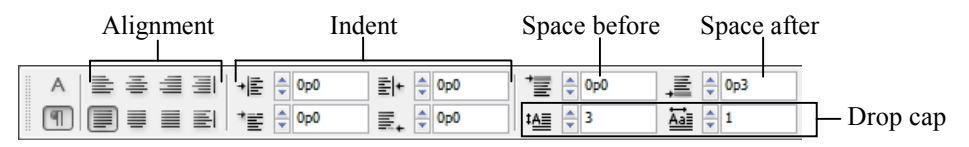

Exhibit 4-6: The Paragraph Formatting controls in the Control panel

### Aligning text with tabs

You can use tabs to align text horizontally within single lines or paragraphs. Exhibit 4-7 shows the most commonly used tab types. It is often easiest to type tab characters into the text before setting tabs, so that you can see the results of the tab settings as you set them.

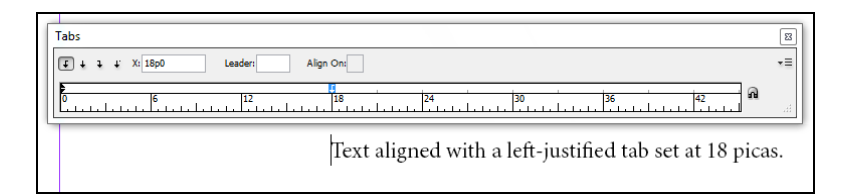

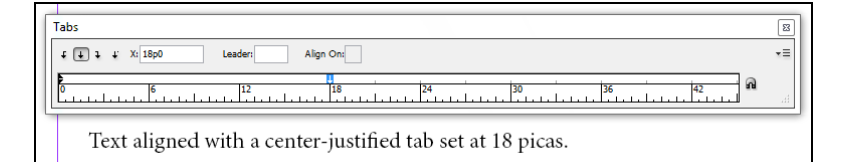

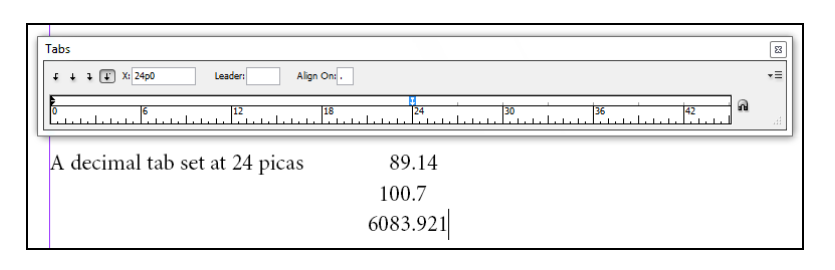

| [ | Tabs                                                             | ß  |
|---|------------------------------------------------------------------|----|
| l | f + 1 👔 X: 24p0 Leader: . Align On: .                            | *≣ |
| l |                                                                  | t  |
|   | A right-justified tab set at 24 picas, with a leading character. |    |
|   | Cooking with Outlander1<br>Peppers with Parsley                  |    |
|   | Italian Spices                                                   |    |
|   | Far Eastern Flavor 30                                            |    |

Exhibit 4-7: Some tab types available in InDesign

# www.SoftGozar.com

To set a tab:

- 1 Use the Type tool to select the paragraph(s) containing the text with tabs.
- 2 Choose Type, Tabs to open the Tabs panel, shown in Exhibit 4-8. The Tabs panel appears above the text frame, if visible, or above the selected text.
- 3 Click the tab-alignment button for the tab type you want.
- 4 Set the tab where you want it by using one of the following methods:
  - Click the ruler above the mark where you want the tab to be set. Drag the tab, if necessary, to adjust its position.
  - Enter a measurement in the X box.
- 5 If you want to add a leader to the tab, enter the character you want to use for the leader in the Leader box.
- 6 When the tab settings are correct, close the Tabs panel.

To change a tab type, select the tab in the Tabs panel and then click the tab-alignment button for a different tab type. To remove a tab, drag the tab mark away from the tab ruler and release the mouse button.

As you're working with the Tabs panel, you can continue to edit text. For example, as you're setting tabs, you can insert or delete tab characters in the text.

| Tabs     | s                               |    |
|----------|---------------------------------|----|
| t        | + + + X: 18p0 Leader: Align On: | *= |
| <b>E</b> |                                 | н  |

Exhibit 4-8: The Tabs panel

You'll likely work with text that includes data or information typically presented in tables. Although InDesign provides the means to work with tables, you might find it easier to use tabs to align small groups of tabular data, as shown in Exhibit 4-9. If you apply a tab to the first column of data, each line of text must be preceded by a tab character.

| Tabs                                | Leader: Alig                   | in On:<br>18 24                   |                                  |                                 | ≅<br>=<br>∎<br>.:: |
|-------------------------------------|--------------------------------|-----------------------------------|----------------------------------|---------------------------------|--------------------|
| The following te<br>align-to-decima | xt is aligned<br>l tab at 20p6 | using a left-ju<br>picas, and a r | stified tab at<br>ight-justified | 2 picas, an<br>tab at 32 picas. |                    |
| Product                             | 1                              | Package                           | Quantity                         | •                               |                    |
| Ground Blac                         | k Pepper                       | 4 oz                              | 36                               |                                 |                    |
| Garlic Salt                         |                                | 6.25 oz                           | 24                               |                                 |                    |
| Chili Powder                        | •                              | 4.5 oz                            | 36                               |                                 |                    |
| Cinnamon                            |                                | 3.62 oz                           | 100                              |                                 |                    |

Exhibit 4-9: Text with multiple tabs applied

## Do it! B-1: Setting tabs

The files for this activity are in Student Data folder **Unit 4\Topic B**.

| Here's how                                                                               | Here's why                                                                                                    |
|------------------------------------------------------------------------------------------|----------------------------------------------------------------------------------------------------|
| 1 Open Typesetting2                                                                      |                                                                                                    |
| Save the document as <b>My typesetting2</b>                                              |                                                                                                    |
| 2 Go to page 1                                                                           | If necessary.                                                                                                    |
| Zoom in on the left side of the page                                                     | So that you can see the contents list for the<br>newsletter in the sidebar. The list of articles<br>contains tabs for the page numbers, but they are<br>not spaced correctly.                                                                                                    |
| 3 Choose Type,<br>Show Hidden Characters                                                 | From the Chairman » 2<br>Jake Andrews shares<br>To display hidden characters, including tabs, in<br>the document.                                                                                                    |
| 4 Place the insertion point in the left text frame, containing the list of articles      |                                                                                                    |
| Press CTRL + A                                                                           | To select all the text in the text frame.                                                                                                    |
| 5 Choose <b>Type</b> , <b>Tabs</b>                                                       | To open the Tabs panel.                                                                                                    |
| In the Tabs panel, verify that the<br>Left-Justified Tab button is<br>selected, as shown | Tabs                                                                                                    |
| Click above the 9p0 mark                                                                 | Tabs       Image: Constraint of the second second seco |
| Verify that the tab marker is selected                                                   |                                                                                                    |
| In the Tabs panel, click 🖡                                                               | To convert the tab marker to a right-justified tab.                                                                                                    |

| 6  | Drag the tab marker to the right to<br>the 10p3 mark, as shown, and<br>release the mouse button | Tabs <b>f</b> + <b>i</b> + Xi 10p3         Leader:         Align On: <b>i i i i i i i i i i i i i i i i i i i i i i i i i i i i i i i i i i i i i i i i i i i i i i i i i</b>                                                                                                    |
|----|-------------------------------------------------------------------------------------------------|----------------------------------------------------------------------------------------------------|
|    | Observe the contents list                                                                       | From the Chairman » 2<br>Jake Andrews shares<br>some words about what's<br>new at Outlander Spices.<br>Outlander Cookbook » 2<br>The new edition of Out-<br>There is a tab character in the text before each<br>page number, so all the page numbers in the text<br>frame line up with the new tab marker. Now<br>you'll add a dotted leader to connect the article<br>names to the page numbers. |
| 7  | On the tab ruler, verify that the tab marker is selected                                        |                                                                                                    |
|    | In the Leader box, type .                                                                       | (Type a period.) To indicate that you want to create a dotted leader (a line of periods) for the selected tab marker.                                                                                                    |
|    | Press + ENTER                                                                                   | From the Chairman                                                                                                    |
| 8  | Close the Tabs panel                                                                            |                                                                                                    |
| 9  | Deselect the text                                                                               | Click a blank area of the page.                                                                                                    |
| 10 | Choose Type,<br>Hide Hidden Characters                                                          |                                                                                                    |
| 11 | Update the document                                                                             |                                                                                                    |

### Indents

Explanation

If text is too close to the left or right edge of a text frame or column, you can use indents to move the text away from those edges in order to improve readability.

In addition, you can use indents to move the beginning of the first line of a paragraph farther to the right, similar to the effect of placing a tab character at the beginning of a paragraph. The advantage of using indents is that when you press Enter after typing a paragraph with an indent, the next paragraph is indented automatically.

To add left or right indents to text:

- 1 Select the paragraph(s) that you want to indent.
- 2 Activate the Paragraph Formatting controls in the Control panel, as shown in Exhibit 4-10.
- 3 Set the indents you want for the text:
  - To indent all the text in the selected paragraphs from the left side of the text frame, enter a value in the Left Indent box.
  - To indent just the first line of text in each selected paragraph, enter a value in the First Line Left Indent box.
  - To indent all text in the selected paragraphs from the right side of the text frame, enter a value in the Right Indent box.
  - To indent the right side of the last line of each paragraph to the right, enter a value in the Last Line Right Indent box. You'll also have to insert a right indent tab character and specify a right indent value in order to create this type of indent. This type of indent creates a hanging indent on the right side of the last line of a paragraph.
- 4 Press Enter to see the effect of the indent settings, and adjust them if necessary.

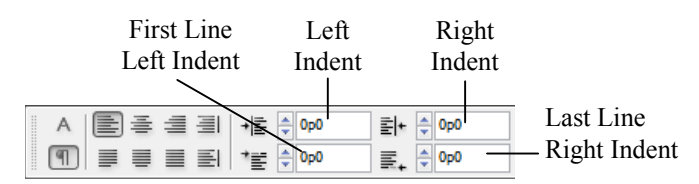

Exhibit 4-10: Indent options in the Control panel

#### Setting indents by using the Tabs panel

Sometimes you might not know exactly how much you want to indent text. You can also set indents by dragging the indent markers on the ruler that appears above the text when you use the Tabs panel.

To set indents with the Tabs panel:

- 1 Select the paragraph(s) that you want to indent.
- 2 Choose Type, Tabs to open the Tabs panel. A ruler appears above the selected text, as shown in Exhibit 4-11.
- 3 Drag the left, first-line, and right indent markers to where you want them on the ruler.
- 4 When the indent settings are correct, close the Tabs panel.

Left indent

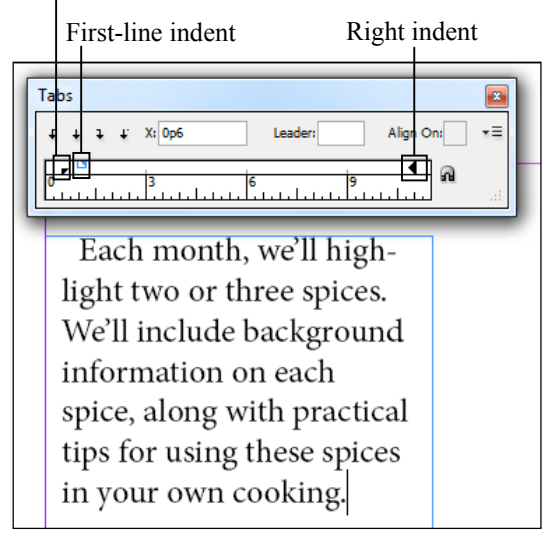

Exhibit 4-11: Indent markers in the Tabs panel

#### **B-2:** Creating indents Do it!

| Here                     | e's how                                                                                                 | Here's why                                                                                                    |
|--------------------------|----------------------------------------------------------------------------------------------------|----------------------------------------------------------------------------------------------------|
| 1 Gc                     | o to page 2                                                                                             | You'll indent the callout in the Outlander cookbook article.                                                                                                    |
| 2 At<br>col<br>in<br>rec | the bottom of the middle<br>lumn, place the insertion point<br>the paragraph between the two<br>d lines | I love Outlander Cooking!<br>It's simple to use, and it's<br>extremely helpful in mak-<br>ing my everyday cooking<br>seem gourmet! — <i>Ann Sa-</i><br><i>linsky, Thurmont, PA</i>                                                                                                    |
| 3 In                     | the Control panel, click 🔳                                                                              | The Paragraph Formatting Controls button.                                                                                                    |
| In<br>Inc                | the Control panel, edit the Left<br>dent box to read <b>1</b>                                           |                                                                                                    |
| Ed<br>to                 | lit the Right Indent box<br>read <b>1</b>                                                               | +                                                                                                    |
| Pre                      | ess                                                                                                    | The text shifts inward on each side.                                                                                                    |
| 4 Se<br>the              | lect the first four paragraphs of<br>e story                                                            | Outlander Spices is proud to present<br>our new cockbook for 2009! The<br>cockbook, titled Outlander Cook-<br>ing, not only contains hundreds of<br>great recipes, but is also a guide for<br>incorporating our spices into your<br>everyday cooking.<br>Outlander Cooking contains side-<br>bars on special topics, such as "The<br>Best Basils" and "Using Thyme<br>Wisely" together with many lists<br>grouping spices for different uses.<br>The cookbook contains suggestions<br>and recipes for just about every<br>spice we sell. We take those classic<br>dishes you most love and freshen<br>them up with new ingredients and<br>combinations of flavors. Each new<br>idea or technique in the book is ac-<br>companied with full color pictures                                                                                                    |
| <b>6</b> T               |                                                                                                    | From the beginning of the story to the callout.                                                                                                    |
| 5 In<br>Lii<br>and       | the Control panel, edit the First<br>ne Left Indent box to read <b>1</b><br>d press ( ENTER)            | + Image: Op0       Image: Image: Image |
| 6 In                     | the Control panel, click                                                                                | (The "Justify with last line aligned left" button.)<br>To justify the text.                                                                                                    |
| 7 Up                     | odate the document                                                                                      |                                                                                                    |

### **Keep options**

Explanation

In multi-page or multi-column documents, you should avoid widows and orphans. A *widow* is the first line of a paragraph that appears as the last line of a column or page. An *orphan* is the last line of a paragraph appearing as the first line of a column or page. Exhibit 4-12 shows an orphan.

In addition, you should ensure that headings or subheadings appear with at least a portion of the paragraph following them in a column or page. You can specify keep options to control widows and orphans and to keep headings or subheadings with the text that follows.

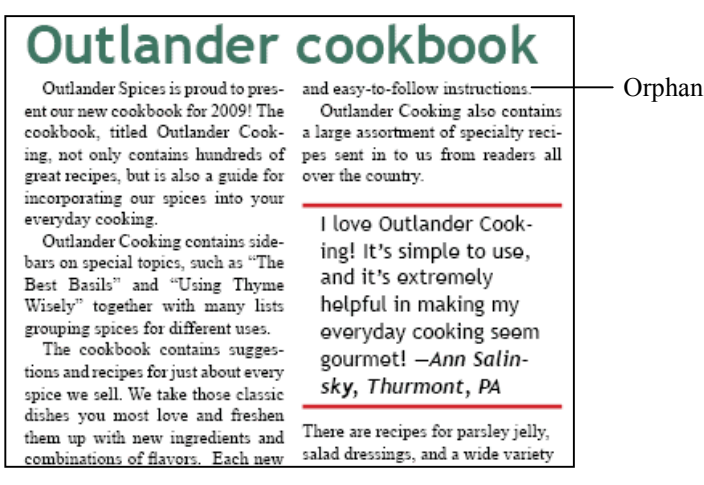

Exhibit 4-12: An orphan

To ensure that a specific number of lines in each paragraph stay together:

- 1 Use the Type tool to select the paragraph(s) for which you want to avoid widows and orphans.
- 2 From the Control panel menu, choose Keep Options to open the Keep Options dialog box, shown in Exhibit 4-13.
- 3 Check Keep Lines Together.
- 4 Select At Start/End of Paragraph.
- 5 In the Start box, enter the number of lines that you want to keep together if the beginning of the paragraph is split between columns. In the End box, enter the number of lines that you want to keep together for the end of the paragraph. Entering 2 for this value will eliminate widows and orphans but might result in unbalanced columns.
- 6 Select an option from the Start Paragraph list (if necessary) to force the paragraph to start at the specified position.
- 7 Click OK.

| Keep Options                                                                                                    | 500     |
|----------------------------------------------------------------------------------------------------|---------|
| Eep with Previous                                                                                                    | ОК      |
| Keep with Next: 🛕 0 lines                                                                                                    | Cancel  |
| ☑ Keep Lines Together                                                                                                    | Preview |
| All Lines in Paragraph                                                                                                    |         |
| At Start/End of Paragraph     At Start/End of Paragraph     At Start/End     At Start/End     At Start Start/End     At Start/End     At Start/End     At Start/End |         |
| Start: 🔔 2 lines                                                                                                    |         |
| End: 2 lines                                                                                                    |         |
| Start Paragraph: Anywhere                                                                                                    |         |

Exhibit 4-13: The Keep Options dialog box

To make sure that a heading stays in the same column or page with at least a portion of the paragraph following it:

- 1 Use the Type tool to select the heading.
- 2 From the Control panel menu, choose Keep Options to open the Keep Options dialog box.
- 3 Check Keep with Previous.
- 4 In the Keep with Next box, enter a value (up to 5) for the number of lines in the subsequent paragraph that the last line of the current paragraph should stay with.
- 5 Click OK.

## **B-3: Setting keep options**

| Here's how |                                                                                              | Here's why                                                                                                    |
|------------|----------------------------------------------------------------------------------------------|----------------------------------------------------------------------------------------------------|
| 1          | On page 2, in the Outlander<br>cookbook story, observe the top<br>of the second column       | At the top of the second column is an orphan.<br>This is the last line of the paragraph that begins in the previous column.                                                                                                    |
| 2          | Place the insertion point in the<br>paragraph at the bottom of the<br>first column, as shown | The cookbook contains sugges-<br>tions and recipes for just about every<br>spice we sell. We take those classic<br>dishes you most love and freshen<br>them up with new ingredients and<br>combinations of flavors. Each new<br>idea or technique in the book is ac-<br>companied with full color pictures                                                                                                    |
| 3          | On the far right side of the Control panel, click $\overline{*\Xi}$                          | The Control panel menu button.                                                                                                    |
|            | Choose Keep Options                                                                          | To open the Keep Options dialog box.                                                                                                    |
| 4          | Check Keep Lines Together                                                                    |                                                                                                    |
|            | Verify that <b>At Start/End of</b><br><b>Paragraph</b> is selected                           | Keep Lines Together         All Lines in Paragraph         At Start/End of Paragraph         Start:       2         End:       2         lines         To keep only a specified number of lines         together, rather than all lines of a paragraph. The         default settings will keep the first two and last         two lines of a paragraph together, eliminating         both widows and orphans. |
| 5          | Click <b>OK</b>                                                                              | companied with full color pictures<br>and easy-to-follow instructions.<br>Outlander Cooking also contains<br>a large assortment of specialty reci-<br>pes sent in to us from readers all<br>over the country.<br>The last two lines of the paragraph appear<br>together at the top of the middle column.                                                                                                    |

6 Update the document

### **Bulleted and numbered lists**

Explanation

Bulleted and numbered lists typically appear with a *hanging indent*, in which the bullet or number appears to the left of the remaining lines of the paragraph, as shown in Exhibit 4-14. Bulleted and numbered lists use both first-line and left indent settings to position the bullet or number properly in relation to the text.

Method

- 1. Preheat oven to 425 degrees.
- 2. In a bowl, mix paprika, caraway seeds, onion flakes, dry mustard, thyme leaves, salt, and ground red pepper.
- With hands, lightly pat paprika mixture on chicken wings.
- 4. Brush chicken wings with Buzzard's Best Hot Wing Sauce.
- 5. Place chicken wings in a large baking dish.
- 6. Bake 30 minutes or until chicken wings are
- fork-tender.
- 7. Place chicken wings on platter. Garnish with celery.

Exhibit 4-14: Numbered list with a hanging indent

To create a bulleted or numbered list from text, first select the paragraphs you want to format as a list. Then click the Bulleted List or Numbered List button in the Control panel. You can adjust the settings for Left Indent and First Line Left Indent in the Control panel.

### Numbering across non-threaded frames

You might want to apply numbers to text that appears in different text frames; for example, you might want to use numbers in captions for figures or charts. You can have InDesign number this text automatically.

To apply automatic numbering to text in non-threaded text frames, first create a new numbered-list definition:

- 1 Choose Type, Bulleted & Numbered Lists, Define Lists to open the Define Lists dialog box.
- 2 Click New to open the New List dialog box.
- 3 Edit the List Name box to give your custom list a descriptive name, such as "Non-threaded Numbering."
- 4 Verify that Continue Numbers Across Stories is checked
- 5 Click OK to close the New List dialog box.
- 6 Click OK to close the Define Lists dialog box.

Next, apply the new numbered list to the appropriate text:

- 1 Select the text to which you want to apply automatic numbering.
- 2 From the Control panel menu, choose Bullets and Numbering to open the Bullets and Numbering dialog box.
- 3 From the List Type list, select Numbers.
- 4 From the List list, select the name you gave the list definition (for example, Non-threaded Numbering).
- 5 Click OK.
- 6 For other text that you want to number (in other, non-threaded text frames), repeat steps 1 through 4. Then, from the Mode list, select Continue from Previous Number.

With this method, numbers are applied in sequence. If you remove any frame from the sequence, InDesign updates the other numbers automatically.

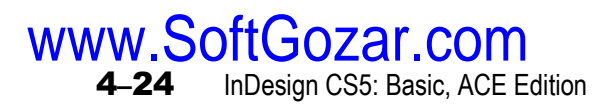

Do it!

| <b>B-4:</b> Creating bulleted and numbered lists                                          |                                                                                                    |  |
|-------------------------------------------------------------------------------------------|----------------------------------------------------------------------------------------------------|--|
| Here's how                                                                                | Here's why                                                                                                    |  |
| 1 Go to page 5                                                                            | The recipe contains lists that should be formatted with bullets and numbers.                                                                                                    |  |
| 2 In the left column, select the text<br>under the heading "Ingredients"                  | Ingredients<br>2 tbsp. paprika<br>1 tbsp. caraway seeds, crushed<br>1 tbsp. dried onion flakes, crushed<br>1 tbsp. dry mustard<br>1 1/2 tsp. dried thyme leaves<br>1 1/2 tsp. salt<br>3/4 tsp. ground red pepper<br>3 lb. chicken wings (about 18)                                                                                                    |  |
| In the Paragraph Formatting<br>Controls section of the Control<br>panel, click            | (The Bulleted List button.) To format the select text as a bulleted list.                                                                                                    |  |
| 3 In the right column, select the text<br>under the heading "Method"                      |                                                                                                    |  |
| In the Control panel, click                                                               | Method  Preheat oven to 425 degrees.  In a bowl, mix paprika, caraway seeds, onion flakes, dry mustard, thyme leaves, salt, and ground red pepper.  With hands, lightly pat paprika mixture on chicken wings.  Brush chicken wings with Buzzard's Best Hot Wing Sauce.  Place chicken wings in a large baking dish. Bake 30 minutes or until chicken wings are fork- tender.  Place chicken wings on platter. Garnish with cel-                                                                                                    |  |
|                                                                                           | (The Numbered List button.) To format the<br>selected text as a numbered list. Because some<br>of these paragraphs contain more than one line,<br>InDesign automatically applies a hanging<br>indent. You'll adjust the settings to indent the<br>numbers in the list.                                                                                                    |  |
| 4 In the Control panel, edit the Left<br>Indent box to read <b>3</b>                      |                                                                                                    |  |
| Edit the First Line Left Indent box to read <b>-2</b> and press ( <b>-</b> <i>ENTER</i> ) | →     image: space space sp |  |
| 5 Resize the text frame                                                                   | space between the numbers and the text.<br>To show the overset text. Using the Selection<br>tool, double-click the bottom handle of the text<br>frame.                                                                                                    |  |
| 6 Update the document                                                                     |                                                                                                    |  |

### **Drop caps**

Explanation

*Drop caps* are typographic elements, typically oversized initial letters, which extend down into paragraphs by two or more lines. In InDesign, drop caps are measured both by the number of lines they overlap and by the number of drop cap characters. For example, a drop cap with a setting of three lines extends down into the first three lines in a paragraph. The same setting with four drop cap characters extends the drop caps to the first four characters, as shown in Exhibit 4-15.

E ach month, we'll highlight two or three spices. We'll include background information on each spice, along with practical tips for using these spices in your own cooking. Each month, we'll highlight two or three spices. We'll include background information on each spice, along with practical tips for using these spices in your own cooking.

Exhibit 4-15: Two examples of drop caps

To create a drop cap, place the insertion point in the paragraph where you want the drop cap. Then, in the Control panel, enter a value in the Drop Cap Number of Lines box, as shown in Exhibit 4-16. If necessary, enter a value in the Drop Cap One or More Characters box.

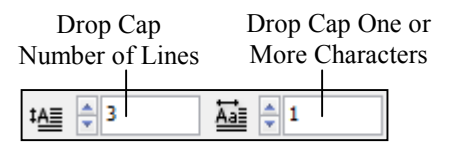

Exhibit 4-16: The drop cap options in the Control panel

| Do it! | B-5: | Creating | drop caps |  |
|--------|------|----------|-----------|--|
|        |      |          |           |  |

| Here's how                                                                                                    | Here's why                                                                                                    |  |
|----------------------------------------------------------------------------------------------------|----------------------------------------------------------------------------------------------------|--|
| 1 Go to page 1                                                                                                    | You'll create a drop cap in the first paragraph of the story.                                                                                                    |  |
| 2 Place the insertion point in the<br>first paragraph of the "Spices of<br>the month" story                                | Each month, we'll highlight two or<br>three spices. We'll include back-<br>ground information on each spice,<br>along with practical tips for using<br>these spices in your own cooking.<br>Bay Leaves |  |
| <ul> <li>3 In the Control panel, edit the Dr Cap Number of Lines box to rea</li> <li>3 and press <i>— ENTER</i></li> </ul> | op To create a drop cap from the first character in<br>the paragraph, as shown in Exhibit 4-16. You<br>can also format additional characters as drop<br>caps.                                          |  |
| 4 In the Control panel, next to the<br>Drop Cap One or More Characte<br>box, click the up arrow once                       | ers To format the first two characters as drop caps.                                                                                                    |  |
| Click the up arrow two more times                                                                                          | Each month, we'll<br>highlight<br>spices. We'll include background<br>To format the first four characters (the entire<br>first word) of the paragraph as drop caps.                                    |  |
| 5 Update the document                                                                                                    |                                                                                                    |  |
|                                                                                                    |                                                                                                    |  |

### **Paragraph spacing**

Explanation

Adjusting vertical spacing between paragraphs can make the text in a document more readable and engaging, as shown in Exhibit 4-17. Instead of adding an extra return character between paragraphs, you can specify a spacing value.

#### Bay Leaves

Bay leaves come in many varieties. The popular American variety, laurus nobilis, also known as sweet bay and laurel, is a kitchen staple used widely to flavor meats, soups, stews, gravies, and vegetable dishes. The elliptical leaves are green, glossy, and generally grow to about 3 inches in length.

By themselves, bay leaves are very bitter and hard to chew. Rarely will you find them as the main flavor in a dish. Instead, bay leaves are typically used with other spices to bring flavors together, give depth, and add richness to many types of cooking. You can add them to fish dishes, meats, vegetables, soups, stews, marinades, and sauces, even custards. The key to getting the most out of bay leaves is to always use them sparingly. A little goes a long way!

#### One of the most flavorful uses for Bay leaves is in the classic herb combination Bouquet Garni, with parsley and thyme. Traditionally, these fresh herbs are tied together, added to a dish, allowed to simmer, and then lifted out at the end of cooking. Dried herbs can be substituted and tied in a bit of cheesecloth. Add other herbs as the nature of the dish and your whims dictate. Try adding lemon, sage, and tarragon with chicken; rosemary and mint with lamb; green peppercoms, orange, and savory to beef. Old, dried leaves tend to lose their flavor, so be sure to replenish your supply often.

#### Bay Leaves

B ay leaves come in many varieties. The popular American variety, laurus nobilis, also known as sweet bay and laurel, is a kitchen staple used widely to flavor meats, soups, stews, gravies, and vegetable dishes. The elliptical leaves are green, glossy, and generally grow to about 3 inches in length.

By themselves, bay leaves are very bitter and hard to chew. Rarely will you find them as the main flavor in a dish. Instead, bay leaves are typically used with other spices to bring flavors together, give depth, and add richness to many types of cooking. You can add them to fish dishes, meats, vegetables, soups, stews, marinades, and sauces, even custards. The key to getting the most out of bay leaves is to always use them sparingly. A little goes a long way!

One of the most flavorful uses for Bay leaves is in the classic herb combination Bouquet Gami, with parsley and thyme. Traditionally, these fresh herbs are tied together, added to a dish, allowed to simmer, and then lifted out at the end of cooking. Dried herbs can be substituted and tied in a bit of cheesecloth. Add other herbs as the nature of the dish and your whims dictate. Try adding lemon, sage, and tarragon with chicken; rosemary and mint with lamb; green peppercoms, orange, and savory to beef. Old, dried leaves tend to lose their flavor, so be sure to replenish your supply often.

*Exhibit 4-17: Text with no space between paragraphs (left), and with paragraph spacing set to 6p (right)* 

To create vertical space between paragraphs, select the paragraphs for which you want to apply paragraph spacing. Then, in the Control panel, enter values in the Space Before and Space After boxes.

### **B-6:** Adjusting space between paragraphs

| Here's how                                                                              | Here's why                                                                                                    |
|-----------------------------------------------------------------------------------------|----------------------------------------------------------------------------------------------------|
| <ol> <li>Select the text <b>Bay Leaves</b>, as<br/>shown</li> </ol>                     | Each month, we'll<br>highlight<br>spices. We'll include background<br>information on each spice, along<br>with practical tips for using these<br>spices in your own cooking.<br>Bay Leaves<br>Bay leaves come in many variet-                                                                                                    |
|                                                                                         | You'll adjust the spacing before and after this paragraph.                                                                                                    |
| 2 In the Control panel, edit the<br>Space Before box to read <b>p6</b> and<br>press TAB | ↓     ↓     ↓     ↓     ↓     ↓     ↓     ↓     ↓     ↓     ↓     ↓     ↓     ↓     ↓     ↓     ↓     ↓     ↓     ↓     ↓     ↓     ↓     ↓     ↓     ↓     ↓     ↓     ↓     ↓     ↓     ↓     ↓     ↓     ↓     ↓     ↓     ↓     ↓     ↓     ↓     ↓     ↓     ↓     ↓     ↓     ↓     ↓     ↓     ↓     ↓     ↓     ↓     ↓     ↓     ↓     ↓     ↓     ↓     ↓     ↓     ↓     ↓     ↓     ↓     ↓     ↓     ↓     ↓     ↓     ↓     ↓     ↓     ↓     ↓     ↓     ↓     ↓     ↓     ↓     ↓     ↓     ↓     ↓     ↓     ↓     ↓     ↓     ↓     ↓     ↓     ↓     ↓     ↓     ↓     ↓     ↓     ↓     ↓     ↓     ↓     ↓     ↓     ↓     ↓     ↓     ↓     ↓     ↓     ↓     ↓     ↓     ↓     ↓     ↓     ↓     ↓     ↓     ↓     ↓     ↓     ↓     ↓     ↓     ↓     ↓     ↓     ↓     ↓     ↓     ↓     ↓     ↓     ↓     ↓     ↓ </th |
| 3 Edit the Space After box to read<br><b>p3</b> and press <i>et ENTER</i>               | ★     ↓     ↓     ↓     ↓     ↓     ↓     ↓     ↓     ↓     ↓     ↓     ↓     ↓     ↓     ↓     ↓     ↓     ↓     ↓     ↓     ↓     ↓     ↓     ↓     ↓     ↓     ↓     ↓     ↓     ↓     ↓     ↓     ↓     ↓     ↓     ↓     ↓     ↓     ↓     ↓     ↓     ↓     ↓     ↓     ↓     ↓     ↓     ↓     ↓     ↓     ↓     ↓     ↓     ↓     ↓     ↓     ↓     ↓     ↓     ↓     ↓     ↓     ↓     ↓     ↓     ↓     ↓     ↓     ↓     ↓     ↓     ↓     ↓     ↓     ↓     ↓     ↓     ↓     ↓     ↓     ↓     ↓     ↓     ↓     ↓     ↓     ↓     ↓     ↓     ↓     ↓     ↓     ↓     ↓     ↓     ↓     ↓     ↓     ↓     ↓     ↓     ↓     ↓     ↓     ↓     ↓     ↓     ↓     ↓     ↓     ↓     ↓     ↓     ↓     ↓     ↓     ↓     ↓     ↓     ↓     ↓     ↓     ↓     ↓     ↓     ↓     ↓     ↓     ↓     ↓     ↓     ↓     ↓     ↓     ↓ </td |
| 4 Deselect the text                                                                     | To see the results.                                                                                                    |
| 5 Update the document                                                                   |                                                                                                    |

#### Do it!

### **Paragraph rules**

Explanation

When you want to add lines above or below type, you should typically use *paragraph rules*. Paragraph rule formatting can apply a line above, below, or overlapping a paragraph. Designers often use a paragraph rule to add a line above or below a heading or subheading.

You can set a paragraph rule's color, width, length, offset, and style. Because rule formatting is applied to a paragraph, if the text re-flows in your document, the rule moves as well, maintaining its position relative to the paragraph to which you applied it. Using a rule generally is better than underlining text, because underlined text uses the same color as the type, with a standard offset, weight, and style that can't be adjusted.

To apply a paragraph rule:

- 1 Select the paragraph(s) for which you want to apply a paragraph rule.
- 2 Activate the Paragraph Formatting controls in the Control panel.
- 3 From the panel menu, choose Paragraph Rules to open the Paragraph Rules dialog box, shown in Exhibit 4-18.
- 4 From the drop-down list, select either Rule Above or Rule Below.
- 5 Check Rule On. (Note that Rule Above and Rule Below have separate settings. Check Rule On for both if you want rules both above and below the text.)
- 6 Set the rule attributes you want.
  - In the Weight list, enter a value from 0 pt to 1000 pt. (You will probably use a rule between 0.5 pt and 4 pt with headings or text.)
  - From the Type list, select a line style (solid, dashed, dotted, and so on).
  - From the Color list, select a color.
  - In the Tint box, enter a percentage to tint the color.
  - Check Overprint Stroke to prevent the stroke from knocking out underlying inks on a printing press.
  - Select a Gap Color and Gap Tint if you have selected any type of line type other than solid.
  - From the Width list, select either Column or Text.
  - In the Offset box, enter a value to control the rule's vertical offset from the text.
  - In the Left Indent and Right Indent boxes, enter values for indenting the rule.
- 7 Click Preview to see the effect of the settings on the text, and adjust them if necessary.
- 8 When you're satisfied with the settings, click OK.

| Paragraph Rules      |                                                                             |                              |
|----------------------|-----------------------------------------------------------------------------|------------------------------|
| Rule Below           | ✓ I Rule On                                                                 |                              |
| <u>W</u> eight:      | 1 pt ▼                                                                      | <u>T</u> ype:                |
| <u>C</u> olor:       | Outlander Green                                                             | ▼ Tint: 100% ▼               |
| Gap Color:           | <ul> <li>Overprint Stroke</li> <li>[None]</li> <li>Overprint Gap</li> </ul> | ▼ <u>G</u> ap Tint: ★ ▼      |
| Wi <u>d</u> th:      | Column 👻                                                                    | Offset: 💂 Op3                |
| <u>L</u> eft Indent: | 🍦 0p0                                                                       | Rig <u>h</u> t Indent: 💂 OpO |
| 🔳 Keep In            | Frame                                                                       |                              |
| Preview              |                                                                             | OK Cancel                    |

Exhibit 4-18: The Paragraph Rules dialog box

#### Here's how Here's why 1 Select the subheading month, we'll Bay Leaves, as shown highlight two or three spices. We'll include background information on each spice, along with practical tips for using these spices in your own cooking. Bay Leaves Bay leaves come in many varieties. The popular American variety, You'll create a green rule below the text. 2 From the Control panel menu, To open the Paragraph Rules dialog box. choose Paragraph Rules... To see the changes applied as you make them. Check **Preview** Move the dialog box So you can see the selected text. 3 From the list at the top of the dialog box, select **Rule Below** Check Rule On 🔻 🗹 Rule On Rule Below To activate the rule. 4 From the Weight list, select **1 pt** If necessary. 5 From the Color list, select **Outlander Green** 6 Edit the Offset box to read **Op3** Offset: 🚖 0p3 Right Indent: 1 0p0 Press (TAB) spices in your own cooking. Bay Leaves Bay leaves come in many variet-To apply the setting without closing the dialog box. A green rule appears beneath the text, offset from the baseline by 0p3. 7 Click OK To close the dialog box. 8 Update the document

### Do it! B-7: Creating paragraph rules

### **Find/Change**

Explanation

You might encounter situations in which you want to replace multiple occurrences of a word with another word, or the same word formatted differently. It would be time-consuming to navigate through all the pages of the document and find all occurrences of the word in order to replace it. Instead, you can use the Find/Change dialog box, shown in Exhibit 4-19, to search through the entire document or story.

| Done          |
|---------------|
| Done          |
| Done          |
|               |
| Find          |
| Tilla         |
| Change        |
| Change All    |
| Change/Find   |
| Fewer Options |
|               |
|               |
|               |
|               |
|               |
|               |

Exhibit 4-19: The Find/Change dialog box

To find or change text:

- 1 Choose Edit, Find/Change to open the Find/Change dialog box, shown in Exhibit 4-19.
- 2 In the Find what box, enter the text you want to find.
- 3 In the Change to box, enter the replacement text.
- 4 From the Search list, select All Documents to search all open InDesign documents; select Document to search only the active document; select Story to search the text in the selected thread; select To End of Story to search forward in the current thread from the insertion point; or select Selection to search the selected text (if any is selected).
- 5 Under Find Format, click the "Specify attributes to find" icon to open the Find Format Settings dialog box. From here, select specific formats to find. For example, you can search for text that has a specific font, color, or paragraph format applied.
- 6 Under Change Format, click the "Specify attributes to change" icon to open the Change Format Settings dialog box. From here, select specific formats to apply to the found text.
- 7 Click the appropriate icons under the Story list to search in locked layers, locked stories, hidden layers, master pages, or footnotes.
- 8 Click the Whole Word or Case Sensitive icons as appropriate to limit or expand the search results.
- 9 Click Find to start the search. Starting at the location of the insertion point, Find/Change will search for text that matches the settings in the Find what section. When an instance is found, it is selected in the document. To start the search from the beginning of the document, deselect all elements on the page and click Find Next.
- 10 To replace or update a selected instance, click Change, Change All, or Change/Find. If you don't want to apply any changes to an instance, click Find Next to skip the instance and continue the search.
  - Clicking Change applies the text and formatting settings in the Change to and Change Format sections to the instance without continuing the search. After you've viewed the changes, click Find Next to continue the search.
  - Clicking Change All replaces all instances in the document with the new text and formatting settings. When you use this option, a dialog box appears, stating the number of instances changed.
  - Clicking Change/Find applies the text and formatting settings and automatically locates the next instance of the search term.

In addition, you can select an option from the Query list to find and replace common elements, such as replacing straight quotes (") with typographers' quotes ("curly" quotation marks).

| Here's how                                                       | Here's why                                                                                                    |
|------------------------------------------------------------------|----------------------------------------------------------------------------------------------------|
| 1 Deselect all layout objects                                    | You'll search for the term "Outlander Spices" so<br>that you can format it as italics, since it's the<br>title of a book. You want to start at the<br>beginning of the document. |
| 2 Choose Edit, Find/Change                                       | To open the Find/Change dialog box.                                                                                                    |
| 3 In the Find what box, enter <b>Outlander Cooking</b>           |                                                                                                    |
| From the Search list, select <b>Document</b>                     | If necessary.                                                                                                    |
| Click the Case Sensitive button, as shown                        | Search: Document                                                                                                    |
| 4 Under Change Format, click 🚈                                   | (The "Specify attributes to change" button.) To open the Change Format Settings dialog box.                                                                                      |
| From the list on the left, select <b>Basic Character Formats</b> |                                                                                                    |
| From the Font Style list, select <b>Italic</b>                   | To specify that you want to replace the search term with the same term plus italic formatting.                                                                                   |
| Click <b>OK</b>                                                  | To close the dialog box.                                                                                                    |
| 5 Observe the Change to box                                      | Done                                                                                                    |
| Outlander Cooking - Q                                            | Find                                                                                                    |
| Change to:<br>Repla                                              | Change<br>ce format exists<br>Change All                                                                                                    |
| Earlin occurrent                                                 |                                                                                                    |
|                                                                  | An information symbol appears above the text                                                                                                    |

### **B-8: Changing formatting by using Find/Change**

An information symbol appears above the text box, indicating that formatting attributes will be changed. The Change Format box shows the type of format changes that will be applied.

| 6 | Click <b>Find</b>                          | Outlander Cookbook2<br>The new edition of Out-<br>lander Cooking is now<br>available. Order yours<br>today!<br>Page 1 appears, and the text "Outlander<br>Cooking" is selected in the list of articles. |
|---|--------------------------------------------|----------------------------------------------------------------------------------------------------|
|   | Click Change                               | To format the text with italics.                                                                                                    |
| 7 | Click Find Next                            | The document moves to page 2, and another instance of the search term is selected.                                                                                                    |
|   | Click Change/Find                          | To italicize the text and move to the next instance of the search term.                                                                                                    |
| 8 | Change each instance of the cookbook title | When you reach the end, a dialog box appears, stating that the search is completed.                                                                                                    |
|   | Click <b>OK</b>                            | To close the dialog box.                                                                                                    |
|   | Click Done                                 | To close the Find/Change dialog box.                                                                                                    |
| 9 | Update and close the document              |                                                                                                    |

# **Topic C: Styles**

This topic covers the following ACE exam objective for InDesign CS5.

2.6 Given a scenario, create and apply styles in an automated fashion.

### **Using styles**

ExplanationYou can use styles to format characters, paragraphs, and objects quickly and<br/>consistently. A *style* is a set of formatting specifications saved under one name. For<br/>example, you can create a style that contains specifications such as 24-pt Verdana, bold,<br/>and justified alignment. After you create this style, you can apply it to any text in a<br/>document.

#### **Paragraph styles**

A *paragraph style* is applied to entire paragraphs. It can contain both paragraph formatting and character formatting.

You can create a style based on existing formatting, or you can create a style by entering values for formatting options. To create a paragraph style based on existing formatting:

- 1 Format a paragraph of text by selecting a font family, size, and alignment.
- 2 Place the insertion point in the paragraph, or select part or all of it.
- 3 Activate the Paragraph Styles panel, shown in Exhibit 4-20.
- 4 Click the "Create new style" button at the bottom of the panel. A new style named Paragraph Style, followed by a number, appears in the list. This style contains the formatting of the selected text.
- 5 Double-click the style name to open the Paragraph Style Options dialog box so you can edit the style's properties or change its name. When you're done changing settings, click OK.

| PARAGRAPH STYLES  | == |  |  |
|-------------------|----|--|--|
| Body text         | 4  |  |  |
| [Basic Paragraph] | *  |  |  |
| Body text         |    |  |  |
| Callout           | E  |  |  |
| Headline          |    |  |  |
| Subhead           | _  |  |  |
| Quote             | -  |  |  |
| 🗅 ¶*              |    |  |  |

Exhibit 4-20: The Paragraph Styles panel

To create a paragraph style by entering values for the formatting options:

- 1 From the Paragraph Styles panel menu, choose New Paragraph Style to open the New Paragraph Style dialog box, shown in Exhibit 4-21.
- 2 Enter a name in the Style Name box.
- 3 Enter values for any formatting options you want to apply to this style.
- 4 Check Preview to see these options applied to any selected paragraph.
- 5 Click OK. The style appears in the list in the Paragraph Styles panel.

| Ne | w Paragraph Style                                                |                                                                                                    | mor                                         | Koniou               | <b>~</b> |     |      |
|----|------------------------------------------------------------------|----------------------------------------------------------------------------------------------------|---------------------------------------------|----------------------|----------|-----|------|
|    | General<br>Basic Character Formats<br>Advanced Character Formats | *                                                                                                    | Style <u>N</u> ame:<br>Location:<br>General | Body text            |          |     |      |
|    | Indents and Spacing<br>Tabs<br>Paragraph Rules                   |                                                                                                    | <u>B</u> ased On:<br>Next Style:            | [No Paragraph Style] | •        | ]   |      |
|    | Keep Options<br>Hyphenation<br>Justification                     |                                                                                                    | <u>S</u> hortcut:                           |                      |          | ]   |      |
|    | Span Columns<br>Drop Caps and Nested Styles<br>GREP Style        | Style Settings:           Reset To Base           [No Paragraph Style] + next: [Same style] + first indent: 1p0 |                                             |                      | Base     |     |      |
|    | Bullets and Numbering<br>Character Color<br>OpenType Features    |                                                                                                    |                                             |                      |          |     | Ŧ    |
|    | Underline Options<br>Strikethrough Options                       | Inderline Options itrikethrough Options                                                                         |                                             |                      |          |     |      |
|    |                                                                  |                                                                                                    |                                             |                      |          |     |      |
|    |                                                                  | -                                                                                                    |                                             |                      |          |     |      |
|    | <u>P</u> review                                                  |                                                                                                    |                                             | ОК                   |          | Car | ncel |

Exhibit 4-21: The New Paragraph Style dialog box

To apply a style to a paragraph, place the insertion point in the paragraph or select a portion of multiple paragraphs. Then, in the Paragraph Styles panel, click the name of the style you want to apply.

#### **Overriding local formatting**

When text has a paragraph style applied to it, it is formatted with the attributes defined in the style. But the text can also have additional formatting (for example, if you've italicized a single word in the paragraph). The additional formatting is referred to as a *local override* or *local formatting* and will always take precedence over the style. When you select text that includes local formatting, a plus sign appears next to the style's name in the Paragraph Styles panel. To remove any local formatting in a paragraph, press Alt and click the name of the style you want in the Paragraph Styles panel.

#### **Importing styles**

If you or someone else has created a style in an InDesign document, you might want to use that style in another document. Rather than replicating the settings manually, you can import a paragraph style. To do so:

- 1 From the Paragraph Styles panel menu, choose one of the following:
  - Load Paragraph Styles (if you want to load a specific style)
  - Load All Text Styles (if you want to load both paragraph and character styles)
- 2 Select the InDesign document that contains the style or styles you want to import, and click Open.
- 3 In the Load Styles dialog box, check the styles you want to import and clear those you don't.
- 4 If a style you're loading has the same name as an existing style, choose an option under Conflict With Existing Style:
  - The Use Incoming Definition option replaces the style with the one you're loading, overwriting the attributes and applying them to any text that uses the old style.
  - The Auto-Rename option renames the style you're loading, thus keeping both styles.
- 5 Click OK.

#### Do it!

### C-1: Creating a paragraph style

The files for this activity are in Student Data folder **Unit 4\Topic C**.

| Here's how |                                                                                                    | Here's why                                                                                                    |  |  |
|------------|----------------------------------------------------------------------------------------------------|----------------------------------------------------------------------------------------------------|--|--|
| 1          | Open Typesetting3                                                                                           |                                                                                                    |  |  |
|            | Save the document as <b>My typesetting3</b>                                                                 |                                                                                                    |  |  |
| 2          | Go to page 1                                                                                                | If necessary.                                                                                                    |  |  |
| 3          | Place the insertion point in the<br>third paragraph of the story                                            | Bay leaves come in many variet-<br>ies. The popular American variety,<br>laurus nobilis, also known as sweet<br>bay and laurel, is a kitchen staple<br>used widely to flavor meats, soups,<br>stews, gravies, and vegetable dish-<br>es. The elliptical leaves are green,<br>glossy, and generally grow to about<br>3 inches in length.<br>You'll create a style for all of the body text in<br>the document based on the selected text's<br>formatting. |  |  |
|            | In the Control panel, edit the First Line Left Indent box to read <b>1p0</b> and press <i><i>wenter</i></i> | + $[] \bigcirc 0p0$ $[] + \bigcirc 0p0$<br>+ $[] \bigcirc 1p0$ $[] + \bigcirc 0p0$<br>To format the paragraph with a 1p0 indent.                                                                                                    |  |  |

| 4 Open the Paragraph Styles panel                                                                       |                                                                                                    |  |
|----------------------------------------------------------------------------------------------------|----------------------------------------------------------------------------------------------------|--|
| 5 Press (ALT) and click                                                                                 | (The "Create new style" button.) To<br>simultaneously create a new style, Paragraph<br>Style 1, and open the Paragraph Style Options<br>dialog box for that style.                                                                                                    |  |
| Edit the Style Name box to read <b>Body text</b>                                                        |                                                                                                    |  |
| Check Apply Style to Selection                                                                          | To apply the style you're editing to the text you've selected in the document.                                                                                                    |  |
| 6 In the list on the left, select <b>Basic</b><br><b>Character Formats</b> , and<br>observe the options | Style Name:       Body text         Location:       Basic Character Formats         Eont Family:       Times New Roman         Font Style:       Regular         Size:       12 pt         Leading:       (14.4 pt)         Kerning:       Metrics         Gase:       Normal         Underline       Ligatures         Strikethrough |  |
| Click <b>OK</b>                                                                                         |                                                                                                    |  |
| 7 Observe the Paragraph Styles<br>panel                                                                 | [Basic Paragraph]<br>Body text<br>Callout<br>The selected text now uses the Body text<br>paragraph style.                                                                                                    |  |
| 8 Update the document                                                                                   |                                                                                                    |  |

### **Basing styles on other styles**

Explanation

To create consistency within a document, you might want to create some styles based on existing styles. That way, you can update several styles at once by updating the style on which they are based. The relationship is similar to the parent/child relationship used with master pages. When you select a style on which to base another style, the formatting for the parent style will be applied to the child style. You can then add additional formatting to the child style.

|    |                             |   |                                                                                                    | Based                | On list |
|----|-----------------------------|---|----------------------------------------------------------------------------------------------------|----------------------|---------|
| Pa | ragraph Style Options       | 7 | ndor                                                                                                    | Kenie                | ¥       |
| Γ  | General                     | * | Style <u>N</u> ame:                                                                                                    | Body text - 1st graf |         |
|    | Basic Character Formats     |   | Location:                                                                                                    |                      |         |
|    | Advanced Character Formats  |   | General                                                                                                    |                      |         |
|    | Indents and Spacing         |   |                                                                                                    |                      |         |
|    | Tabs                        |   | Based On:                                                                                                    | Body text            | ▼       |
|    | Paragraph Rules             |   | Next Style:                                                                                                    | Subhead              | <b></b> |
|    | Keep Options                |   |                                                                                                    |                      |         |
|    | Hyphenation                 |   | Shortcut:                                                                                                    |                      |         |
|    | Justification               |   |                                                                                                    |                      |         |
|    | Span Columns                |   | Style Settings: Reset To Base Body text + next: Subhead + drop cap lines: 3 + drop cap characters: 4 + first indent: 0p0 |                      |         |
|    | Drop Caps and Nested Styles |   |                                                                                                    |                      |         |
|    | GREP Style                  |   |                                                                                                    |                      |         |
|    | Bullets and Numbering       |   |                                                                                                    |                      |         |
|    | Character Color             |   |                                                                                                    |                      |         |
|    | OpenType Features           |   |                                                                                                    |                      | -       |

Exhibit 4-22: You can base a style on an existing style

To create a style based on an existing style:

- 1 In the Paragraph Styles panel, either choose New Paragraph Style from the panel menu to open the New Paragraph Style dialog box or double-click an existing style to open the Paragraph Style Options dialog box.
- 2 For a new style, enter a name for the new style in the Style Name box.
- 3 From the Based On list, select the parent style, as shown in Exhibit 4-22.
- 4 Click Basic Character Formats to display the formatting options. Click other formatting sections as necessary.
- 5 Change formats as needed for the new style.
- 6 Click OK.

If you want to revert to the original parent style's formatting, click Reset To Base in the Paragraph Style Options dialog box.

#### Applying styles automatically

Besides basing a style on another style, you can specify the next style to be applied after you press Enter at the end of a paragraph. For example, you might have a headline style; when you press Enter, you might want the next style to be a subhead, followed by an introductory paragraph, followed by body text. You can specify each sequence in the Paragraph Style Options dialog box by selecting a style from the Next Style list.

This method works well for text you're creating in InDesign because pressing Enter automatically applies the style. But you also can use "next styles" for text already in the layout.
To do so, select all of the paragraphs to which you want to apply the parent and child styles. Then, in the Paragraph Styles panel, right-click the parent style and choose "Apply '<style name>' then Next Style."

# Do it! C-2: Creating a style based on an existing style

| H | ere's how                                               | Here's why                                                                                                    |
|---|---------------------------------------------------------|----------------------------------------------------------------------------------------------------|
| 1 | Place the insertion point in the first paragraph        | Each month, we'll<br>spices. We'll include background<br>information on each spice, along<br>with practical tips for using these<br>spices in your own cooking.                                                                            |
| 2 | In the Paragraph Styles panel, click <b>Body text</b>   | To apply the style, removing the previous<br>formatting. You'll undo this, and then you'll<br>create a style that uses the same formatting as<br>the Body text style but doesn't include the first-<br>line indent and keeps the drop cap. |
|   | Choose Edit,<br>Undo Apply Text Style                   |                                                                                                    |
| 3 | In the Paragraph Styles panel, press (ALT) and click    |                                                                                                    |
| 4 | Edit the Style Name box to read<br>Body text – 1st graf | "Graf" is an abbreviation commonly used in journalism. It stands for "paragraph."                                                                                                    |
|   | From the Based On list, select<br>Body text             | To specify that you want this style to be a child<br>of the Body text style.                                                                                                    |
|   | From the Next Style list, select <b>Subhead</b>         | Based On: Body text<br>Next Style: Subhead                                                                                                    |
|   |                                                         | To specify that you want to apply the style<br>Subhead after a paragraph with the Body text<br>style.                                                                                                    |
| 5 | In the list on the left, click<br>Indents and Spacing   |                                                                                                    |
|   | Edit the First Line Indent box to read <b>OpO</b>       |                                                                                                    |
|   | Click <b>OK</b>                                         | To close the dialog box and apply the style to the selection.                                                                                                    |

6 Select the first and second paragraphs

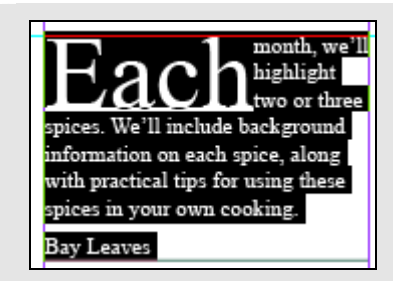

7 In the Paragraph Styles panel, right-click **Body text – 1st** graf

Choose Apply "Body text – 1st graf" then Next Style

- 8 Place the insertion point in the second paragraph
- 9 Update the document

To display the shortcut menu.

To verify that it uses the Subhead paragraph style.

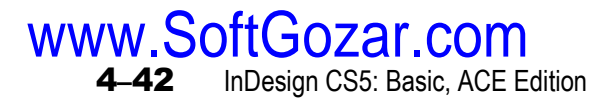

# **Editing styles**

Explanation

Do it!

You might want to edit a style after you've applied it to text in the document. For example, you might want to increase the leading for the body text. To edit a style, display the Paragraph Styles panel menu and choose Style Options to open the Paragraph Style Options dialog box. Change the formatting as needed and click OK. When you edit a style, the changes you make are automatically applied to any text that already uses that style or that uses a style based on it (any child style).

# C-3: Editing a style

| Here's how |                                                                              | Here's why                                                                                                    |  |
|------------|------------------------------------------------------------------------------|----------------------------------------------------------------------------------------------------|--|
| 1          | Place the insertion point in the first paragraph                             | You'll edit the drop-cap formatting and the leading.                                                                       |  |
| 2          | From the Paragraph Styles panel menu, choose <b>Style Options</b>            |                                                                                                    |  |
| 3          | In the list on the left, select<br>Basic Character Formats                   |                                                                                                    |  |
|            | From the Leading list, select <b>18 pt</b>                                   |                                                                                                    |  |
| 4          | In the list on the left, select <b>Drop</b><br><b>Caps and Nested Styles</b> |                                                                                                    |  |
|            | Under Drop Caps, edit the<br>Characters box to read <b>1</b>                 |                                                                                                    |  |
|            | Click <b>OK</b>                                                              | To close the dialog box and apply the style<br>changes. The text that uses the style is updated<br>to reflect the changes. |  |
| 5          | Update the document                                                          |                                                                                                    |  |

# **Character styles**

*Explanation* A *character style* is similar to a paragraph style, with two major differences. First, a character style can contain only character formatting. Second, character styles can be applied to individual characters, whereas paragraph styles uniformly format all text in a paragraph.

As with paragraph styles, it's easiest to define a character style by selecting text that already contains the formatting that you want for the style.

To create a character style:

- 1 Select the formatted text that you want to use to create a character style.
- 2 From the Character Styles panel menu, choose New Character Style.
- 3 In the Style Name box, enter a name for the character style.
- 4 Click OK.

| Dο      | it! |
|---------|-----|
| $D_{0}$ | 164 |

# C-4: Creating a character style

| Here's how                                                                                    | Here's why                                                                                                    |
|-----------------------------------------------------------------------------------------------|----------------------------------------------------------------------------------------------------|
| 1 In the text frame containing the<br>newsletter contents, select<br><b>Outlander Cooking</b> | Outlander Cookbook2<br>The new edition of <i>Out-</i><br><i>lander Cooking</i> is now<br>available. Order yours<br>today! |
|                                                                                               | You'll format each instance of the term<br>"Outlander Cooking" by using a character style.                                |
| Format the text as <b>Bold Italic</b>                                                         |                                                                                                    |
| 2 Open the Swatches panel                                                                     |                                                                                                    |
| Select Outlander Green                                                                        |                                                                                                    |
| 3 Open the Character Styles panel                                                             |                                                                                                    |
| Press (ALT) and click                                                                         | To open the New Character Style dialog box.                                                                               |
| Edit the Style Name box to read <b>Cookbook title</b>                                         |                                                                                                    |
| Check Apply Style to Selection                                                                |                                                                                                    |
| Click <b>OK</b>                                                                               | To close the dialog box and apply the style to the selection.                                                             |
|                                                                                               | Next, you'll use Find/Change to format other occurrences of the phrase.                                                   |
| 4 Press $CTRL$ + F                                                                            | To open the Find/Change dialog box.                                                                                       |
| Edit the Find what box to read <b>Outlander Cooking</b>                                       | If necessary.                                                                                                    |

| 5 | Under Change Format, click 😭                                 | The "Clear specified attributes" button.                                   |
|---|--------------------------------------------------------------|----------------------------------------------------------------------------|
|   | From the Search list, select <b>Document</b>                 | (If necessary.) To search the document, instead of just the selected text. |
|   | Under Change Format, click 👰                                 | The "Specify attributes to change" icon.                                   |
|   | From the Character Style list, select <b>Cookbook title</b>  |                                                                            |
|   | Click <b>OK</b>                                              |                                                                            |
| 6 | Click Find                                                   | The first search term InDesign finds is the one you've already formatted.  |
|   | Click Find Next                                              | To find the next instance of the search term.                              |
|   | Click Change                                                 | To apply the character style.                                              |
| 7 | Continue finding and formatting instances of the search term |                                                                            |
|   | Click Done                                                   | To close the Find/Change dialog box.                                       |
| 8 | Update the document                                          |                                                                            |

# Style groups

*Explanation* By placing styles into groups, you can organize them in folders. You can structure groups into subfolders by nesting groups within groups. You can create groups for character, paragraph, object, table, and cell styles.

To create a style group:

- 1 In the Styles panel, do one of the following:
  - Deselect all styles if you want to create a group at the root level.
  - Open an existing group if you want to create a nested group.
  - Select the existing styles to include them in a new group.
- 2 From the Styles Panel menu, choose New Style Group to create a group, or choose New Group from Styles to place the selected styles into a new group.
- 3 Enter a name for the group and click OK.

# Do it! C-5

# C-5: Creating a style group

| Here's how                                                 | Here's why                                                                                                    |
|------------------------------------------------------------|----------------------------------------------------------------------------------------------------|
| 1 Deselect all layout objects                              |                                                                                                    |
| 2 Open the Paragraph Styles panel                          | You'll group the body text styles and the heading styles.                                                                                                    |
| 3 Select Body text – 1st graf                              |                                                                                                    |
| Press CTRL and select <b>Body text</b>                     |                                                                                                    |
| 4 From the panel menu, choose <b>New Group from Styles</b> |                                                                                                    |
| Edit the Name box to read<br><b>Body text group</b>        |                                                                                                    |
| Click <b>OK</b>                                            | The body text styles are moved under the Body<br>text group folder in the Paragraph Styles panel.<br>You can expand and collapse the styles folder to<br>show and hide the nested paragraph styles. |
| 5 Select the styles <b>Headline</b> and <b>Subhead</b>     |                                                                                                    |
| 6 From the panel menu, choose <b>New Group from Styles</b> |                                                                                                    |
| Edit the Name box to read<br>Headings group                |                                                                                                    |
| Click <b>OK</b>                                            |                                                                                                    |
| 7 Update and close the document                            |                                                                                                    |

# **Unit summary: Typesetting**

- **Topic A** In this topic, you **threaded text** between text frames and added jump-line page numbers.
- Topic BIn this topic, you specified tab and indent settings, created bulleted and numbered lists,<br/>controlled text flow by using keep settings, adjusted the space between paragraphs, and<br/>created and applied paragraph rules. In addition, you used Find/Change to replace<br/>formatting.
- **Topic C** In this topic, you created, edited, and applied paragraph and character **styles**. You also organized styles into style groups.

# Independent practice activity

In this activity, you'll thread text between text frames. You'll also apply some formatting to the text, create paragraph styles, and use Find/Change to change text formatting.

The files for this activity are in Student Data folder Unit 4\Unit summary.

- 1 Open Typesetting practice.
- 2 Save the document as My typesetting practice.
- 3 On page 1, the text frame in the left column contains overset text. Thread the text frame to the empty text frame in the right column; then continue threading the story into text frames on the remaining pages. (These text frames are already correctly sized and aligned, but they are not linked.) (*Hint:* Make sure frame edges are showing.)
- 4 Each text frame (except for the next-to-last one) contains some text that should be formatted as a bulleted list. Apply bullet formatting to the list in only one of the frames; then adjust the indent so that the bullets aren't flush with the left edge of the frame.
- 5 By default, text placed from a Word document is formatted with styles from Word. (Styles from other applications are indicated with a disk icon in the Paragraph Styles panel.) Create a paragraph style for the bulleted list you've formatted; then apply the style to the lists in the remaining text frames.
- 6 Use the Find/Change command to replace all straight quotes with typographers' quotes. (*Hint:* In the Find/Change dialog box, use the Query list.)
- 7 Update and close the document.

# **Review questions**

- 1 You have a layout with guides for three columns. However, in one text frame, you want to use three columns. How can you change the number of columns in a text frame without creating additional frames or changing the layout settings?
  - A Choose Layout, Margins and Columns.
  - B Drag to adjust the size of the text frame.
  - C Select the text frame; then choose Object, Text Frame Options.
  - D You can't because text frames can contain only a single column.
- 2 You have three text frames threaded together to display a story. If you delete the second text frame, what happens to the text?
  - A The text flows into the third text frame.
  - B The text flows into the third text frame, but any text that was in the second text frame is deleted.
  - C The text is loaded into the pointer.
  - D Nothing happens because you can't delete a text frame that's threaded to another frame.
- 3 You find that your document text contains a number of widows and orphans. Because you're on deadline, you don't want to spend time rewriting to fix the problem. How can you eliminate the widows and orphans?
  - A Specify settings in the Text Frame Options dialog box.
  - B Specify settings in the Keep Options dialog box.
  - C Specify settings in the Paragraph Rules dialog box.
  - D Specify settings in the Text Wrap panel.
- 4 Your document contains text that was imported from a word processor. In the past, you've noticed that sometimes quotation marks appear as straight quotes rather than as typographers' quotes. You also want to format only specific phrases with a certain character style you've created. What dialog box can you use to do both of these?
  - A The Preferences dialog box
  - B The Text Frame Options dialog box
  - C The Find/Change dialog box
  - D The Character Style Options dialog box
- 5 You've applied a paragraph style to some text. Afterwards, you formatted some words as boldface. How can you override this local formatting?
  - A Press Alt and click the name of the paragraph style.
  - B Click the name of the paragraph style.
  - C From the Paragraph Styles panel menu, choose Style Options.
  - D Remove all formatting and start over.

- 6 You want to format only specific words in a paragraph, but the same words are repeated throughout your document. You'd like to be able to format the words wherever they appear, without having to manually apply all of the formats each time. How can you do this?
  - A InDesign won't let you do this because you can apply styles only to entire paragraphs.
  - B Insert nonbreaking spaces before and after the text, and then use a paragraph style.
  - C Use a paragraph style.
  - D Use a character style.

# **Unit 5** Modifying items

# Unit time: 90 minutes

Complete this unit, and you'll know how to:

- A Position text in text frames and format frame edges.
- **B** Place Photoshop images in documents, adjust text wrap, modify graphics, and nest frames.
- **C** Group objects and manipulate objects within a group.
- **D** Create layers and assign objects to them.

# **Topic A: Text frame options**

This topic covers the following ACE exam objective for InDesign CS5.

# # Objective

**2.3** Adjust the look of text inside a text frame by using Text Frame Options.

# Positioning text within a text frame

# Explanation

In addition to positioning text by adjusting leading, paragraph spacing, and left and right indents, you can position text within its text frame. You can vertically align text relative to the text frame, and you can apply a text inset to add space between the text and the frame edge. These techniques are useful when you want to format a text frame, such as by adding a fill color or a stroke around it. By default, frame edges don't have a stroke applied and so are not visible.

To position text in a text frame:

- 1 Select the text frame and open the Text Frame Options dialog box.
  - Right-click the selected text frame and choose Text Frame Options.
  - Choose Object, Text Frame Options.
- 2 Click the General tab, if necessary, to display properties for the frame, as shown in Exhibit 5-1.
- 3 To position the text vertically in the text frame, select an option from the Align list under Vertical Justification. You can select Top, Center, Bottom, or Justify.
- 4 To inset the text, enter values for Top, Bottom, Left, and Right under Inset Spacing.
- 5 Click OK.

| Text Frame Options             |  |  |  |
|--------------------------------|--|--|--|
| General Baseline Options       |  |  |  |
| Columns                        |  |  |  |
| Number: 2 Gutter: 1p0          |  |  |  |
| Width: 14p4                    |  |  |  |
| Fixed Column Width             |  |  |  |
| Balance Columns                |  |  |  |
| Inset Spacing                  |  |  |  |
| Top: 🗐 0p0Left: 🗐 0p0          |  |  |  |
| Bottom: Dp0 Right: Op0         |  |  |  |
| Vertical Justification         |  |  |  |
| <u>A</u> lign: Top ▼           |  |  |  |
| Paragraph Spacing Limit: 🖕 OpO |  |  |  |
| Ignore Text Wrap               |  |  |  |
| Preview OK Cancel              |  |  |  |

Exhibit 5-1: The General properties in the Text Frame Options dialog box

# **First Baseline Offset**

The baseline is the bottom of a line of text. You can position the first baseline in a text frame so that it is offset from the top of the text frame by a specific amount. This value, called the *first baseline offset*, can be based on various measurements, as described in the table that follows.

| Offset     | Description                                                                                                    |
|------------|----------------------------------------------------------------------------------------------------|
| Ascent     | (Default) The top of an ascender, as in a lower-case "d," touches the top of the frame, as shown in the first example in Exhibit 5-2.      |
| Cap Height | The top of a capital letter touches the top of the frame.                                                                                  |
| Leading    | The first line's leading value is the distance between the baseline and the top of the frame.                                              |
| X Height   | The height of a lower-case character, such as the letter "x," touches the top of the frame, as shown in the second example in Exhibit 5-2. |
| Fixed      | The distance between the baseline and the top of the frame is set to a specific value.                                                     |

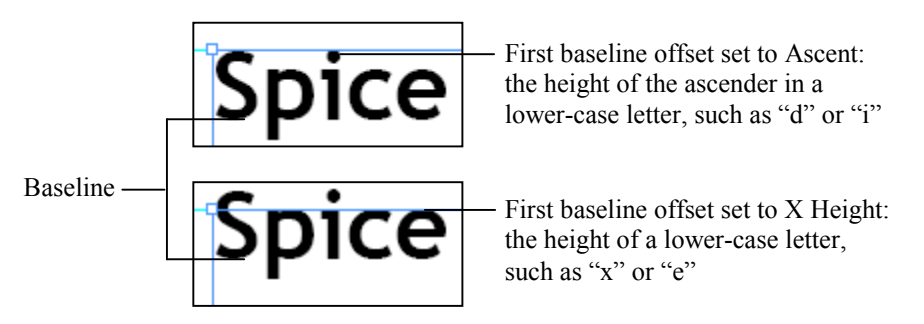

Exhibit 5-2: First baseline offsets

You can also specify a minimum distance for the first baseline offset. For example, you can specify an offset of 2p0; the offset will then be at least 2p0, and might be more if one of the character offsets is greater than that amount.

To set the first baseline offset:

- 1 Select the text frame and open the Text Frame Options dialog box.
- 2 Click the Baseline Options tab.
- 3 From the Offset list, select an offset option.
- 4 In the Min box, set a minimum value, if necessary.
- 5 Click OK.

# Do it! A-1: Positioning text within a text frame

The files for this activity are in Student Data folder **Unit 5\Topic A**.

|                                                                                                    | ·                                                                                                    |
|----------------------------------------------------------------------------------------------------|----------------------------------------------------------------------------------------------------|
| Here's how                                                                                                | Here's why                                                                                           |
| 1 Open Modifying items                                                                                    |                                                                                                    |
| Save the document as <b>My modifying items</b>                                                            |                                                                                                    |
| 2 Go to page 1                                                                                            | If necessary.                                                                                        |
| 3 Using the Selection tool, click the<br>text frame containing the list of<br>articles in the left column | The text is flush with the edges of the text frame. You'll inset the text and change the alignment.  |
| Right-click the selected text frame                                                                       | To display the shortcut menu.                                                                        |
| Choose Text Frame<br>Options                                                                              | To open the Text Frame Options dialog box.                                                           |
| 4 Verify that the General tab is active                                                                   |                                                                                                    |
| 5 Under Inset Spacing, edit the Top,<br>Bottom, Left, and Right boxes to<br>read <b>1p0</b>               | Inset Spacing<br><u>T</u> op: 1p0<br><u>B</u> ottom: 1p0<br><u>R</u> ight: 1p0<br><u>R</u> ight: 1p0 |
|                                                                                                    | To move the text away from the frame edge.<br>Later, you'll format the frame edge with a<br>stroke.  |
| Under Vertical Justification, from the Align list, select <b>Center</b>                                   | To center the text vertically in the text frame.                                                     |
| Check <b>Preview</b>                                                                                      | (Move the dialog box so you can see the text, if necessary.) To verify the settings.                 |
| Click <b>OK</b>                                                                                           | To close the dialog box.                                                                             |
| 6 Update the document                                                                                     |                                                                                                    |

# **Formatting frame edges**

ExplanationA frame edge in InDesign refers to the outer boundaries of a text or graphics frame. By<br/>default, frame edges are visible onscreen so that you can work with page items, but they<br/>do not print unless you have applied a stroke to them. In documents that contain<br/>numerous text or graphics frames, visible frame edges can help to provide a sense of<br/>order to the document by indicating the grouping of related items.

To format a frame edge:

- 1 Select the frame, and then activate the Stroke panel, shown in Exhibit 5-3.
- 2 From the Weight list, select a stroke weight.
- 3 From the Type list, select a stroke type.
- 4 In either the Swatches panel or the Color panel, select a color and shade for the frame.
- 5 If you've selected a dotted or dashed line style, select a color from the Gap Color list to format the gaps between the dots or dashes.

| \$ STROKE                                             | SWATC GRADIE → + + = |  |             |        |
|-------------------------------------------------------|----------------------|--|-------------|--------|
| Weight:                                               | 🗘 2 pt 💗 Cap: 들 🖷 🖿  |  |             |        |
| Miter Limit: 📩 4 x Join: 😭 🛱 🛱<br>Align Stroke: 🚺 🛄 🛄 |                      |  |             |        |
|                                                       |                      |  | Start:      | None 👻 |
|                                                       |                      |  | End: None 👻 |        |
|                                                       |                      |  |             |        |
| Gap Color:                                            | 🚺 [None] 🗸 🗸         |  |             |        |

Exhibit 5-3: The Stroke panel

# Do it! A-2: Formatting a frame edge

# Here's how Here's why (If necessary.) You'll apply a stroke to the edge 1 Select the text frame containing of the text frame. the newsletter contents 2 Press (W) To switch the screen mode to Preview. 3 Open the Stroke panel Weight: ÷ 0 pt • Miter Limit: \* 4 х To display the stroke options for the text frame. Because the Weight is set to 0 pt, the frame isn't visible. From the Weight list, select 2 pt From the Type list, select Thick – Thin 4 Activate the Swatches panel Click the Stroke icon, as shown ПТ (Vaper] (If necessary.) So that the formatting will apply to the object's stroke, rather than to the fill. In the Swatches panel, click **Outlander Green** To see the results. Deselect the text frame 5 From the Screen Mode menu, choose Normal 6 Update and close the document

# **Topic B: Graphics**

This topic covers the following ACE exam objectives for InDesign CS5.

| #    | Objective                                                                                                  |
|------|----------------------------------------------------------------------------------------------------|
| 1.3  | Given a scenario, work with master pages.                                                                  |
| 1.8  | Modify and transform objects by using the transformation tools and the Control panel.                      |
| 2.5  | Manipulate text flow by using text threading, smart text reflow, resizing, and text wrap.                  |
| 2.12 | Rotate page spreads and, when required, clear the rotation.                                                |
| 4.3  | Create a graphic frame that resizes its content automatically.                                             |
| 4.4  | Hide or show layers in placed PSD, AI, INDD, and PDF files, and discuss how image transparency is handled. |

# **Modifying graphics**

# ExplanationYou can use graphics as a vital component to reinforce a document's message. In<br/>InDesign, there are many ways you can modify graphics to make them more engaging<br/>or to fit them within the document's layout the way you want. For example, you can<br/>control the way text flows around images, rotate images, add strokes to graphics frames,<br/>or anchor images to text. Keep in mind, however, that it's always best to modify<br/>graphics in an application such as Photoshop, if possible, because InDesign modifies the<br/>way the graphic looks in the document, rather than modifying the graphic itself.

# **Placing Photoshop files**

You can place Photoshop files in InDesign. If you are using Photoshop to generate the graphics for a document, placing the PSD files in your InDesign document can save time because you can view the images in the document without having to *flatten* them first (combining all the layers in the Photoshop file into one layer). You can continue to make updates and changes in Photoshop and see the results directly in the InDesign document.

In InDesign, you can choose to show or hide a particular layer in the Photoshop graphic. To do so, select the graphic and choose Object, Object Layer Options (or right-click the graphic and choose this command from the shortcut menu). In the Object Layer Options dialog box, shown in Exhibit 5-4, click to the left of each layer to turn visibility on or off.

| Object Layer Options                                |   | -       |
|-----------------------------------------------------|---|---------|
| Show Layers                                         |   |         |
| Main Book Brightness                                | * | ОК      |
| 🖲 Main Cookbook                                     | = | Cancel  |
| Main Cookbook's Drop Shadow                         |   |         |
| Back Books Brightness                               | - | Preview |
| Layer Comp:                                         | - |         |
|                                                     | * |         |
|                                                     | Ŧ |         |
| Update Link Options                                 |   |         |
| When Updating Link: Keep Layer Visibility Overrides | - |         |
|                                                     | _ |         |

Exhibit 5-4: The Object Layer Options dialog box

Place Photoshop files the same way you place other image formats. If you want to make substantial adjustments to the image, you can do so in Photoshop. When you import a Photoshop file, InDesign maintains a link to the original file so that changes you make in Photoshop are displayed in the document.

# **B-1:** Placing Photoshop files

The files for this activity are in Student Data folder **Unit 5\Topic B**.

| Here's how                                                                                                    | Here's why                                                                                                    |
|----------------------------------------------------------------------------------------------------|----------------------------------------------------------------------------------------------------|
| 1 Open Modifying items2                                                                                                    |                                                                                                    |
| Save the document as <b>My modifying items2</b>                                                                                                    |                                                                                                    |
| 2 Go to page 2                                                                                                    |                                                                                                    |
| 3 Place the Cookbook file                                                                                                    | (From the Images folder, which is located in the Common folder.) Cookbook is a Photoshop file.                                                                                                    |
| 4 Drag the graphic to the bottom of page 2, as shown                                                                                                    | So that it overlaps the Outlander cookbook<br>article and aligns with the top of the text frame<br>and the inside page margin.                                                                                           |
| Outlander Spices is proud<br>to present our new cock-<br>book for 2009! The cook-<br>book, titled Outlander<br>Cooking, not only con-<br>tains hundreds of great<br>recipes, but is also a guide<br>for incorporating our<br>spices into your everyday<br>cooking.<br>Outlander Cooking<br>contains sidebars on spe-<br>cial topics, such as "The | companied with<br>pictures and eas<br>low instructions.<br><i>Outlander</i><br>also contains a<br>sortment of<br>recipes sent in the<br>readers all over thy.<br>There are rec<br>parsley jelly, sai<br>ings, and a wice |
| 5 Right-click the graphic                                                                                                    | To display the shortcut menu.                                                                                                    |
| Choose Object Layer<br>Options                                                                                                    | To open the Object Layer Options dialog box.<br>You'll change which layers of the Photoshop<br>file are visible.                                                                                                    |
| 6 To the left of the Back Books<br>Brightness layer, click the eye<br>icon, as shown                                                                                                    | Show Layers<br>Main Book Brightness<br>Main Cookbook<br>Main Cookbook's Drop Shadow<br>Back Books Brightness<br>Layer Comp:<br>To hide the layer.                                                                        |
| 7 Check <b>Preview</b>                                                                                                    | The background cookbooks in the image appear brighter.                                                                                                    |
| Click <b>OK</b>                                                                                                    | To close the dialog box.                                                                                                    |
| 8 Update the document                                                                                                    |                                                                                                    |

# Setting text wrap

Explanation

*Text wrap* is a frame attribute that causes text behind a frame to flow around it so that the text is not covered. By default, frames do not have a text wrap, so a graphics frame that overlaps text will hide the text.

You can wrap text around any frame by specifying a contour option, which creates a boundary based on a bounding box, automatic edge detection, an alpha channel, a Photoshop path, a graphics frame, or a clipping path. For example, to wrap text around an imported Photoshop image, first save the clipping path in Photoshop. When you place the image in InDesign, select the Apply Photoshop Clipping Path option in the Image Import Options dialog box. When wrapping text around the imported Photoshop image, select the Photoshop Path contour option, which creates a path around the clipping path saved in Photoshop.

To adjust text wrap for a frame:

- 1 Select the frame.
- 2 Choose Window, Text Wrap to open the Text Wrap panel, shown in Exhibit 5-5.
- 3 Click the desired button: No text wrap (default), Wrap around bounding box, Wrap around object shape, Jump object, or Jump to next column.
- 4 In the Top, Bottom, Left, and Right Offset boxes, enter the distance you want between the graphics frame and the text.
- 5 If you've selected either "Wrap around bounding box" or "Wrap around object shape," then select an option from the Wrap To list to specify whether to wrap to a specific side or wrap toward or away from the spine.
- 6 If you are wrapping text around an object shape, select a contour option.
- 7 Settings take effect immediately. Make adjustments if necessary.

|              |             |              | 4(   X |                |
|--------------|-------------|--------------|--------|----------------|
| ¢ TEXT WRA   | P           |              | *      |                |
|              |             | Inv          | ert    |                |
| 1 - 0p6      |             | ⊨⊒ 🚔 1p0     |        | — Offset boxes |
| 📱 🌲 1p0      |             | 🖬 + 🌲 Орб    |        | Oliset boxes   |
| Wrap Options |             |              |        |                |
| Wrap To:     | Both Right  | & Left Sides | •      |                |
| Contour Opti | ons:        |              |        |                |
| Type:        |             |              | -      |                |
|              |             |              |        |                |
| Include I    | nside Edges |              |        |                |

Exhibit 5-5: The Text Wrap panel

### Ignoring text wrap

Your layout might have an image to which you've applied text wrap. But you might want some text to appear over a portion of the image, as shown in Exhibit 5-6. To create this effect, you can set the text frame to ignore the text wrap settings of other frames. Here's how:

- 1 Select the text frame that should ignore text wrap.
- 2 Choose Object, Text Frame Options.
- 3 In the Text Frame Options dialog box, check Ignore Text Wrap. Click OK.

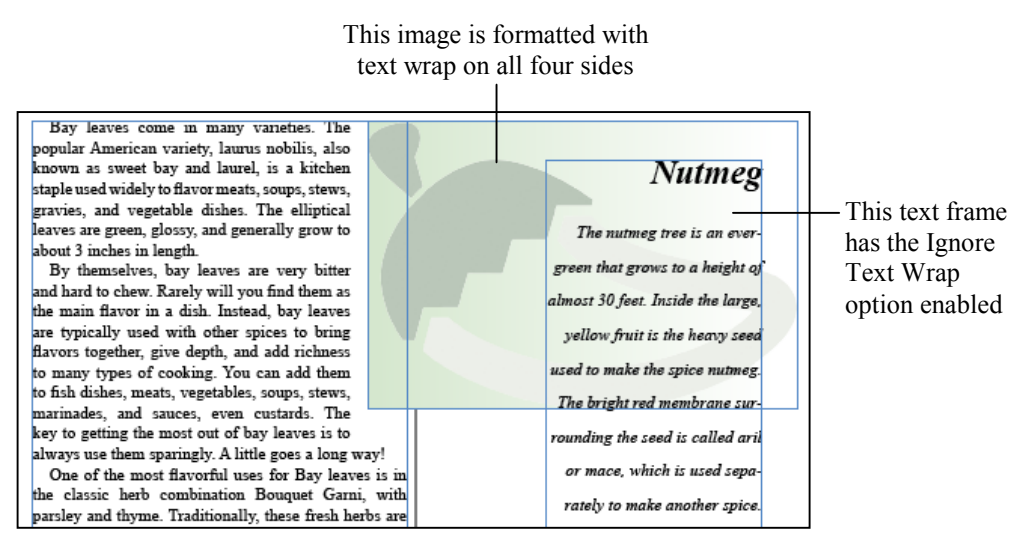

Exhibit 5-6: Using Ignore Text Wrap

### Text wrap on master pages

When you place an object on a master page, you might also have text on the master that wraps around the object. But you might not want any text on the document pages to wrap around the object. To apply text wrap on only a master page, first select the object. Then, in the Text Wrap panel, choose Apply to Master Page Only from the panel menu.

# Do it!

# B-2: Adjusting text wrap

| Η | ere's how                                                           | Here's why                                                                                                    |
|---|---------------------------------------------------------------------|----------------------------------------------------------------------------------------------------|
| 1 | Select the Cookbook graphic                                         | If necessary.                                                                                                    |
| 2 | Choose Window, Text Wrap                                            | To open the Text Wrap panel. You'll apply a text wrap to the selected graphics frame.                                                                                                    |
| 3 | Click                                                               | The "Wrap around bounding box" button.                                                                                                    |
| 4 | Click                                                               | (If necessary.) So that you can set the offsets<br>individually. Because of how the graphic is<br>placed in the layout, you don't need to specify<br>offsets for the top or right edges. |
|   | Edit the Left Offset box to read <b>0p6</b>                         |                                                                                                    |
|   | Edit the Bottom Offset box<br>to read <b>Op6</b> and press ( ENTER) | ▲     0p0     ▶■     ♣     0p6       ■     ▲     0p0     ■     ▲     0p0                                                                                                    |
|   |                                                                     | To apply the settings. The text now wraps around the image.                                                                                                    |
| 5 | Close the Text Wrap panel                                           |                                                                                                    |
|   | Update the document                                                 |                                                                                                    |
|   |                                                                     |                                                                                                    |

# **Modifying graphics**

Explanation

You might want to scale, skew, or flip objects in a document. You can specify dimensions, positioning, and other attributes for frames by using the Control panel, shown in Exhibit 5-7, or by using the Object menu. You can also use some tools to transform objects. In addition to scaling objects by using the Selection tool, you can use the Rotate, Scale, and Free Transform tools.

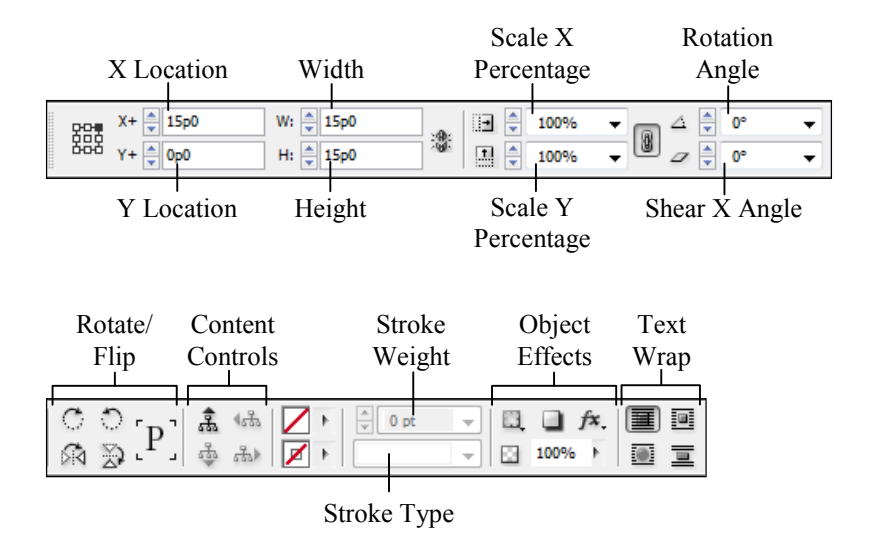

Exhibit 5-7: The Control panel settings for a selected graphics frame

# Frame fitting options

You can align graphics to frames by using the Fitting commands. You can adjust a frame or its content so that they fit together correctly; just right-click a graphic, choose Fitting, and then choose Fit Content to Frame, Fit Frame to Content, Center Content, Fit Content Proportionally, or Fill Frame Proportionally.

You can specify a fitting option for placeholder frames so that when a graphic is placed in a frame, the Fitting command is applied. To specify Frame Fitting options:

- 1 Select a frame.
- 2 Choose Object, Fitting, Frame Fitting Options.
- 3 In the Frame Fitting Options dialog box, specify the position (top, bottom, left, right) of the bounding box to use to automatically crop the graphic. Use positive numbers to crop the image, or use negative numbers to add space between the image and the frame.
- 4 Specify the reference point to be used when graphics are automatically fitted or cropped.
- 5 From the Fitting list, select Fit Content to Frame, Fit Content Proportionally, or Fill Frame Proportionally.
- 6 Click OK.

# Auto-Fit

Another way to fit graphics to a frame is to use the Auto-Fit feature. Before placing the graphic in a frame, check Auto-Fit in the Control panel. When you place the image, it will automatically be sized to fit the frame.

# **Rotating frames and graphics**

By default, when you use either the Rotate tool or the Control panel to rotate a frame, the contents of the frame rotate as well. For example, if you rotate a graphics frame, the image in the frame rotates in unison with the container. The following list describes various ways to rotate objects:

- To rotate an object by using the mouse pointer, select the object and point to a corner. The mouse pointer changes to a double-headed arrow. Click and drag; as you do, the angle is displayed as a tooltip. Release the mouse button to complete the rotation.
- To rotate an object by using the Control panel, select the object you want to rotate and enter an angle in the Rotation Angle box.
- To rotate an object by using the Rotate dialog box, select the object and choose Object, Transform, Rotate. In the Angle box, enter the angle of rotation for the frame.
- To rotate an object by using the Rotate tool, select the object you want to rotate and select the Rotate tool. The pointer changes to a crosshair. In the Control panel, select a reference point around which to rotate the object. Drag anywhere on the page to rotate the frame. As you drag, the Control panel shows the angle of the frame.

To rotate the image independently of the graphics frame, select the image with the Direct Selection tool; then use the Rotate tool.

In addition, you can use the Free Transform tool to rotate objects.

# Scaling objects

In InDesign, there's an important difference between scaling and resizing. You can scale and/or resize an object's frame, its contents, or both its frame and contents at the same time. Resizing an object changes its width or height values. Scaling changes the width and height values as a percentage of the object's original scale, while also changing the font size, stroke width, and so on.

To resize a frame (and not its contents), use the Selection tool to drag any of the resize handles of an object; or enter values in the Width and Height boxes in the Control panel. To resize a frame's contents (and not the frame), use the Direct Selection tool to select the frame's contents; then either drag the resize handles or enter values in the Width and Height boxes in the Control panel.

There are several ways to scale an object (both the frame and its contents):

- Use the Selection tool to select the object. Then enter values in the Scale X Percentage and Scale Y Percentage boxes in the Control panel.
- Use the Selection tool to select the object. Then hold Ctrl+Shift and drag one of the resize handles.
- Use the Selection tool to select the object. Then select the Scale tool and drag the object's resize handles. Press Shift while dragging to scale the object proportionally. (Holding Ctrl while dragging with the Scale tool scales only the object's frame, not its contents.)

# **Rotating page spreads**

After text is rotated, it can become difficult to read. To compensate for that, you can rotate the page view for a specific page or an entire spread. Start by selected the desired page or spread in the Pages panel. Then, from the Pages panel menu, choose Rotate Spread View and one of the following commands:

- 90° CW
- 90° CCW
- 180°

You can also access the same commands by choosing View, Rotate Spread.

To remove the rotation, select the page or spread in the Pages panel. Display the panel menu and choose Rotate Spread View, Clear Rotation.

Do it!

# **B-3:** Modifying graphics

### Here's how Here's why (If necessary.) You'll scale and resize this 1 Select the Cookbook graphic graphic so that it fits in a single column. 2 In the Control panel, set the 踞 object's reference point to the topright, as shown When you scale the object, it will scale relative to the top-right corner. This way, you won't have to realign the object to the page guide and the text frame. In the Control panel, edit the Scale l color X Percentage box to read 75 and to-folpress (TAB) oking ge asecialty from counes for want food that is both dressgood and healthy. variety To scale both the X and Y dimensions of the object to 75%. If you've set preferences to Adjust Scaling Percentage, the scale boxes show 75% after you press Enter or Tab. Otherwise, they revert to 100%. The object doesn't fit precisely in the column guides, so you'll scale it manually. (The Scale tool might be hidden under the Free 3 In the Tools panel, click Transform tool.) The Scale tool scales both the frame and its contents simultaneously. To scale the graphic proportionally. Press and hold (SHIFT) Slowly drag the bottom-left corner ll color to-folof the graphics frame up and to the right ooking ge asecialty s from counwant food that is es for good and healthy. dress-Whether you want to variety Until the left edge of the graphics frame aligns with the column guide in the text frame. 4 Go to page 6

The column on the left side of the page contains a rectangle frame. You'll place a photo in the frame and adjust it so that it fits the frame's dimensions. 5 In the left column, use the Selection tool to select the empty rectangle frame

Press CTRL + D

Double-click President

6 Choose Object, Fitting, Fill Frame Proportionally

7 Press CTRL + Z twice

In the Control panel, check **Auto-Fit** 

Point to the empty graphics frame and click

8 Point to the graphic

Drag the image to the center

9 Update the document

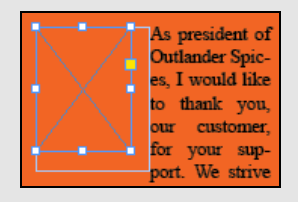

To open the Place dialog box. Navigate to the Images folder, if necessary.

To place the graphic in the frame. Because the graphic is much larger than the frame, you need to scale it to fit.

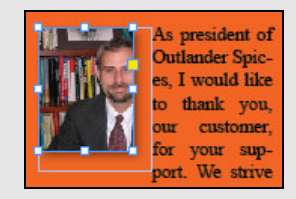

To fit the image proportionally. The height now matches that of the frame, but the image doesn't fit horizontally and is not centered.

To undo the last two commands and reload the mouse pointer with the President graphic.

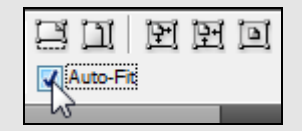

To place the graphic again. This time it is fitted to the frame.

To display the content grabber.

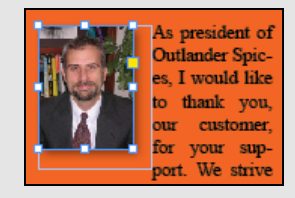

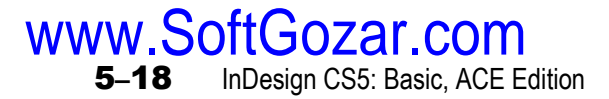

# **Nested frames**

Explanation

You can use text wrap to flow text around a graphic, but when the text re-flows because you've edited it, the graphic stays in place in the layout. Instead, you might want a particular graphic to appear along with specific text. With text wrap, text flows independently of any graphics, so changes in the text will not automatically affect the graphic's position. But nesting a graphics frame within a text frame associates the graphics frame with a particular location in the text itself. A graphics frame nested within a text frame is treated like a text character.

To nest a graphics frame inside a text frame, click to place the insertion point within the text, and then place the graphic. You can also cut and paste a graphic into a text frame. Use the Text Wrap panel to adjust how the graphic interacts with the text around it, and use the paragraph formatting controls to adjust the graphic's position, just as you would with text.

# Do it!

### **B-4: Nesting frames**

| H | ere's how                                                                                       | Here's why                                                                                                    |
|---|-------------------------------------------------------------------------------------------------|----------------------------------------------------------------------------------------------------|
| 1 | Go to page 5                                                                                    | You'll create custom bullets for the directions<br>by adding a small graphic to the beginning of<br>each paragraph.                              |
| 2 | Under Method, place the insertion<br>point at the beginning of the first<br>paragraph, as shown | Method<br>Preheat oven to 425 degrees.                                                                                                    |
|   | Place the Small pepper graphic                                                                  | Method<br>Preheat oven to 425 degrees.<br>(The Small pepper image is located in the<br>Images folder.) To nest the graphic in the text<br>frame. |
|   | Press 🔿                                                                                         | To move the insertion point to after the graphic.                                                                                                |
|   | Press TAB                                                                                       |                                                                                                    |
| 3 | Using the Selection tool, click the graphic                                                     | You'll scale it down, and then you'll copy and paste it for the remaining bullets.                                                               |
| 4 | In the Control panel, edit the                                                                  |                                                                                                    |
|   | <b>50</b> and press (+ ENTER)                                                                   |                                                                                                    |
| 5 | Press 🕕 twice                                                                                   | To nudge the graphic down slightly so that it aligns better with the text.                                                                       |

| 6  | Press CTRL + C                                                                          | To copy the graphic.                                                             |
|----|-----------------------------------------------------------------------------------------|----------------------------------------------------------------------------------|
|    | Place the insertion point at the beginning of the next paragraph and press $CTRL + V$   | To paste the graphic.                                                            |
|    | Press TAB                                                                               |                                                                                  |
|    | Select the graphic and press 4                                                          |                                                                                  |
| 7  | Continue pasting the graphic at<br>the beginning of each of the<br>remaining paragraphs | Remember to press Tab after the graphic and to nudge the graphic down each time. |
| 8  | Place the insertion point in the text and press $CTRL$ + (A)                            | You'll format the text so that it has a hanging indent.                          |
|    | In the Control panel, edit the Left<br>Indent box to read <b>2p0</b>                    |                                                                                  |
|    | Edit the First Line Left Indent box to read <b>-2p0</b>                                 |                                                                                  |
| 9  | Resize the text frame                                                                   | So that it fits the overset text.                                                |
| 10 | Update and close the document                                                           |                                                                                  |
|    |                                                                                         |                                                                                  |

# **Topic C: Grouped items**

Explanation

Do it!

When you have multiple items that should always be treated as a unit, you might want to make them a group. Grouping items makes it easier to scale, rotate, and resize items that should be treated as a unit.

# The Group command

To group items, select them (press Shift and click each item) and then choose Object, Group. A dashed-line border appears around all the items, indicating that they are grouped, as shown in Exhibit 5-8. When you use the Selection tool to select one of the grouped items, all the items are selected because they act as one unit. To ungroup items, select them and choose Object, Ungroup.

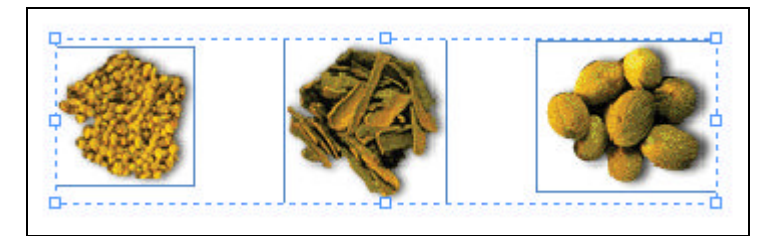

Exhibit 5-8: A border appears around grouped items

# C-1: Grouping items

The files for this activity are in Student Data folder Unit 5\Topic C.

| Here's how                                      | Here's why                                                                                                    |
|-------------------------------------------------|----------------------------------------------------------------------------------------------------|
| 1 Open Modifying items3                         |                                                                                                    |
| Save the document as <b>My modifying items3</b> |                                                                                                    |
| 2 Go to page 5                                  | (If necessary.) You'll group the objects that<br>make up the small informational box about<br>Stephanie Greene—the reader who provided this<br>month's recipe. |

3 Select the picture of Stephanie Greene

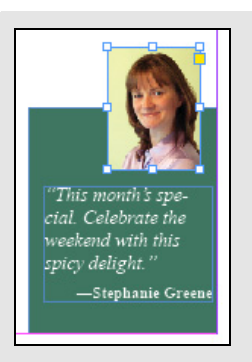

Press SHIFT and click the text frame below the picture

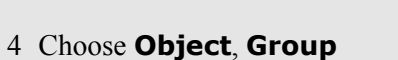

5 Drag the group to the indicated position

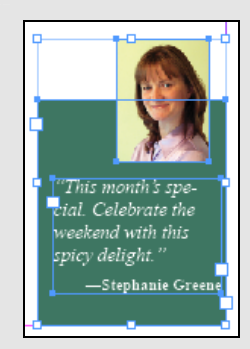

To group the objects together.

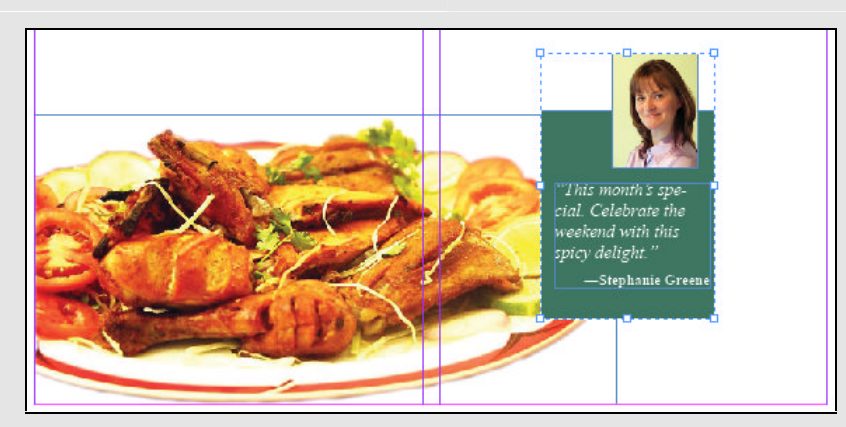

6 Update the document

# Manipulating items within groups

Explanation

After you've grouped objects, you can make adjustments to them without having to ungroup them. For example, you can reposition items within a group, format frames, and update content. You can use the Direct Selection tool to select an individual object within a group. (Note that clicking a graphics frame with the Direct Selection tool will select the content, not the frame.) You can then adjust that object as you would normally, including replacing pictures and adding text.

If you click a group once with the Selection tool, you select the entire group. If you double-click with the Selection tool, the specific item you clicked in the group is selected.

You can also use the group selection buttons in the Control panel to select elements of a group. To do so:

- 1 Using the Selection tool, click the group.
- 2 In the Control panel, click the Select content button.
- 3 Scroll through the group's contents by clicking the "Select previous object in group" and "Select next object in group" buttons.
- 4 To select either the contents or the container of a graphics frame, click the "Select content" or "Select container" buttons with the graphics frame selected.

To move an object in a group without first ungrouping all the objects, select the desired object within the group, using the method of your choice. Then drag the object.

| Не             | re's how                                                                                               | Here's why                                                                                                    |
|----------------|----------------------------------------------------------------------------------------------------|----------------------------------------------------------------------------------------------------|
| 1 S            | elect the grouped objects                                                                              | (If necessary.) You'll resize the green rectangle.                                                                              |
| 2 II           | n the Control panel, click 🎄                                                                           | (The "Select content" button.) To select the contents of the group. The first object selected is the photo of Stephanie Greene. |
| C              | Click 🚓                                                                                                | (The "Select next object" button.) To select the next object in the group, the green rectangle.                                 |
| 3 U<br>fi<br>a | Jsing the Selection tool, drag the<br>rame's bottom handle down to<br>lign with the bottom page margin | "This month's spe-<br>cial. Celebrate the<br>weekend with this<br>spicy delight."<br>—Stephanie Greene                          |
| 4 C            | Click 4品                                                                                               | (The "Select previous object" button.) To select the picture again. You'll adjust its position.                                 |
| 5 U<br>tl      | Jsing the Selection tool, point to he graphics frame                                                   | Don't point to the center of the image. You will not be using the content grabber.                                              |
| D              | Drag the graphics frame as shown                                                                       | This month's spe-<br>cial. Celebrate the<br>weekend with this<br>spicy delight."<br>—Stephanie Greene                           |
| 6 E            | Deselect the photo                                                                                     | Click the pasteboard or a blank area of the page.                                                                               |
| 7 U            | Jpdate and close the document                                                                          |                                                                                                    |
|                |                                                                                                    |                                                                                                    |

C-2: Manipulating items within groups

# **Topic D: Layers**

This topic covers the following ACE exam objectives for InDesign CS5.

| #   | Objective                                                                             |
|-----|---------------------------------------------------------------------------------------|
| 1.6 | Use layers to organize the structure of a document.                                   |
| 1.8 | Modify and transform objects by using the transformation tools and the Control panel. |

# **Working with layers**

Explanation

For most layouts, you'll likely have a combination of text, pictures, and other objects. It can quickly become difficult to manage all of these objects, especially when some objects overlap others. Layers are useful for managing all of the objects in a layout. For example, you can put all of the graphics on one layer and all of the text on another. Then, when you want to edit the text, you can hide the graphics layer. Layers are also useful for hiding and showing objects. For example, to save printer ink, you might hide the graphics layer when printing a draft of a document.

# New layers

You create and manipulate layers by using the Layers panel, shown in Exhibit 5-9. Every document contains a default layer, titled Layer 1, which cannot be deleted. To create a layer, click the New Layer button (or hold Alt and click the New Layer button to open the New Layer dialog box). Each additional layer is named with a successive number and is assigned a color, which is used to identify which layer the page items are on.

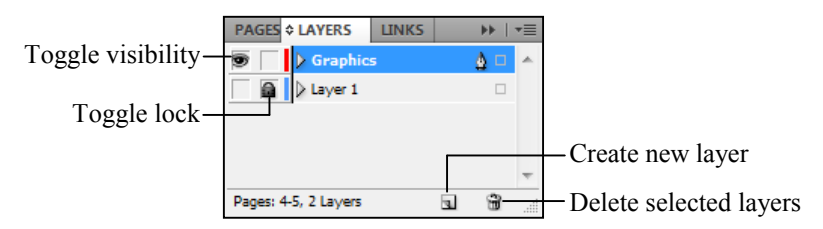

Exhibit 5-9: The Layers panel

You rename a layer by double-clicking it to open the Layer Options dialog box, shown in Exhibit 5-10. Enter a new name for the layer, select options for the layer, and click OK.

| Layer Options  |                                                     |                                                  |        |
|----------------|-----------------------------------------------------|--------------------------------------------------|--------|
| <u>N</u> ame:  | Graphics                                            |                                                  | ОК     |
| <u>C</u> olor: | Red                                                 | •                                                | Cancel |
|                | Show Layer Lock Layer Fint Layer Suppress Text Wrag | ✓ Show Guides ○ Lock Guides ○ When Layer is Hide | den    |

Exhibit 5-10: The Layer Options dialog box

To place new objects on a layer, select the layer you want in the Layers panel and add the objects to the layout as you normally would. Items placed on a layer are outlined with the color corresponding to that layer in the Layers panel. The outline color is shown only when the object is selected.

# **Duplicating and deleting layers**

When you duplicate a layer, you create a copy of all objects on that layer. This result won't be immediately noticeable, however, because InDesign places the copy directly over the original. When you drag an object on a duplicated layer, you will see a copy of the object below it.

To duplicate a layer, do the following:

- 1 In the Layers panel, select the name of the layer you want to duplicate.
- 2 From the Layers panel menu, choose Duplicate Layer "<Layer Name>" to create a duplicate layer. The new layer uses the original layer's name with "copy" added after it.
- 3 Double-click the duplicated layer to open the Layer Options dialog box. Rename the layer, change the layer color, and click OK.

To delete a layer, select it in the Layers panel, and then click the Delete selected layers button or choose Delete Layer "<Layer Name>" from the panel menu. If there are objects on the layer you are deleting, a dialog box will appear, warning you that the layer contains objects.

# Hiding and locking layers

You can click a layer's visibility column to hide or show its contents, and click its lock column to lock or unlock the layer. You cannot select or manipulate items on a layer when it is locked. For example, you might lock a layer to prevent yourself from deleting objects accidentally.

# **Printing layers**

To prevent a layer from being printed, clear the Print Layer box when creating the layer. When you print the document, you can specify whether to print hidden or nonprinting layers. For example, you might use a layer to make notes to yourself about the layout, which you wouldn't want to print.

# Merging layers and flattening a document

To reduce the number of layers in a document, you can merge layers. When you merge layers, the objects on the layers aren't deleted. Instead, they are transferred to the target layer, and only the layers themselves are deleted.

To merge layers, do the following:

- 1 In the Layers panel, press Ctrl and click the names of the layers you want to merge.
- 2 Click the layer that you want to be the target layer. The pen icon next to the layer name indicates which layer is the target layer.
- 3 From the Layers panel menu, choose Merge Layers to delete the other layers you have selected while keeping the target layer. The objects from the other layers will now appear on the target layer.

When you merge all layers into one, so that only a single layer remains, you have *flattened* the document. To flatten a document by merging all of the layers, select the first layer's name in the Layers panel; then press Shift and click the last layer's name. From the panel menu, choose Merge Layers.

# D-1: Creating a new layer

The files for this activity are in Student Data folder Unit 5\Topic D.

| Η | ere's how                                                        | Here's why                                                                                                    |
|---|------------------------------------------------------------------|----------------------------------------------------------------------------------------------------|
| 1 | Open Modifying items4                                            |                                                                                                    |
|   | Save the document as <b>My modifying items4</b>                  |                                                                                                    |
| 2 | Go to page 4                                                     | (If necessary.) It contains objects that fill the page. You want to add a graphic behind the objects to act as a watermark image. |
| 3 | Open the Layers panel                                            |                                                                                                    |
| 4 | Press (ALT) and click                                            | (The Create new layer icon.) To open the New Layer dialog box.                                                                    |
|   | Edit the Name box to read <b>Graphics</b>                        |                                                                                                    |
|   | Click <b>OK</b>                                                  | To close the dialog box. The Graphics layer is selected in the Layers panel.                                                      |
| 5 | In the visibility column, next to<br>Layer 1, click the eye icon | Graphics                                                                                                    |

Do it!

- 6 Place Watermark pepper onto page 4
- 7 In the Control panel, select the center reference point for the object

Point to the top-left corner as shown

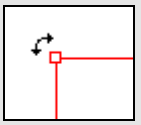

correct angle.

The mouse pointer changes shape, indicating that you can rotate the image. (You can also use the Rotate tool.)

Use the smart cursor information to set the

(The Watermark pepper image is located in the

Images folder.) The graphics frame has a red

outline, indicating that it is assigned to the Watermark layer. The frame is assigned to the Watermark layer because it was selected in the Layers panel when you imported the graphic.

Drag counterclockwise, and rotate the graphic to about **28°** 

Release the mouse

8 Using the Selection tool, position the graphic in the center of the page, as shown To complete the rotation.

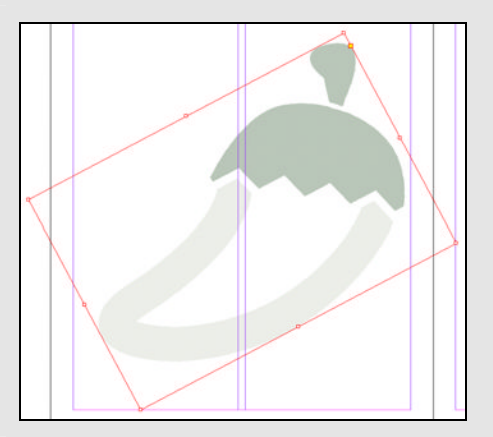

9 Update the document
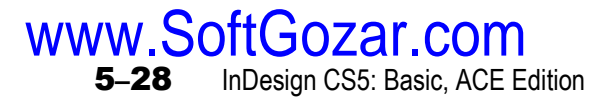

#### Layer stacking order

Explanation

Any new layers you add are, by default, placed on top of any previous layers. Any objects you add to a layer will appear above any objects on layers below the current one. To change the layer stacking order, drag a layer up or down in the Layers panel. If you want the objects on a layer always to appear at the bottom of the stacking order, move that layer to the bottom of the list in the Layers panel.

Do it!

#### D-2: Changing the layer stacking order

| Here's how                                                                             | Here's why                                                                                                    |
|----------------------------------------------------------------------------------------|----------------------------------------------------------------------------------------------------|
| 1 In the Layers panel, to the left of<br>Layer 1, click in the eye column,<br>as shown | Graphics                                                                                                    |
|                                                                                        | To show the default layer again. All items on the<br>page appear, and the watermark image appears<br>on top of the text. You want the image to appear<br>behind the text.                   |
| 2 In the Layers panel, drag the<br>Graphics layer below Layer 1, as<br>shown           | Graphics       The graphic now appears behind the text.                                                                                                    |
| 3 Double-click Layer 1                                                                 | To open the Layer Options dialog box. You'll<br>use this layer for text. When sending a document<br>to a commercial printer, it's a good idea to have<br>all of your text on the top layer. |
| Edit the Name box to read <b>Text</b>                                                  |                                                                                                    |
| Click <b>OK</b>                                                                        |                                                                                                    |
| 4 Update the document                                                                  |                                                                                                    |

#### Assigning objects to layers

#### Explanation

You might want to move an object or a group from one layer to another. For example, you might want to move an object from a lower layer to a higher one to make it appear above all other objects in the layout. To do this, select the object in the layout; then, in the Layers panel, drag the dot representing the selected item (shown in Exhibit 5-11) to another layer.

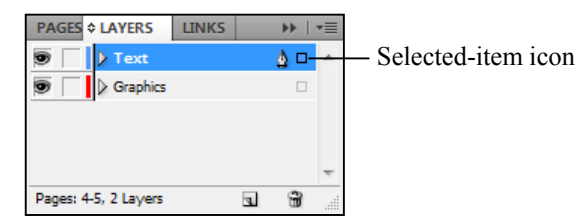

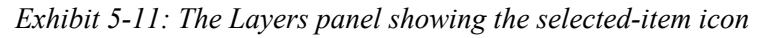

Do it!

#### Here's how Here's why You'll add objects on your master pages to 1 Go to the master spread A-2-col layers. 2 Select the banner at the top of the left page Press (SHIFT) and select the banner at the top of the right page 3 In the Layers panel, drag the 🔉 Text selected-item icon from the Text Graphics layer to the Graphics layer The graphics frames now have red outlines, indicating that they are assigned to the Graphics layer. (The text frames containing the marker for the 4 Select both text frames at the current page number.) Both of these are already bottom of the page on the Text layer, so you won't move them. 5 Go to the master spread B-3-col This master is a child of B-3-col. These graphics 6 In the Layers panel, hide the are "inherited" from the parent master, so Graphics layer they're already on the correct layer. Show the Graphics layer 7 Go to the master spread C-Cover 1 First, select each object. Then, in the Layers 8 Move the top banner and the two rectangles in the left column to panel, drag the selected-item icon to the Graphics layer. the Graphics layer 9 In the Layers panel, click as Text shown Graphics Z To lock the Graphics layer. You can't select any object on a layer when the layer is locked.

#### D-3: Assigning objects to layers

10 Update and close the document

## **Unit summary: Modifying items**

- Topic AIn this topic, you learned how to position text in text frames and how to format<br/>graphics frames so that they have visible edges.
- **Topic B**In this topic, you learned how to place and manipulate **Photoshop files** in a document.<br/>You also learned how to modify graphics and graphics frame containers independently<br/>of one another. You then learned how to adjust **text wrap** settings and how to nest<br/>frames.
- **Topic C** In this topic, you learned how to **group** objects and manipulate objects within a group.
- **Topic D**In this topic, you learned how to create layers and assign items to them. You also<br/>learned how to change the layer stacking order and how to show and hide layers.

#### Independent practice activity

In this activity, you'll adjust the look of a text frame by modifying the inset. You'll also place a Photoshop file, change which layers are visible, and apply text wrap to the image. Finally, you'll create layers and assign objects to them.

The files for this activity are in Student Data folder Unit 5\Unit summary.

- 1 Open Modifying items practice.
- 2 Save the document as **My modifying items practice**.
- 3 Set the top, bottom, left, and right insets of the text frame to **1p0**.
- 4 Place the Cookbook file, located in the Images folder.
- 5 For the Cookbook image, hide the Back Books Brightness and Background layers.
- 6 Apply a text wrap of **0p9** to all sides of the cookbook image. (*Hint:* Choose Wrap Around Object Shape.)
- 7 Rotate the Cookbook image to about 20°.
- 8 Arrange the Cookbook image in the layout as shown in Exhibit 5-12.
- 9 Group the three spice images at the bottom of the page.
- 10 Create a layer named Graphics and rename the default layer as Text.
- 11 Move the graphics to the Graphics layer.
- 12 Lock the Graphics layer.
- 13 Update and close the document.

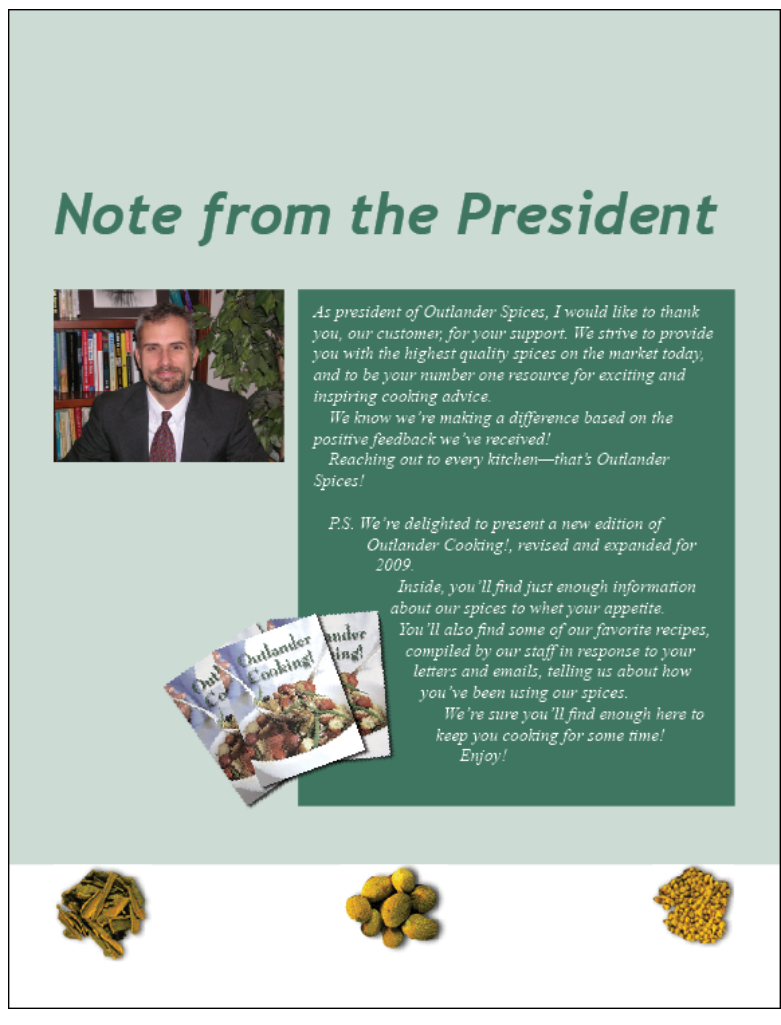

Exhibit 5-12: The document after Step 8

#### **Review questions**

- 1 You want to make the frame edge a 2pt red line. Which two panels or dialog boxes could you use to do this?
  - A The Text Frame Options dialog box and the Stroke panel
  - B The Paragraph Styles panel and the Paragraph Rules dialog box
  - C The Swatches panel and the Effects panel
  - D The Swatches panel and the Stroke panel
- 2 After you format the edge of a text frame with a 2pt red stroke, you notice that the text is flush against the stroke. You'd like to add space between the frame edge and the text. How can you do this?
  - A Change the font size.
  - B Change the inset spacing in the Text Frame Options dialog box.
  - C Change the offset in the Paragraph Rules dialog box.
  - D Apply text wrap to the frame.
- 3 You've placed a graphic on top of a text frame, and you want the text to flow around the graphic. You should select the graphic and choose:
  - A Object, Arrange, Send to Back
  - B Object, Transform, Move
  - C Window, Layers
  - D Window, Text Wrap
- 4 You've imported a Photoshop file that has layers, and you want to turn off one of the layers. You should:
  - A Return to Photoshop to turn off the layer.
  - B Choose Window, Layers.
  - C Choose Object, Clipping Path.
  - D Choose Object, Object Layer Options.
- 5 You've placed several objects on a page. When you move one of the objects, you want the others to move with it and stay in the same positions relative to one another. You should select the objects and choose:
  - A Object, Group
  - B Object, Lock Position
  - C Object, Interactive, Move Options
  - D Object, Text Frame Options

- 6 Several objects in a layout are grouped together. You want to adjust the position of one of them. How can you select it in order to move it? [Choose all that apply.]
  - A Use the Direct Selection tool to drag the object.
  - B Use the Selection tool to click the object, and then drag it.
  - C Using the Direct Selection tool, press Ctrl and drag the object.
  - D Using the Selection tool, double-click to select the object, and then drag it.
- 7 Your layout contains pages that have many objects that overlap one another. For editing purposes, you want to be able to access the desired objects and hide the ones you don't want right now. What is the best way to do this?
  - A Select the objects you want to group together and choose Object, Group.
  - B Create a separate master page for those objects that you want to associate with one another.
  - C Create new layers and place each overlapping object on a layer, such that overlapping objects are not on the same layer.
  - D When you want to edit an object underneath another object, move the topmost object to the pasteboard.
- 8 After creating layers and placing objects on them, you want to move a particular object to a different layer. First, select the object, and then:
  - A Choose Object, Arrange, Bring to Front.
  - B In the Layers panel, drag the icon representing the object to the desired layer.
  - C From the Layers panel menu, choose Layer Options for "<Layer Name>."
  - D In the Layers panel, click the "Delete selected layers" button.

## **Unit 6** Finalizing documents

#### Unit time: 45 minutes

Complete this unit, and you'll know how to:

- A Print documents, create print presets, and export documents to PDF.
- **B** Prepare documents for commercial printing.

## **Topic A: Printing and exporting documents**

This topic covers the following ACE exam objectives for InDesign CS5.

| #   | Objective                                                                   |
|-----|-----------------------------------------------------------------------------|
| 9.3 | Given a scenario, choose the appropriate Print dialog box options.          |
| 9.4 | Given a scenario, choose the appropriate PDF Preset or PDF Export settings. |

#### **Document proofs**

Explanation

The main purpose of InDesign is to create documents for print, which can range from a four-color print run at a commercial print shop to several copies on your own laser or inkjet printer. In addition, you might want to generate a copy of a layout as a PDF file so that you can preview and share the publication before it is printed.

#### The Print dialog box

To print a document on a desktop printer, choose File, Print to open the Print dialog box, shown in Exhibit 6-1. You can select a number of options to customize your print job; for most desktop printing, however, you'll be most concerned with the settings in the General and Setup categories.

| Print                                   | nder Neview                                                                                                    |
|-----------------------------------------|----------------------------------------------------------------------------------------------------|
| Print Pre <u>s</u> et:                  | [Default] -                                                                                                    |
| <u>P</u> rinter:                        | HP LaserJet 5200 Series PCL 5 🔹                                                                                                    |
| PP <u>D</u> :                           | <b></b>                                                                                                    |
| General                                 | General                                                                                                    |
| Setup<br>Marks and Bleed<br>Output      | Copjes: Collate Reverse Order                                                                                                    |
| Graphics                                | Pages                                                                                                    |
| Color Management<br>Advanced<br>Summary | Pages:  All Range: 1-8 Seguence: All Pages Spreads Print Master Pages                                                                             |
| Ρ                                       | Options<br>Print Layers: Visible & Printable Layers<br>Print Non-printing Objects<br>Print Blank Pages<br>Print Visible Guides and Baseline Grids |
| Save Preset Set                         | tup Print Cancel                                                                                                    |

Exhibit 6-1: The Print dialog box with the General options shown

#### **Print presets**

After you specify print settings for a document, you can save them so that if you want to print another copy later, you don't need to make the same selections again. To save your print settings, click Save Preset in the lower-left corner of the Print dialog box, name the preset, and click OK. The next time you open and print the document, the settings will be available in the Print Preset list.

To create or edit a print preset:

- 1 Choose File, Print Presets, Define to open the Print Presets dialog box, shown in Exhibit 6-2. Then do one of the following:
  - Click New to open the New Print Preset dialog box. It looks similar to the Print dialog box shown in Exhibit 6-1.
  - Click the name of an existing Print Preset and then click Edit to open the Edit Print Preset dialog box.
- 2 Enter a name for the Print Preset and specify the print settings you want.
- 3 Click OK to save the settings.
- 4 Click OK to close the Print Presets dialog box.

| Print Presets                                            |          |
|----------------------------------------------------------|----------|
| Presets:                                                 | ОК       |
| [Default]                                                | Cancel   |
|                                                          | New      |
|                                                          | Edit     |
|                                                          | ▼ Delete |
| Preset Settings:                                         |          |
| Print Preset: [Default]<br>Printer: Send To OneNote 2010 | Load     |
| PPD: N/A<br>PPD File: N/A                                | Save     |
| General<br>Conies: 1                                     | -        |
| Copress 1                                                | ·        |

Exhibit 6-2: The Print Presets dialog box

When you want to use a print preset, you can select it from the Print Preset list in the Print dialog box. When you select a print preset, its settings are automatically applied in the Print dialog box.

**WWW.SoftGozar.com 6–4** InDesign CS5: Basic, ACE Edition

#### Do it! A-1: Printing a proof

The files for this activity are in Student Data folder **Unit 6\Topic A**.

| Here's how |                                                                       | Here's why                                                                                                    |  |  |
|------------|-----------------------------------------------------------------------|----------------------------------------------------------------------------------------------------|--|--|
| 1          | Open Finalizing1                                                      |                                                                                                    |  |  |
|            | Save the document as <b>My finalizing1</b>                            | You'll prepare a document to print as a proof before sending it to a commercial printer.                                                                 |  |  |
| 2          | Choose File, Print                                                    | To open the Print dialog box.                                                                                                    |  |  |
| 3          | From the Printer list, select <b>HP</b><br>LaserJet 5200 Series PCL 5 | If necessary.                                                                                                    |  |  |
| 4          | Observe the options under<br>General                                  | Because the newsletter is laid out with facing pages, you'll print an entire spread on one sheet of paper.                                               |  |  |
|            | Check Spreads                                                         | Seguence:                                                                                                    |  |  |
|            |                                                                       | Because you've selected Spreads, you'll set the orientation so that as much of the spread fits on the paper as possible.                                 |  |  |
| 5          | In the list of categories, click <b>Setup</b>                         | To display the setup options.                                                                                                    |  |  |
|            | For Orientation, click the Landscape button                           | Orientation: 🗿 🛃 🔮                                                                                                    |  |  |
|            | From the Paper Size list, select <b>11x17</b>                         | To change the paper size; "11x17" is sometimes referred to as "Tabloid."                                                                                 |  |  |
|            | Under Options, select<br>Scale To Fit                                 | To ensure that the spread will fit on a single page.                                                                                                    |  |  |
| 6          | In the list of categories, click <b>Output</b>                        | Because you've selected the HP printer<br>description, the output options show the CMYK<br>color settings. You'll capture these settings as a<br>preset. |  |  |
| 7          | Click Save Preset                                                     | (In the bottom-left corner of the dialog box.) To open the Save Preset dialog box.                                                                       |  |  |
|            | Edit the Save Preset As box to read <b>HP Proof</b>                   |                                                                                                    |  |  |

| 8 Click <b>OK</b> | Print Preget: HP Proof                                                                                                    |
|-------------------|----------------------------------------------------------------------------------------------------|
|                   | Printer: HP LaserJet 5200 Series PCL 5                                                                                                    |
|                   | To save the preset and close the dialog box. The<br>preset appears in the Print Preset box and will b<br>available the next time you print a document. |
| 9 Click Cancel    | To close the Print dialog box without printing.                                                                                                    |

#### **Exporting to PDF**

Explanation

Most designers need to share their documents with others. In addition to printing a document, you might also need to e-mail a copy of it to a co-worker or post it online for others to review.

#### **PDF** files

A *PDF* (Portable Document Format) file is a universal file format that preserves all the fonts, formatting, graphics, and colors of a publication all in one file. PDF documents provide a flexible way to share and print documents because you can open them on any computer that has Adobe Reader installed, even if the original application or fonts are not installed. PDFs can also have a much smaller file size than the original document, which makes them ideal as e-mail attachments or for uploading to the Web.

To open PDF files, viewers must have Adobe Reader or another application capable of opening PDF documents. Adobe offers a free downloadable version of Adobe Reader on their Web site (www.adobe.com). Also, most Internet browsers now include a plug-in for viewing PDF files online.

#### **Using PDF presets**

The presets provided with InDesign will cover most situations in which you need to export an InDesign file as a PDF. When you select a preset, you can change settings as necessary and save them as a new preset.

To export an InDesign file as a PDF:

- 1 Choose File, Adobe PDF Presets, and choose a preset:
  - High Quality Print Suitable for printing on desktop printers.
  - **PDF/X-1a:2001** Widely used standard for professional printing. PDF/X is a standard set of definitions that specify requirements for PDF documents. This preset ensures that your document will print on a professional press.
  - **PDF/X-3:2002 and PDF/X-4:2008** Standard for professional printing that isn't yet as widely adopted as the PDF/X-1a:2001 standard. Use the PDF/X-1a:2001 preset unless your professional printer requests one of these more recent standards.
  - **Press Quality** Suitable for high-quality printing, but not PDF/X-compliant and thus not recommended for professional printing.
  - **Smallest File Size** Creates a compressed PDF, with a smaller file size but lower quality; suitable for e-mail, electronic distribution, or drafts.
- 2 In the Export dialog box, navigate to and select the location where you want to save the PDF file.
- 3 In the File name box, enter a name for the PDF file.
- 4 In the Save as type list, verify that Adobe PDF is selected.
- 5 Click Save to close the Export dialog box and open the Export Adobe PDF dialog box, shown in Exhibit 6-3.
- 6 Select an option from the Compatibility list. Some users might not have the most recent version of Adobe Reader installed, so you might want to select an earlier version. However, some more advanced options won't be available for earlier versions.

- 7 Select options as necessary in the General, Compression, Marks and Bleeds, Output, Advanced, and Security categories. The Summary category lists the options you have chosen.
- 8 If you have changed any settings and want to save them to use later, click Save Preset. Name the preset and click OK.
- 9 Click Export to export the PDF.

If you're not sure which specific settings to use, contact your printing vendor and ask how your document should be delivered.

| Export Adobe PDF     |                             | - An                       |         |                         |
|----------------------|-----------------------------|----------------------------|---------|-------------------------|
| Adobe PDF Preset: [S | mallest File Size] (modifie | d)                         |         | •                       |
| Standard: No         | one                         |                            | bility: | Acrobat 6 (PDF 1.5) 🔹   |
| General              | Compression                 |                            |         |                         |
| Compression          | Color Images                |                            |         |                         |
| Marks and Bleeds     | Bicubic Downsamp            | ing to 👻                   | 100     | pixels per inch         |
| Advanced             |                             | for images above:          | 150     | pixels per inch         |
| Security             | Compression                 | Automatic (1PEG)           | ,       | Tile Size: 128          |
| Summary              | Image Quality:              | Low -                      |         |                         |
|                      | inage <u>o</u> daicy.       |                            |         |                         |
|                      | Grayscale Images            |                            |         |                         |
|                      | Bicubic Downsampling to 👻   |                            | 150     | <u>p</u> ixels per inch |
|                      |                             | for images above:          | 225     | pixels per inch         |
|                      | Compression:                | Automatic (JPEG)           | •       | Tile Size: 128          |
|                      | Image Quality:              | Low 👻                      |         |                         |
|                      | Monochrome Image            | S                          |         |                         |
|                      | Bicubic Downsamp            | ing to 👻                   | 300     | pixels per inc <u>h</u> |
|                      |                             | for images a <u>b</u> ove: | 450     | pixels per inch         |
|                      | Compression:                | CCITT Group 4 👻            |         | _                       |
|                      | ✓ Compress Text and         | Line Art                   | Cro     | op Image Data to Frames |
| Save Preset          |                             |                            | [       | Export Cancel           |

Exhibit 6-3: The Export Adobe PDF dialog box

Do it!

| The following t | tabla dagaribag | anch antagory | in the Export     | · Adoba DDE | dialog box         |
|-----------------|-----------------|---------------|-------------------|-------------|--------------------|
|                 | lable describes | cach calegoiv |                   | AUDUCTDI    | $u_{1002} u_{00x}$ |
|                 |                 |               | · · · · · · · · · |             |                    |

| Category         | Used to                                                                                                    |
|------------------|----------------------------------------------------------------------------------------------------|
| General          | Select which pages to print, specify whether to print spreads or single pages, and select other options.                                                                                                    |
| Compression      | Select options for dealing with graphics in the document, depending on how you plan to use it and whether you will need high-resolution graphics (for commercial printing) or low-resolution graphics (for Web publishing). |
| Marks and Bleeds | Specify which printer's marks to include in the PDF file and whether to include bleeds and slug areas.                                                                                                    |
| Output           | Set options for color management and the PDF/X setting (if a PDF/X setting has been selected from the Standard list).                                                                                                    |
| Advanced         | Set options for embedding font subsets, OPI, transparency flattening, and Job Definition Format (requires Adobe Acrobat Professional).                                                                                      |
| Security         | Specify whether to require passwords for opening the PDF file or for printing and modifying the PDF file.                                                                                                    |

#### A-2: Exporting to PDF

| H | ere's how                                                  | Here's why                                                                                                    |  |
|---|------------------------------------------------------------|----------------------------------------------------------------------------------------------------|--|
| 1 | Choose File,<br>Adobe PDF Presets,<br>[Smallest File Size] | To open the Export dialog box. You'll create a<br>PDF that you can e-mail to colleagues for<br>review. When sending the document to a<br>commercial printer, however, you should<br>typically use the PDF/X-1a:2001 preset. |  |
|   | From the Save in list, select the current topic folder     | If necessary.                                                                                                    |  |
|   | Edit the File name box to read <b>My PDF newsletter</b>    |                                                                                                    |  |
|   | Click Save                                                 | To open the Export Adobe PDF dialog box.                                                                                                    |  |
| 2 | Under Pages, verify that <b>All</b> is selected            | To convert the entire document to a PDF.                                                                                                    |  |
|   | Check Spreads                                              |                                                                                                    |  |
|   | Check View PDF after<br>Exporting                          | To automatically open the PDF after you've exported it.                                                                                                    |  |
|   |                                                            |                                                                                                    |  |

| 3 | Display the <b>Cor</b> options | npression          | In the list of categories, click Compression.                                                                                                    |   |
|---|--------------------------------|--------------------|----------------------------------------------------------------------------------------------------|---|
|   | Observe the opti               | ons                |                                                                                                    |   |
|   | Compression                    |                    |                                                                                                    |   |
|   | Color Images                   |                    |                                                                                                    |   |
|   | Bicubic Downsamp               | ling to 👻          | 100 pix <u>e</u> ls per inch                                                                                                    |   |
|   |                                | for images above:  | 150 pixels per inch                                                                                                    |   |
|   | Compression:                   | Automatic (JPEG) - | Tile Size: 128                                                                                                    |   |
|   | Image <u>Q</u> uality:         | Low -              |                                                                                                    |   |
| 4 | Click <b>Export</b>            |                    | The compression settings generate a much<br>smaller file size, making the PDF easier to<br>e-mail or post online. If you wanted a high-<br>quality printout of the PDF, however, you would<br>need to select higher-image-quality settings and<br>set Compression to None (or select [Press<br>Quality] from the Adobe PDF Preset list).<br>One or more Warning boxes may appear. | L |
|   | Click <b>OK</b>                |                    | (If necessary.) To close each warning and convert the document to PDF.                                                                                                    |   |
|   |                                |                    | After a few seconds, the PDF opens in Adobe Reader.                                                                                                    |   |
| 5 | Observe the PDI                | F document         | There are five pages. Each page contains a spread.                                                                                                    |   |
|   | Close Adobe Re                 | ader               | To return to InDesign.                                                                                                    |   |
| 6 | Update and close               | e the document     |                                                                                                    |   |

6–10 InDesign CS5: Basic, ACE Edition

www.SoftGozar.com

### **Topic B: Preparing for commercial printing**

This topic covers the following ACE exam objectives for InDesign CS5.

| #   | Objective                                                    |
|-----|--------------------------------------------------------------|
| 2.2 | Given an option, edit text.                                  |
| 2.8 | Create a user dictionary and populate it with custom words.  |
| 4.5 | Manage placed files by using the Links panel.                |
| 9.1 | Troubleshoot common printing issues by using Live Preflight. |

#### **Preparing documents for printing**

Explanation

InDesign documents are often designed with the intent of being sent to a commercial printer. Before you send a project to a commercial printer, however, you need to make sure that the documents are complete and that you're sending everything necessary for the vendor to print the document. Making changes after you've sent your publication to a printer can be very costly.

#### **Checking spelling**

As you prepare to send a publication to a commercial printer, it is always a good idea to check for spelling errors. In InDesign, you can check spelling in a particular story or in an entire document.

To check the spelling for a document:

- 1 Choose Edit, Spelling, Check Spelling to open the Check Spelling dialog box, shown in Exhibit 6-4. The dialog box shows the first suspect word (if the document contains any) in the Not in Dictionary box. If alternative spellings are available in the dictionary, they appear in the Suggested Corrections list beneath the suspect word.
- 2 Use the dialog box to replace or skip suspected misspellings.
  - Enter the correctly spelled word in the Change To box to replace the suspect word and click Change. InDesign replaces the current word with the word you entered and displays the next suspect word. When all the suspect words have been displayed, the dialog box closes.
  - Click Skip to proceed to the next suspect word without changing the spelling of the current one.
  - Click Ignore All to stop checking this particular word if the spelling is correct and the word recurs in the document.
  - Click Change All to change all occurrences of the word to the spelling you have specified.
  - Select a spelling from the list of Suggested Corrections and click Change or Change All.
  - Click Add to add the current suspect word to the user dictionary. The Add button is active when no words have been selected in the Suggested Corrections list.
  - Click Done to stop the spelling check and keep any changes already made.

3 When the spelling check is finished, a green checkmark appears in the dialog box, with the words "Ready to Check Spelling." Click Done to close the dialog box, or click Start to start checking from the beginning.

| Check Spelling     |                   |          | ×          |
|--------------------|-------------------|----------|------------|
| Not in Dictionary  |                   |          | Done       |
| tbsp               |                   |          | Skip       |
| Change To:         |                   |          |            |
| tbsp               |                   |          | Change     |
| Suggested Corre    | ectio <u>n</u> s: |          | Ignore All |
| tubs<br>tabs       |                   | <b>^</b> | Change All |
| tubes<br>tips      |                   | =        | Distingues |
| taps               |                   | -        | Dictionary |
| tops               |                   |          |            |
| types              |                   | -        |            |
| Add T <u>o</u> : U | Jser Dictionary   | -        | Add        |
| E                  | Case Sensitive    |          |            |
| Language: E        | nglish: USA       |          |            |
| Sea <u>r</u> ch: I | Document          | •        |            |
|                    |                   |          |            |

Exhibit 6-4: The Check Spelling dialog box

#### Dynamic spelling checking

InDesign can check spelling as you type. To enable this feature, choose Edit, Preferences, Spelling to open the Preferences dialog box with the Spelling options displayed. Check Enable Dynamic Spelling, and then select a color to indicate misspelled, repeated, or uncapitalized words or sentences. When dynamic spelling is enabled, InDesign underlines suspect words. Right-click the word to display a menu; then choose one of the suggested words, open the dictionary, add the word to the dictionary, or tell InDesign to ignore the word.

#### Autocorrect

By using the Autocorrect feature, you can tell InDesign to automatically correct commonly misspelled words. Choose Edit, Preferences, Autocorrect and check Enable Autocorrect. From the Language list, select the appropriate language. Check Autocorrect Capitalization Errors to have InDesign automatically correct words that should be capitalized. Click Add to add words that you commonly misspell, or select a word from the list and click Remove to have InDesign stop correcting it.

#### The user dictionary

As you check the spelling in a layout, InDesign might list correctly spelled words as suspect words. For example, many names are not recognized by InDesign and will be identified as suspect words. You could click the Skip button to skip a word, but during future spelling checks, the word will likely be identified as suspect again. To prevent this from happening, you can add words to the default user dictionary or create a new user dictionary to store words you commonly use. When you add a word to a user dictionary, it will no longer be identified as a suspect word during spelling checks.

To create a user dictionary, choose Edit, Preferences, Dictionary to open the Preferences dialog box with the Dictionary options displayed. Under the Language list, click the New User Dictionary button. Navigate to the location where you want to save the dictionary, enter a name for the dictionary, and click Save.

If you want to use an existing user dictionary when checking spelling, click the Add User Dictionary button. Navigate to and select the dictionary, and click Open.

You might have a text document that contains a list of words you want to add to the dictionary. For example, a copyeditor might have compiled a list of uncommon words used in the document and saved it as a text file. Or you might have added words to a user dictionary in another application and then exported that dictionary as a text file. You can import a word list (in a text file) into a dictionary in InDesign.

To import a word list into a user dictionary, first make sure that the words are separated by a space, tab, or paragraph return. Then do the following:

- 1 Choose Edit, Spelling, Dictionary to open the Dictionary dialog box.
- 2 From the Target list, select the user dictionary you want to add the words to. (You cannot add words to the default dictionary.)
- 3 From the Language list, select the appropriate language.
- 4 Click Import to open the Import User Dictionary dialog box.
- 5 Locate and select the text file containing the word list you want to import.
- 6 Select either Add to Dictionary or Replace Dictionary.
- 7 Click Open.

#### **B-1:** Checking spelling

The files for this activity are in Student Data folder Unit 6\Topic B.

| Here's how |                                                     | Here's why                                                                                                    |
|------------|-----------------------------------------------------|----------------------------------------------------------------------------------------------------|
| 1          | Open Finalizing2                                    |                                                                                                    |
|            | Save the document as <b>My finalizing2</b>          | You'll prepare a document to print as a proof before sending it to a commercial printer.                                                                                    |
| 2          | Go to page 1                                        | (If necessary.) You'll check for misspelled<br>words in the document. You'll also create a user<br>dictionary to hold words commonly used in<br>Outlander Spices documents. |
| 3          | Choose Edit, Preferences,<br>Dictionary             | To open the Preferences dialog box with the Dictionary section active.                                                                                                    |
| 4          | Below the Language list, click                      | (The New User Dictionary icon.) To open the New User Dictionary dialog box.                                                                                                 |
|            | Navigate to the current topic folder                | If necessary.                                                                                                    |
|            | Edit the File name box to read <b>My dictionary</b> |                                                                                                    |
|            | Click Save                                          | To close the dialog box and create the dictionary.                                                                                                    |

Do it!

| 5  | Click <b>OK</b>                                              | To close the Preferences dialog box.                                                                                                    |
|----|--------------------------------------------------------------|----------------------------------------------------------------------------------------------------|
| 6  | Place the insertion point at the top of the contents story   | From the Chairman2<br>Jake Andrews shares                                                                                                    |
|    |                                                              | To start the spelling check at the beginning of the document.                                                                                                    |
| 7  | Choose Edit, Spelling,<br>Check Spelling                     | To open the Check Spelling dialog box.                                                                                                    |
|    | From the Search list, select <b>Document</b>                 | (If necessary.) To check the whole document.                                                                                                    |
|    | Click Start                                                  | InDesign finds the first suspect word. In this case, it's a proper name, and it's spelled correctly. You'll add it to your user dictionary.                                                                                                    |
| 8  | From the Add to list, select <b>My dictionary</b>            |                                                                                                    |
|    | Click <b>Add</b>                                             | <b>Outlander Cooking!, revised</b><br>To add the word to the user dictionary and go to<br>the next suspect word. In this case, InDesign<br>interprets the previous exclamation point as the<br>end of a sentence and suggests that this word<br>should be capitalized, but it is correct the way it<br>is. |
| 9  | Click <b>Skip</b>                                            | The next word InDesign finds is "emails."<br>You'll edit this word based on InDesign's<br>suggestions.                                                                                                    |
|    | Under Suggested Corrections,<br>observe the list of words    | Suggested Corrections:                                                                                                    |
|    | Select <b>e-mail</b>                                         | To add this word to the Change To box.                                                                                                    |
|    | In the Change To box, add an <b>s</b> to the end of "e-mail" | Change To:<br>e-mails<br>To make it "e-mails."                                                                                                    |
|    | Click Change                                                 | To change the word in the document.                                                                                                    |
| 10 | Click Skip                                                   | To go to the next suspect word.                                                                                                    |
|    | Click Add                                                    | To add "outlanderspices.com."                                                                                                    |

| 11 | Continue with the spelling check                            | Ready to Check Spelling     Done     Start                                                                                                    |
|----|-------------------------------------------------------------|----------------------------------------------------------------------------------------------------|
|    |                                                             | Until you reach the end of the document. Add,<br>replace, or skip words as necessary. A green<br>checkmark and the words "Ready to Check<br>Spelling" appear in the dialog box when the<br>spelling checker reaches the end of the<br>document. |
| 12 | Click Done                                                  | To close the dialog box.                                                                                                    |
|    |                                                             | While you were checking the spelling, you<br>noticed some text that you want to change.<br>You'll enable the Autocorrect feature to reduce<br>the possibility of more spelling errors.                                                          |
| 13 | Choose Edit, Preferences,<br>Autocorrect                    | To open the Preferences dialog box with the Autocorrect options displayed.                                                                                                    |
|    | Check Enable Autocorrect                                    | A list of commonly misspelled words appears.                                                                                                    |
|    | Click <b>OK</b>                                             |                                                                                                    |
| 14 | Go to page 7                                                |                                                                                                    |
|    | In the Spice collection story, select <b>set</b> , as shown | Spice collection                                                                                                    |
|    |                                                             | Need a great way to start a collection of spices for ei-<br>ther yourself or someone you know? Check out our<br>new Outlander Spice Collection on sale now through<br>the end of the year.<br>The set includes:                                 |
|    | Press DELETE                                                |                                                                                                    |
|    | Type <b>colection</b> and press SPACEBAR                    | InDesign automatically corrects the misspelled word to "collection."                                                                                                    |
|    | Press DELETE                                                | To delete the extra space.                                                                                                    |
| 15 | Update the document                                         |                                                                                                    |

#### **Checking the links for graphics**

Explanation

Before you send a publication to a commercial printer, you should check picture links in the document to ensure that all images are accounted for. Graphics placed in InDesign documents are not copied into the document; instead, they are linked to the original file. Therefore, only a screen-resolution preview of the image is stored within the document file. If any graphics links are missing, the publication will print using the screenresolution versions, which will result in poor-quality images.

The Links panel lists graphics that have been placed in the document. Graphics that have been copied and pasted from other applications, however, will not show up in the Links panel.

To check graphics links and fix any problems in a document:

- 1 Choose Window, Links to open the Links panel.
- 2 Scroll through the list of graphics and view the status for each one.
- 3 Fix any missing or modified graphics. Click a graphics file listed as Missing or Modified to select it.
  - To fix a missing link, click the Relink button and navigate to the file's location. Select the folder and click Open.
  - To update a modified link, click the Update Link button. InDesign automatically updates the graphic with the modified version.
- 4 Close the Links panel.

To link an already linked graphic to a new file, select the graphic in the Links panel and click Relink. Navigate to the desired folder, select the new file, and click Open.

| Here's how                                                                                                    | Here's why                                                                                                    |
|----------------------------------------------------------------------------------------------------|----------------------------------------------------------------------------------------------------|
| 1 Open the Links panel                                                                                                    | To view the list of linked graphics in the document. You'll organize some files before sending them to the printer.                                                                                                    |
| 2 Minimize the InDesign application                                                                                                  |                                                                                                    |
| <ul><li>3 In Windows Explorer, navigate to the current topic folder</li><li>Create a folder titled</li><li>My spice images</li></ul> | Student Data folder Unit 6\Topic B.                                                                                                    |
| Move <b>Cinnamon</b> , <b>Coriander</b> ,<br>and <b>Nutmeg</b> to the My spice<br>images folder                                      |                                                                                                    |
| 4 Switch to InDesign                                                                                                    |                                                                                                    |
| 5 Observe the Links panel                                                                                                    | PAGES       LAYERS       LINKS       Image: Constant of the state of the state of the stat |
| 6 In the list, select <b>Cinnamon</b><br>Press <b>CTRL</b> and click<br><b>Coriander</b> and <b>Nutmeg</b>                           | You'll re-establish the link with the file.         Image: Cinnamon.tif       Image: Cinnamon.tif         Image: Coriander.tif       Image: Cinnamon.tif         Image: Coriander.tif       Image: Cinna                                                                                                    |

#### Do it! B-2: Checking linked graphics

| 7 | Click                                                   | (The Relink button.) To open the Locate dialog box.                                                                          |
|---|---------------------------------------------------------|----------------------------------------------------------------------------------------------------|
|   | Navigate to the <b>My spice</b><br><b>images</b> folder |                                                                                                    |
|   | Click <b>Open</b>                                       | To re-link the file. A message box appears,<br>stating that InDesign has found and re-linked the<br>other two missing files. |
|   | Click <b>OK</b>                                         | To close the message box.                                                                                                    |
| 8 | Update the document                                     |                                                                                                    |

#### **Checking fonts**

Explanation

As you create a publication, you typically place numerous files, each of which might include any number of fonts (even in some graphics files). In addition, you might experiment with various fonts before you settle on the ones you want to use. For this reason, before you send your document to a commercial printer, you should ensure that the document uses only the fonts you intended to use.

To check font usage in a document:

- 1 Choose Type, Find Font to open the Find Font dialog box.
- 2 If you want to replace a font with another one, select the font you want to replace in the list.
- 3 Under Replace With, select a font family and type style from the drop-down lists. Then do one of the following:
  - To replace individual occurrences of the font, click Find First. Click Change to change the font. You can also click Change/Find.
  - To replace all occurrences of the selected font, click Change All.
- 4 Click Done to close the dialog box.

#### **B-3: Checking font usage**

| H | ere's how                                                          | Here's why                                                                                                    |
|---|--------------------------------------------------------------------|----------------------------------------------------------------------------------------------------|
| 1 | Choose Type, Find Font                                             | To open the Find Font dialog box and view the<br>list of fonts used in the document. To be<br>consistent, you'll use only Arial, Times New<br>Roman, and Trebuchet in the layout. The Fonts<br>list shows that somewhere in the layout, Calibri<br>was used. |
| 2 | In the Fonts in Document list, select <b>Calibri Regular</b>       | Fonts in Document:<br>Arial Bold<br>Arial Regular<br>Calibri Regular<br>Times New Roman Bold                                                                                                    |
|   | Click Find First                                                   | To see where the specified font is used in the document. You'll change it to Arial.                                                                                                    |
| 3 | Under Replace With, from the Font Family list, select <b>Arial</b> |                                                                                                    |
|   | Click Change/Find                                                  | There are no more instances of this font in the document. Calibri no longer appears in the Fonts in Document list.                                                                                                    |
| 4 | Click Done                                                         | To close the dialog box.                                                                                                    |
| 5 | Update the document                                                |                                                                                                    |
|   |                                                                    |                                                                                                    |

Do it!

#### **Preflighting and packaging**

# ExplanationIn order for a commercial printer to successfully print a publication, they need more<br/>than just the project file. Because the commercial printer is outputting the document<br/>from a different computer and to a different printing device than those you've used to<br/>create the document, it's crucial that they have all the fonts, linked graphics, and setup<br/>specifications you've used. Therefore, before you hand a project off to a commercial<br/>printer, it's useful to *preflight* the document by checking for problems such as missing<br/>links or fonts, low-resolution images, overset text, and other conditions that might affect<br/>the quality of the printed document.

#### Live preflight

As you work in a document, InDesign notifies you of any potential problems by using live preflight. By default, live preflight checks for missing or modified links, overset text, and missing fonts. In the status bar, the Preflight area, shown in Exhibit 6-5, either warns of potential problems or indicates that the document has no errors.

To see information about any errors in the document, double-click the Preflight icon in the status bar to open the Preflight panel, shown in Exhibit 6-6. In the Preflight panel, expand the error categories to see information about the errors and on which pages the errors occur. Click a page-number link on the right to go directly to the corresponding error in the document.

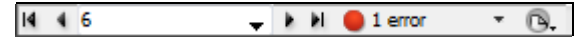

Exhibit 6-5: Live preflight

|                    |          |             |        | 44   X |
|--------------------|----------|-------------|--------|--------|
| PREFLIGHT          |          |             |        | *=     |
| <b>⊘</b> ∩         | Profile: | [Basic] (wo | rking) | - 0    |
| Error              |          |             | Page   |        |
| ¬TEXT (1)          |          |             |        | *      |
| ⊲ Overset text (1) |          |             |        |        |
| Text Frame         |          |             |        | 6      |
|                    |          |             |        |        |
|                    |          |             |        |        |
|                    |          |             |        |        |
|                    |          |             |        |        |
|                    |          |             |        |        |
|                    |          |             |        |        |
|                    |          |             |        | ~      |
| ▶ Info             |          |             |        | <►     |
| 1 error            | Pages    | IIA (       | 0 1-8  |        |

Exhibit 6-6: The Preflight panel

#### **Preflight profiles**

By default, live preflight uses the Basic profile to preflight documents. You can create custom profiles of your own to check for a number of conditions, or you can work with your commercial printer to obtain a profile specific to their requirements. The profile you use could also depend on the specific workflow for your document. For example, you might use one profile for proofing and use another when sending the document to a commercial printer, or you might have different profiles for different printers.

To create a custom profile:

- 1 Choose Window, Output, Preflight to open the Preflight panel.
- 2 From the panel menu, choose Define Profiles to open the Preflight Profiles dialog box, shown in Exhibit 6-7.
- 3 Click the "New preflight profile" icon.
- 4 Edit the Profile Name box to give the profile a descriptive name.
- 5 Expand the categories to specify conditions for preflighting a document. Verify that the boxes next to the categories you want to include are checked.
- 6 Click OK to save the profile.

| Preflight Profiles             |                                           |   |
|--------------------------------|-------------------------------------------|---|
| [Basic]                        | Profile Name: My preflight profile        |   |
| My preflight profile           |                                           |   |
|                                | Color Image Maximum Resolution: 1200      |   |
|                                | Color Image Minimum Resolution: 250       |   |
|                                | Grayscale Image Maximum Resolution: 1200  |   |
|                                | ✓ Grayscale Image Minimum Resolution: 250 | E |
|                                | 1-bit Image Maximum Resolution: 2400      |   |
|                                | ☑ 1-bit Image Minimum Resolution: 800     |   |
|                                | Non-Proportional Scaling of Placed Object |   |
| -                              | Uses Transparency                         |   |
|                                | Image ICC Profile                         |   |
| \$ - ₹                         | ✓ Layer Visibility Overrides              | Ŧ |
| Embedded: No profile embedded. | OK Cancel Save                            |   |
|                                |                                           |   |

Exhibit 6-7: The Preflight Profiles dialog box

In addition to defining profiles for use on your computer, you can embed profiles in a specific document. That way, when you send the document to someone else, that person can use the same profile to preflight the document. To embed a profile, open the Preflight Profiles dialog box and select the profile you want to embed; then choose Embed Profile from the Preflight profile menu.

Likewise, you can export a profile to share it with others. To do so, choose Export Profile from the Preflight profile menu in the Preflight Profiles dialog box.

Finally, you might receive preflight profiles from colleagues or from your commercial printer. To use them in InDesign, open the Preflight Profiles dialog box. Then choose Load Profile from the Preflight profiles menu.

| Here's how                                                       | Here's why                                                                                                    |
|------------------------------------------------------------------|----------------------------------------------------------------------------------------------------|
| 1 In the status bar, observe the<br>Preflight icon               | There is one error in the document, according to the active preflight profile.                                                                                                    |
| 2 Double-click the Preflight icon                                | To open the Preflight panel.                                                                                                    |
| Expand the TEXT category                                         | To see that the error is overset text.                                                                                                    |
| Expand the Overset text category                                 | To see where in the document the error occurs.<br>It's the text frame on page 6.                                                                                                    |
| Click the page number, as shown                                  | Error     Page       TEXT (1)                                                                                                    |
| 3 Double-click the bottom resize<br>handle of the text frame     | To resize the frame so that there is no overset text.                                                                                                    |
| Observe the Preflight panel                                      | The error no longer appears.<br>Your commercial printer has told you that you<br>should use only images with a resolution of at<br>least 250 ppi. In addition, you'll check for<br>images with layer visibility overrides so that you<br>can be sure the correct layers are visible. |
| 4 From the Preflight panel menu, choose <b>Define Profiles</b>   | To open the Preflight Profiles dialog box.                                                                                                    |
| 5 Click 🔂                                                        | (The "New preflight profile" icon.) To begin creating a preflight profile.                                                                                                    |
| Edit the Profile name box to read<br><b>My preflight profile</b> |                                                                                                    |
| 6 Expand the IMAGES and<br>OBJECTS category                      |                                                                                                    |
| Expand the Image Resolution category                             |                                                                                                    |
| Check Image Resolution                                           | To make the category active. When you do,<br>three of the options are checked automatically.<br>You'll use these default settings.                                                                                                    |

#### **B-4: Preflighting a document**

| 7  | Scroll down and check<br>Layer Visibility Overrides                                   | ✓       ✓       Image Resolution         □       Color Image Maximum Resolution:       1200         ✓       Color Image Minimum Resolution:       250         □       Grayscale Image Maximum Resolution:       1200         ✓       Grayscale Image Minimum Resolution:       1200         ✓       Grayscale Image Minimum Resolution:       250         □       1-bit Image Maximum Resolution:       250         □       1-bit Image Minimum Resolution:       2400         ✓       1-bit Image Minimum Resolution:       800         □       Non-Proportional Scaling of Placed Object       Uses Transparency         ▶       Image ICC Profile       ✓         ✓       Layer Visibility Overrides |
|----|---------------------------------------------------------------------------------------|----------------------------------------------------------------------------------------------------|
| 8  | Click <b>OK</b>                                                                       | To close the dialog box.                                                                                                    |
| 9  | In the Preflight panel, in the<br>Profile list, select<br><b>My preflight profile</b> | There are 18 errors in the document.                                                                                                    |
|    | Expand the IMAGES and OBJECTS category                                                | To see more information about the errors. To fix<br>the errors with image resolution, you would<br>need to obtain higher-resolution images and<br>re-link them.                                                                                                    |
|    | Expand the "Layer visibility override" section                                        | To see instances of these "errors." You intended<br>to override layers in these images, so they aren't<br>actually errors. You just want to verify that the<br>correct layers are visible.                                                                                                    |
| 10 | Click <b>2</b> as shown                                                               | Tayer visibility override (3)         Cookbook.psd         Outlander address.indd         Right banner.psd         A         To go to the error in the document. InDesign goes to page 2 and zooms to show the image with layer overrides. You could choose Object, Object Layer Options to confirm that the appropriate layers are visible or hidden.         Next, you'll package the document to send it to a commercial printer.                                                                                                    |

#### **Packaging a document**

*Explanation* After you've preflighted a document, you can collect the materials and information needed for commercial printing. InDesign gathers the fonts and linked files used in a document into a folder, along with a copy of the document that you can send to a commercial printer.

To package a document:

- 1 Choose File, Package to open the Package dialog box.
- 2 Check for errors in each category.
- 3 If necessary, close the Package dialog box and fix any errors. (Note that some errors can be fixed in the Package dialog box. For example, you can find and replace fonts, and you can re-link graphics.)
- 4 Click Package to open the Printing Instructions dialog box.
- 5 Enter the desired information, and click Continue to open the Package Publication dialog box.
- 6 In the Folder Name box, enter a name for the package. InDesign will automatically package all elements of the project in this folder.
- 7 Check options in the Package Publication dialog box. By default, Copy Fonts (Except CJK), Copy Linked Graphics, and Update Graphic Links in Package are checked. Click the Instructions button if you need to change the printing instructions.
- 8 Click Package, and then click OK to agree to the font use restrictions.

When a document is packaged, InDesign produces the following files and folders:

- Fonts This folder includes the fonts used in the document. Sometimes a font might have the same name but might look different on different machines, affecting the look of your document and the flow of text. Or you might have used a font that your printing vendor doesn't have. Be aware of copyright restrictions when distributing fonts in this way.
- Links This folder contains the original files that your document has links to. The document itself contains only proxies of original files, so it is important to have the originals in order to produce high-quality, high-resolution images in the printed document.
- **Instructions.txt** This text file contains instructions to the commercial printer. During the packaging process, you can specify what information to include.
- Original InDesign document InDesign includes a copy of the original document.

#### Do it! E

| 5: B | i: Basic, ACE Edition                                                                                                    |                                                                                                    |  |  |  |
|------|----------------------------------------------------------------------------------------------------|----------------------------------------------------------------------------------------------------|--|--|--|
| 3-5  | : Packaging a publicatio                                                                                                    | n                                                                                                    |  |  |  |
| Η    | ere's how                                                                                                    | Here's why                                                                                                    |  |  |  |
| 1    | Choose File, Package                                                                                                    | To open the Package dialog box.                                                                                                    |  |  |  |
| 2    | Under Package, observe the information                                                                                           | To see information about the fonts, links and images, and colors in the document.                                                                                                    |  |  |  |
|      | Links and Images: 27 Links Found; 0 Modifie<br>Images: 0 Embedded, 2 use RGB color space<br>Links/Images with Layer Overrides: 4 | d, 0 Missing, 0 Inaccessible<br>e                                                                                                    |  |  |  |
|      |                                                                                                    | A warning symbol appears, indicating that the document includes images that use the RGB color space and that have layer overrides.                                                                    |  |  |  |
| 3    | In the category list, click<br>Links and Images                                                                                  |                                                                                                    |  |  |  |
|      | Check Show Problems Only                                                                                                    | Links and Images                                                                                                    |  |  |  |
|      |                                                                                                    | 27 Links Found; 0 Modified, 0 Missing, 0 Inaccessible<br>Images: 0 Embedded, 3 use RGB color space<br>Links/Images with Layer Overrides: 4                                                            |  |  |  |
|      |                                                                                                    | Name Type Page Status                                                                                                    |  |  |  |
|      |                                                                                                    | President.png Portab) RGB 6 Linked                                                                                                    |  |  |  |
|      |                                                                                                    | Spicy buzings.psd Photoshop RGB 5 Linked                                                                                                    |  |  |  |
|      |                                                                                                    | To see which images use the RGB color space.<br>To correct them, you would need to close the<br>dialog box and re-link them to CMYK images.                                                           |  |  |  |
| 4    | Click Package                                                                                                    | A dialog box appears, stating that the publication must be saved to continue                                                                                                    |  |  |  |
|      | Click Save                                                                                                    | To save the document. The Printing Instructions<br>dialog box appears. This information will be<br>saved as a text file and packaged with the<br>publication documents for the commercial<br>printer. |  |  |  |

To open the Package Publication dialog box.

InDesign will automatically create a folder containing the publication and related files.

5 Click **Continue** 

Navigate to the current topic folder

Check View Report

| 6  | Click Package                                                                | A dialog box appears. Fonts are copyrighted and<br>cannot be freely shared. Commercial printers<br>have extensive font libraries and most likely<br>own the fonts you are using in your layout, so<br>you will click OK. If you are concerned about<br>the legality of sharing the fonts, click Back and<br>clear Copy Fonts (Except CJK). |
|----|------------------------------------------------------------------------------|----------------------------------------------------------------------------------------------------|
|    | Click <b>OK</b>                                                              | To include the fonts in the package. InDesign packages the document.                                                                                                    |
| 7  | Observe the Instructions file                                                | The Instructions file automatically opens after<br>InDesign has packaged the publication.                                                                                                    |
|    | Close Instructions                                                           |                                                                                                    |
| 8  | In Windows Explorer, navigate to<br>and open <b>My finalizing2</b><br>Folder |                                                                                                    |
|    | Observe the contents of the folder                                           | This folder contains all the files that have been packaged.                                                                                                    |
| 9  | Switch to InDesign                                                           |                                                                                                    |
| 10 | Close the document                                                           |                                                                                                    |

## **Unit summary: Finalizing documents**

**Topic A** In this topic, you learned how to **print** documents, and you created **print presets** to save specific print settings. You also learned how to export documents to **PDF** files.

**Topic B**In this topic, you learned how to prepare documents for commercial printing. You<br/>learned how to check spelling for a document and how to check the graphics links and<br/>fonts used. You also learned how to preflight a document and how to package all the<br/>materials needed to send a document to a commercial printer.

#### Independent practice activity

In this activity, you'll check spelling for a document. You'll also change instances of a specific font and create a PDF version of the document. Finally, you'll preflight and package all materials.

The files for this activity are in Student Data folder Unit 6\Unit summary.

- 1 Open Finalizing practice.
- 2 Save the document as My finalizing practice.
- 3 Check the spelling for the document.
- 4 Check the fonts used in the document. Change any font used in the body text so that only Times New Roman is used.
- 5 Create a PDF version of the document that uses settings favorable for commercial printing.
- 6 Preflight the document, using the profile you created earlier. (*Hint:* If this profile isn't available, use the embedded Image profile.)
- 7 Package all the materials for a commercial printer, saving the items in a folder named **My finalizing Practice** within the Unit summary folder. Include all images and fonts, and generate a report. Close the generated report.
- 8 Close the document. Close InDesign.

#### **Review questions**

- 1 In the Print dialog box, you've specified settings that you want to use when printing your monthly newsletter. How can you save these settings?
  - A Choose File, Document Presets, Define.
  - B Choose File, Document Setup.
  - C In the Print dialog box, click Setup.
  - D In the Print dialog box, click Save Preset.
- 2 You want to e-mail a PDF version of your InDesign document to a commercial printer. Which Adobe PDF preset should you choose? [Choose all that apply.]
  - A High Quality Print
  - B PDF/X-1a:2001
  - C Press Quality
  - D Smallest File Size

- 3 Your document contains unusual words (such as scientific or technical terms) not typically found in a general dictionary. You want a spelling check to recognize these words as valid. Furthermore, you want to share this list of words with other InDesign users. You should:
  - A Click Skip in the Check Spelling dialog box.
  - B Click Add in the Check Spelling dialog box to add the words to the default InDesign dictionary.
  - C Choose Edit, Preferences, Dictionary and click the Add User Dictionary icon to create a user dictionary.
  - D Keep a written list of word exemptions that you can pass along to your colleagues.
- 4 A colleague has compiled a list of unusual words that occur in a document you are working on. She doesn't use InDesign. What's the best way to get those words into your user dictionary?
  - A You can't. InDesign can't do this.
  - B Manually enter them into your user dictionary.
  - C Ask her to export the word list as a text file from the program she is using. Place the document into your InDesign document, run the spelling check, and add each word to the user dictionary.
  - D Ask her to export the word list as a text file from the program she is using. You can import the word list into your user dictionary.
- 5 While finalizing your document, you move some images into a separate folder. What should you do next?
  - A Send an e-mail message to your commercial printer, telling her where to find the images.
  - B Open the Links panel, select files whose links are missing, and click the Relink button.
  - C Delete the original images. InDesign automatically saves a copy in the document.
  - D Nothing. The document is ready to package and send to the commercial printer.
- 6 You want to make sure that your document doesn't contain any overset text before sending it to a commercial printer. What is the fastest and most reliable way to do this?
  - A Double-click the Preflight icon to check for errors. By default, the Basic profile includes overset text in the errors it checks for.
  - B Double-click the Preflight icon to check for errors. Create a profile that checks for overset text.
  - C Package the publication. InDesign automatically corrects any overset text.
  - D Scan the document visually to look for overset symbols.

## Course summary

This summary contains information to help you bring the course to a successful conclusion. Using this information, you will be able to:

- A Use the summary text to reinforce what you've learned in class.
- **B** Determine the next courses in this series (if any), as well as any other resources that might help you continue to learn about InDesign CS5.
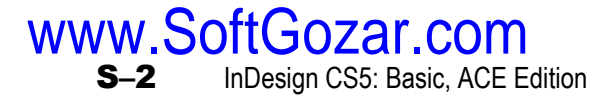

### **Topic A: Course summary**

Use the following summary text to reinforce what you've learned in class.

#### **Unit summaries**

#### Unit 1

In this unit, you explored the **InDesign environment** and learned about panels and workspaces. You also learned how to set **preferences**, global and document defaults, and object attributes. In addition, you learned how to use **Adobe Community Help**.

#### Unit 2

In this unit, you learned how to create a document and a **document preset**. Then you learned how to **create and place text** and apply basic character formatting. You also learned how to place **graphics** in a document. Finally, you learned about the difference between named color swatches and unnamed colors, created custom **color swatches**, and loaded and saved custom swatches.

#### Unit 3

In this unit, you learned how to position items precisely by using **guides**, the **Control panel**, and smart guides. Then you learned how to create and edit **master pages** and add automatic page numbers to them. You also learned how to apply master pages to existing pages in a document and how to override master-page objects.

#### Unit 4

In this unit, you **threaded text** between text frames and added jump-line page numbers. Then you specified **tab** and **indent** settings, created bulleted and numbered lists, controlled text flow by using **keep settings**, adjusted paragraph spacing, and created paragraph rules. In addition, you used **Find/Change** to replace formatting. Finally, you worked with paragraph and character **styles**.

#### Unit 5

In this unit, you learned how to position text in **text frames** and how to format **graphics frames**. Then you learned how to place and manipulate **Photoshop files**, modify graphics and graphics frames independently of one another, set **text wrap**, and nest frames. You also learned how to **group** objects and manipulate objects within a group. Finally, you learned how to work with layers.

#### Unit 6

In this unit, you learned how to **print** documents, and you created **print presets** to save specific print settings for documents. You also learned how to export documents to **PDF**. Then you learned how to check spelling and how to check the graphics links and fonts used. Finally, you learned how to **preflight** a document and how to **package** all the materials needed to send the document to a commercial printer.

### **Topic B: Continued learning after class**

It is impossible to learn how to use any software effectively in a single day. To get the most out of this class, you should begin working with InDesign CS5 to perform real tasks as soon as possible. We also offer resources for continued learning.

### Next courses in this series

This is the first course in this series. The next courses in this series are:

- InDesign CS5: Advanced, ACE Edition
- InDesign CS5: Production, ACE Edition

#### **Other resources**

For more information, visit www.axzopress.com.

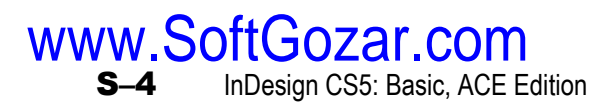

# Glossary

#### Baseline

The horizontal position on which a line of type sits. Some lowercase letters—g, j, p, q, and y—extend below the baseline.

#### Bleed

Any item that extends off the edge of the page to ensure that no white gaps appear between the item and the edge of the paper. The document is then printed on oversized paper. When the paper is trimmed down to size, the bleed item will extend to the edge of the paper.

#### Character style

A named set of character formats.

#### Child master

A master page that contains any objects you place on the parent master and that is updated when you update the parent.

#### **Column guides**

Nonprinting lines that identify column boundaries.

#### **Desktop publishing**

The use of personal computers to produce layouts for print media as well as content for online use and for portable electronic devices.

#### **Document preset**

A named collection of settings you save for page size, number of pages, columns, margins, and bleed and slug areas.

#### Drop cap

A typographic element, typically an oversized initial letter, which extends down into a paragraph by two or more lines.

#### **Facing pages**

A pair of pages laid out so that (after printing) one page will be to the left of the binding and the other page will be to the right.

#### Font

A set of characters, within a font family, with the same size (measured in points), weight (such as Light, Medium, Bold, or Black), and type style (such as Italic); an example is 14pt Palatino Medium Italic.

#### Font family

A group of fonts, such as Times New Roman, that share similar characteristics and are designed to be used together. Also called a *typeface*.

#### Frame edges

The outer boundaries of a text or graphics frame.

#### Gutter

The space between columns.

#### Hanging indent

A paragraph format in which text below the first line is indented, making it appear to "hang." Hanging indents are often used in bulleted and numbered lists.

#### Jump-line page number

A continuation notice placed on each page containing text that is flowed from one page to another. The notice indicates which page an article either continues on or is continued from.

#### Kerning

The horizontal space between a specific pair of characters. The default is zero. Kerning is measured relative to particular fonts, which means that changing fonts will change the kerning proportionally.

#### Leading

The vertical space allocated to each line of text in a paragraph. Leading is measured in points, and the default setting is Auto. For 12-point type, this is equivalent to 14.4-point leading.

#### Live preflight

An indication in the status bar that shows whether your document contains any errors that would cause a problem in the production stage.

#### Local formatting

Additional formatting attributes that you apply to an individual selection in a paragraph that has a paragraph style applied to it. Local formatting overrides paragraph styles.

#### Margin guides

Nonprinting lines that identify a page's margins.

#### Master page

A page that serves as a template for pages in a document. Any items on a master page will automatically be added to pages to which the master page is applied.

#### Master text frame

An option you can select if you want InDesign to automatically insert a text frame that's the size of the area defined by the page margins. The option is in the New Document dialog box.

#### **Nested frame**

A frame that's located within a text frame. A graphics frame nested within a text frame is treated like a text character.

#### N-up views

Options for viewing multiple documents, where N is the number of windows arranged.

#### Orphan

A paragraph's last line when it appears as the first line of a column or page, while all of the preceding lines in the paragraph are in the previous column or page.

#### **Paragraph formatting**

Any type of formatting that you can apply only to entire paragraphs. Tabs, indents, and keep settings are a few examples of paragraph formats.

#### Paragraph rule

A line above or below a paragraph.

#### Paragraph style

A named set of formats applied to entire paragraphs and saved in the Paragraph Styles panel. A paragraph style can contain both paragraph formatting and character formatting.

#### Pasteboard

The area that surrounds the document pages. You can store text and graphics on the pasteboard until you are ready to use them. Items on the pasteboard do not print, but they are saved with the document.

#### Power zoom

The process of using the Hand tool to zoom in a document by clicking and holding, and then dragging.

#### Preflight

The process of checking a document for problems such as missing links or fonts, low-resolution images, overset text, and other conditions that might affect the quality of the printed document

#### **Ruler guides**

Nonprinting horizontal or vertical lines you use for aid in positioning items. Page guides appear on only a single page; spread guides appear on all pages of a spread and on the pasteboard.

#### Slug

The area that contains printing and customized color bar information or instructions for printing the document.

#### **Smart guides**

Nonprinting guides that provide information about an object's size, location, and alignment with the page and with other objects in the layout.

#### Spread

Two or more pages that function as a unit. For example, in an opened magazine, the spread consists of the left and right pages.

#### Story

Text contained in a series of threaded frames.

#### Style

A named set of formatting specifications.

#### Text wrap

A frame attribute that causes text behind or in front of a frame to flow around it.

#### Threading text

The process of flowing text from one frame into additional text frames and then linking the frames so together they form a story.

#### Tracking

A type of character formatting that tightens or loosens the horizontal spacing of a block of text. Adjusting tracking will not affect any kerning you have applied.

#### Widow

A paragraph's first line when it appears as the last line of a column or page, while the remaining lines of the paragraph appear in the following column or page.

# Index

### A

Add Anchor Point tool, 1-15 Adobe Community Help, 1-24 Adobe Help Center, 1-28 Adobe Swatch Exchange (ASE) format, 2-31 Autocorrect, 6-11 Auto-Fit, 5-14

### В

Baseline, 2-10 Baseline offset, 5-3

### С

Character formatting options, 2-10 Character styles, 4-43 Color panel, 2-29 Color Picker, 2-31 Colors, creating, 2-28 Columns Adding to text frames, 4-5 Spanning multiple, 4-6 Splitting paragraphs into, 4-6 Content grabber, 2-19 Control panel, 1-4, 1-17, 3-6, 5-22 Convert Direction Point tool, 1-15

### D

Delete Anchor Point tool, 1-15 Direct Selection tool, 1-15 Document presets, 2-3 Document windows Elements of, 1-8 Viewing multiple, 1-11 Documents Checking spelling in, 6-10 Creating, 2-2, 2-3 Exporting to PDF, 6-6 Flattening, 5-26 Navigating in, 1-9 Opening and closing, 1-2 Packaging, 6-23 Preflighting and packaging, 6-19 Preparing for commercial printing, 6-10, 6-15 Saving, 2-6 Zooming in and out on, 1-10 Drop caps, 4-25 Dynamic spelling checking, 6-11

#### Ε

Ellipse Frame tool, 1-15 Ellipse tool, 1-16 Erase tool, 1-15 Eyedropper tool, 1-16

### F

Files, placing multiple, 2-19 Find/Change dialog box, 4-31 Fonts, checking before printing, 6-18 Frame fitting options, 5-13 Frames Formatting edges of, 5-5 Nested, 5-18 Free Transform tool, 1-16

### G

Gap tool, 1-15 Gradient Feather tool, 1-16 Gradient Swatch tool, 1-16 Graphics Checking links for, 6-15 File formats, 2-20 Modifying, 5-13 Moving within frames, 2-19 Photoshop files, 5-7 Placing, 2-18 Guides, setting preferences for, 3-4

### Η

Hand tool, 1-10, 1-16 Hanging indents, 4-22 Help Center, 1-28 Help system, 1-24

Import options, 2-25 Indents Hanging, 4-22 Setting, 4-16 InDesign pages, placing, 2-24 Info panel, 1-18

### J

Jump-line page numbers, 4-8

1-2

InDesign CS5: Basic, ACE Edition

### K

Keep settings, 4-19 Kerning, 2-10

### L

Layers Assigning objects to, 5-29 Changing stacking order of, 5-28 Creating, 5-24 Deleting, 5-25 Duplicating, 5-25 Hiding and locking, 5-25 Merging, 5-26 Printing, 5-25 Leading, 2-10 Line tool, 1-15 Links panel, 6-15 Lists, bulleted and numbered, 4-22 Live Preflight, 6-19

### Μ

Master pages, 3-8 Applying, 3-18 Basing on layouts, 3-15 Basing on other masters, 3-14 Creating, 3-14 Loading, 3-15 Locking objects on, 3-11 Modifying, 3-20 Measure tool, 1-16

### Ν

Nested frames, 5-18 New Document dialog box, 2-3 Note tool, 1-16

### 0

Object layer options, 5-7 Objects Assigning to layers, 5-29 Grouping, 5-20 Rotating, 5-14 Scaling, 5-14 Selecting within groups, 5-22 Orphans, 4-19

### Ρ

Packaging documents, 6-23 Page numbers Inserting, 3-11 Jump lines for, 4-8 Page tool, 1-15, 2-6 Pages InDesign, placing, 2-24

Inserting, 2-4 Rotating view of, 5-15 Pages panel, 2-5, 3-18 Panels Displaying and hiding, 1-3 Docking and floating, 1-3 Paragraph formats, 4-11 Paragraph styles, 4-35 Paragraphs Adding rules to, 4-28 Changing space between, 4-26 Keeping lines together in, 4-19 PDF files. 6-6 Pen tool, 1-15 Pencil tool, 1-15 Photoshop files, placing, 5-7 Picas and points, 2-4 Polygon Frame tool, 1-15 Polygon tool, 1-16 Power zoom, 1-10 Preferences Default, 1-21, 1-22 Setting, 1-21 Preflight panel, 6-19 Preflight profiles, creating, 6-20 Print dialog box, 6-2 Print presets, 6-3

### R

Rectangle Frame tool, 1-15 Rectangle tool, 1-16 Reference Point indicator, 1-17 Reference Point locator, 3-6 Rotate tool, 1-16 Rotating page spreads, 5-15 Ruler guides, 1-9, 3-2 Rules, adding, 4-28

### S

Scale tool, 1-16 Scissors tool, 1-16 Selection tool, 1-15 Shear tool, 1-16 Smart guides, 3-3 Smart Text Reflow feature, 4-3 Smooth tool, 1-15 Spelling, checking, 6-10 Stacking order, 2-20, 5-28 Stroke panel, 5-5 Styles Basing on other styles, 4-39 Character, 4-43 Defining a Next Style for, 4-39 Editing, 4-42 Importing, 4-37 Organizing in groups, 4-45 Overriding, 4-36 Paragraph, 4-35

Swatches, saving and loading, 2-31

### Т

Tabs, setting, 4-12, 4-17 Text Adding to text frames, 2-9 Finding and changing, 4-31 Formatting, 2-10 Indenting, 4-16 Paragraph formats, 4-11 Placing, 2-15 Selecting, 2-9 Text frames Multiple columns in, 4-5 Positioning text within, 5-2 Threading, 4-2 Unthreading, 4-3 Text wrap Applying only on master page, 5-11 Ignoring, 5-11

Setting, 5-10 Tools panel, 1-4, 1-15 Tracking, 2-10 Type on a Path tool, 1-15 Type tool, 1-15, 2-9

### U

Units of measure, 2-4 User dictionary, using, 6-11

### W

Widows, 4-19 Workspace settings, 1-5

### Ζ

Zoom tool, 1-16 Zooming, 1-10

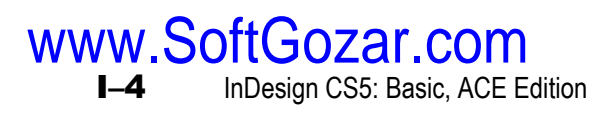